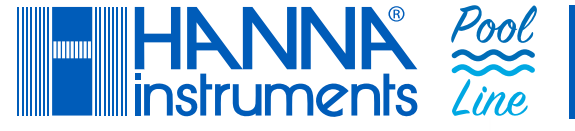

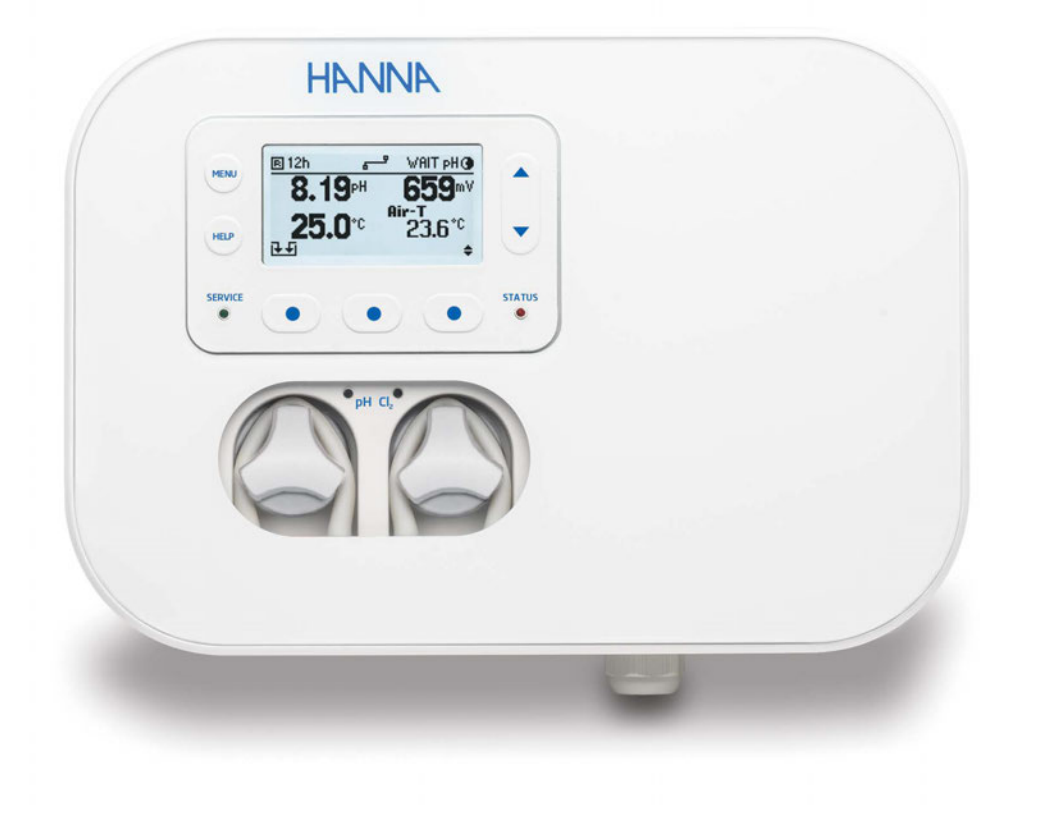

# **Controladores para Piscinas**

# BL131/BL132 con Conectividad a la Nube

Hanna Instruments Inc., 584 Park East Drive, Woonsocket, RI 02895 USA www.hannachile.com

# Estimado Cliente,

Gracias por elegir un producto de Hanna Instruments®.

Lea atentamente este manual de instrucciones antes de utilizar este instrumento, ya que proporciona la información necesaria para el uso correcto de este instrumento y una idea precisa de su versatilidad.

Si necesita información técnica adicional, no dude en enviarnos un correo electrónico a ventas@hannachile.com. Visite www.hannachile.com para obtener más información sobre Hanna Instruments y nuestros productos.

# ÍNDICE

| 1. E | Examen Preliminar                     | 3   |
|------|---------------------------------------|-----|
| 2. N | Aedidas de Seguridad                  | 3   |
| 3. E | Especificaciones                      | 4   |
| 3.1. | Tabla Comparación Características     | 4   |
| 3.2. | Especificaciones Técnicas             | 4   |
| 3.3. | Especificaciones Sonda HI1036-18XX    | 7   |
| 4. I | Descripción                           | 8   |
| 4.1. | Descripción General y Uso Previsto    | 8   |
| 4.2. | Descripción Funcional y Visualización | 10  |
| 4.3. | Cableado                              | .13 |
| 4.4. | Cableado de Cables                    | .14 |
| 5. I | nstalación                            | 18  |
| 5.1. | Directrices Generales                 | .18 |
| 5.2. | Pasos de Instalación                  | 18  |
| 5.3. | Recomendaciones Montaje Sillín        | .21 |
| 5.4. | Conexión Sonda Controlador Bomba      | .22 |
| 5.5. | Instalación Filtro de Aspiración      | .23 |
| 5.6. | Instalación del Inyector              | .23 |
| 5.7. | Instalación Celdas de Flujo           | 24  |
| 5.8. | Conectividad en la Nube BL132         | 26  |
|      |                                       |     |

| 6. Configuración                                        | 29 |
|---------------------------------------------------------|----|
| 6.1. Interfaz de Usuario                                | 29 |
| 6.2. Descripción General Configuración                  | 30 |
| 6.3. Descripción General Conf. Parámetros               | 33 |
| 6.4. Configuración Nube BL132 Hanna                     | 41 |
| 6.5. Configuraciones Protegidas con Contraseña4         | 12 |
| 6.6. Salidas Analógicas (BL131)                         | 43 |
| 7. Guía Operativa                                       | 44 |
| 7.1. Calibración                                        | 44 |
| 7.2. Medición                                           | 18 |
| 7.3. Descripción General Modo de Control5               | 0  |
| 8. Registro5                                            | 53 |
| 8.1. Recordatorio de Registros5                         | 3  |
| 8.2. Registro de Eventos5                               | 5  |
| 9. Gestión de Eventos5                                  | 9  |
| 10. Mantenimiento                                       | 64 |
| 10.1. Acondicionamiento y Mantenimiento de Electrodos.6 | 54 |
| 10.2. Reemplazo Tubería Bomba                           | 54 |
| 11. Accesorios                                          | 6  |
| 12. Abreviaturas6                                       | 9  |
| Certificación7                                          | 0  |
| Recomendaciones para Usuarios7                          | 0  |
| Garantía7                                               | 0  |

Todos los derechos reservados. Queda prohibida la reproducción total o parcial sin el consentimiento por escrito del propietario de los derechos de autor, Hanna Instruments Inc., Woonsocket, Rhode Island, 02895, EE. UU. Hanna Instruments se reserva el derecho de modificar el diseño, la construcción o la apariencia de sus productos sin previo aviso.

#### **1. EXAMEN PRELIMINAR**

Saque el instrumento y los accesorios del embalaje y examínelos con atención. Para obtener más ayuda, comuníquese con la oficina local de Hanna Instruments® o envíenos un correo electrónico a ventas@hannachile.com.

Los controladores para piscinas BL13X están disponibles en dos configuraciones de instalación:

- BL131-10 y BL132-10
   configuración on línea para la instalación directo
  - configuración en línea para la instalación directa de la sonda en tuberías existentes
- BL131-20 y BL132-20 configuración de celda de flujo para calibración y mantenimiento de la sonda mientras se

mantiene en funcionamiento la bomba de recirculación

Cada instrumento se entrega en una caja de cartón y se suministra con:

| Kit de montaje en línea                                                                                                    | Kit de montaje de celda de flujo                                                                                                    |
|----------------------------------------------------------------------------------------------------|----------------------------------------------------------------------------------------------------|
| <ul> <li>HI1036-1802 Electrodo combinado (pH/ORP/<br/>Temperatura)</li> <li>BL130-900 Sonda de temperatura del aire</li> <li>Accesorios de electrodos</li> <li>Montura de electrodo, tubo de Ø 50 mm (1 Ud.)</li> </ul>                                                                   | <ul> <li>HI1036-1802 Electrodo combinado (pH/ORP/Temperatura)</li> <li>BL130-900 Sonda de temperatura del aire</li> <li>Celda de flujo montada en panel</li> <li>Panel de celda de flujo</li> <li>Válvula para conexión de celda de flujo y accesorios (2<br/>Uds.) con tubo de 10 m</li> <li>Montura de válvula, tubo de Ø 50 mm (2 Uds.)</li> </ul> |
| <ul> <li>Montura de inyector, tubo de Ø 50 mm (2 Uds.)</li> <li>Inyector (2 Uds.)</li> <li>Tubo de bomba peristáltica (2 Uds.)</li> <li>Aceite de silicona (frasco gotero)</li> <li>Tubo de aspiración e inyección de PVC, 10 m</li> <li>Filtro de aspiración (2 Uds.)</li> </ul>         | <ul> <li>Montura de inyector, tubo de Ø 50 mm (2 Uds.)</li> <li>Inyector (2 Uds.)</li> <li>Tubo de bomba peristáltica (2 Uds.)</li> <li>Aceite de silicona (frasco gotero)</li> <li>Tubo de aspiración e inyección de PVC, 10 m</li> <li>Filtro de aspiración (2 Uds.)</li> <li>Juntas para prensa-estopas</li> </ul>                                 |
| <ul> <li>Solución estándar de pH 4.01, sobre (3 Uds.)</li> <li>Solución estándar de pH 7.01, sobre (3 Uds.)</li> <li>Solución de prueba ORP de 470 mV, sobre (3 Uds.)</li> <li>Cable de alimentación</li> <li>Guía de referencia rápida con código QR para descargar el manual</li> </ul> | <ul> <li>Solución estándar de pH 4.01, sobre (3 Uds.)</li> <li>Solución estándar de pH 7.01, sobre (3 Uds.)</li> <li>Solución de prueba ORP de 470 mV, sobre (3 Uds.)</li> <li>Cable de alimentación</li> <li>Guía de referencia rápida con código QR para descargar el manual</li> </ul>                                                             |
| Certificados de calidad (instrumento, sondas,<br>accesorios)                                                                                                    | • Certificados de calidad (instrumento, sondas, accesorios)                                                                                                    |

**Nota:** Guarde todo el material de embalaje hasta que esté seguro de que el instrumento funciona correctamente. Cualquier artículo dañado o defectuoso debe devolverse en su embalaje original con los accesorios suministrados.

#### 2. MEDIDAS DE SEGURIDAD

- No utilice tabletas de cloro, cloro granulado ni otras aplicaciones de cloro no líquido.
- No utilice el controlador de piscina en una piscina que utilice generación de cloro electrolítico (electrólisis de sal).
- No agregue estabilizador (por ejemplo, ácido cianúrico) a la piscina mientras utiliza el controlador de piscina. Para quitar el estabilizador de la piscina, esta debe vaciarse y limpiarse.

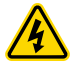

- Desconecte siempre el controlador de piscina de la alimentación cuando realice conexiones eléctricas.
- No pase otros cables junto con el cable de alimentación a través del pasa-cables.

# 3. ESPECIFICACIONES

# 3.1.TABLA DE COMPARACIÓN DE CARACTERÍSTICAS

|       | Medición<br>pH | Medición<br>ORP | Bomba<br>dosificadora<br>ácido | Bomba<br>dosificadora<br>cloro | Salidas<br>analógicas | Conectividad nube Hanna |
|-------|----------------|-----------------|--------------------------------|--------------------------------|-----------------------|-------------------------|
| BL131 | $\checkmark$   | $\checkmark$    | $\checkmark$                   | $\checkmark$                   | $\checkmark$          | _                       |
| BL132 | $\checkmark$   | $\checkmark$    | $\checkmark$                   | $\checkmark$                   | _                     | $\checkmark$            |

### 3.2. ESPECIFICACIONES TÉCNICAS

| pН                   | Rango                                                 | 0.00 a 14.00 pH*                                                               |
|----------------------|-------------------------------------------------------|--------------------------------------------------------------------------------|
|                      | Resolución                                            | 0.01 pH                                                                        |
|                      | Precisión                                             | ±0.05 pH (a 25°C / 77°F)                                                       |
| mV                   | Rango                                                 | ±2000 mV                                                                       |
|                      | Resolución                                            | 1 mV                                                                           |
|                      | Precisión                                             | ±5 mV (a 25°C / 77°F)                                                          |
| Temperatura          | Rango                                                 | –5.0 a 105.0 °C (23.0 a 221.0 °F)*                                             |
|                      | Resolución                                            | 0.1 °C / 0.1 °F                                                                |
|                      | Precisión                                             | ±1.0 °C /±1.8 °F (a 25°C / 77°F)                                               |
| Temperatura Aire     | Rango                                                 | –30.0 a 80.0°C (–22.0 a 176.0°F)*                                              |
|                      | Resolución                                            | 0.1 °C / 0.1 °F                                                                |
|                      | Precisión                                             | ± 0.5°C                                                                        |
| Calibración          | Estándar pH                                           | • automático                                                                   |
|                      |                                                       | • dos puntos (4.01 pH, 7.01 pH, 10.01 pH)                                      |
|                      | Proceso pH                                            | • ajustable, punto único                                                       |
|                      | ORP (mV)                                              | • ajustable, punto único                                                       |
| Compensación         | Compensation                                          | sión automática de temperatura para pH                                         |
| Temperatura          | <ul> <li>Rango</li> </ul>                             | –5.0 a 105.0 °C (23.0 a 221.0 °F)                                              |
|                      | • Retraso en                                          | el inicio al encender el equipo                                                |
| Controlador de pH    | <ul> <li>Alimentacio<br/>proporciona</li> </ul>       | n proporcional mediante un punto de ajuste ajustable y una banda<br>Laiustable |
|                      | Protección                                            | contra sobredosis mediante el temporizador de sobrealimentación                |
|                      | Retraso en                                            | el inicio al encender el equipo                                                |
| Controlador ORP      | <ul> <li>Alimentacionaliustable</li> </ul>            | n proporcional mediante punto de ajuste ajustable y banda proporcional         |
|                      | <ul> <li>Protección d</li> </ul>                      | contra sobredosis mediante temporizador de sobrealimentación                   |
|                      | <ul> <li>Regulador o</li> </ul>                       | le pH interconectado                                                           |
| Alarmas              | • Alta y Baja o                                       | con opción de habilitar/deshabilitar para todos los parámetros                 |
|                      | • La alarma s                                         | e activa despues de un tiempo especificado por el usuario                      |
| Control de bomba     | Control de c                                          | audal de bomba de 0.5 a 3.5 L/h (0.13 a 0.92 gal/h)                            |
| Interna              | <ul> <li>Presión de s</li> <li>Control mar</li> </ul> | salida máxima de 1 atm (14 psi)                                                |
|                      | La placa fro                                          | ntal magnética activa el estado de retención cuando se retira                  |
|                      | (cubre las b                                          | ombas móviles internas)                                                        |
|                      | • Bombas per                                          |                                                                                |
| Bomba dosif. externa | • Salidas de r                                        | ele para bombas dosificadoras externas                                         |

\*El rango (pH y temperatura) puede estar limitado por los límites de la sonda.

|                                            | Procedimiento simplificado de puesta en marcha de la piscina                                                                                                    |
|--------------------------------------------|----------------------------------------------------------------------------------------------------|
| Modo de inicio de la<br>piscina            | <ul> <li>Garantiza una dosificación de 12 horas para alcanzar un punto de ajuste objetivo</li> <li>Se habilita o deshabilita manualmente desde el menú del controlador</li> <li>Se deshabilita automáticamente cuando se alcanza el punto de ajuste o cuando expira el tiempo de espera de 12 horas</li> </ul>                                                                                                    |
| Modo de protección<br>contra congelamiento | <ul> <li>La medición de la temperatura del aire activa el relé para activar la bomba de<br/>recirculación para evitar que el agua se congele en las tuberías.</li> </ul>                                                                                                    |
| Función de registro                        | <ul> <li>Registro automático de mediciones de pH/ORP/Temperatura del aire y de la solución</li> <li>Intervalo de registro configurable:<br/>30 segundos<br/>1; 5; 15; 30; 60 minutos</li> <li>Registro de 300 días, según el intervalo de registro seleccionado (capacidad de 100<br/>lotes)</li> <li>Recuperación de datos mostrada como un gráfico<br/>Opciones de zoom de 7 días o 6 horas<br/>Resumen de los valores registrados del rango de medición (Historial/Detalles), es decir,<br/>mínimo, máximo, promedio</li> <li>Tipo de evento registrado: configuración/alarmas/errores/advertencias/calibración/corte<br/>de energía (capacidad de 100 registros, se sobrescribe el registro más antiguo)</li> <li>Exportación a una unidad flash USB (puerto USB-C) de archivos de registro en formato<br/>CSV</li> </ul>                                                                                                    |
| BL132 Conectividad<br>en la nube           | El BL132 se conecta a Hana Cloud mediante una conexión segura.<br>Características:<br>• Registro de identidad del dispositivo<br>• Autorización de claves de seguridad basada en políticas<br>El BL132 envía información de estado a Hanna Cloud con un período<br>definido.<br>• Lecturas<br>• pH/ORP/Temperatura<br>• Eventos<br>• Alarmas / Advertencias / Errores<br>• Estado de los periféricos<br>• LEDs<br>• Últimos volúmenes de ácido y cloro dosificados<br>• Información de GLP<br>La información de GLP<br>La información de configuración se envía o configura en Hanna Cloud.<br>Datos configurados<br>• Ajustes de alarma<br>• Ajustes de dosificación<br>• Ajustes generales<br>• Modo de retención remota<br>Lectura de datos<br>• Información del sistema:<br>• Medidor – modelo, versión de firmware, versión de SO, número<br>de serie<br>• Sonda – tipo, versión de firmware, número de serie<br>Modo "Remote Hold" (configurado de forma remota)<br>• modo de emergencia, activado de forma remota a través de la aplicación web<br>• modo de desactivación de bombas<br>• se cancela maualmente desde el menú del controlador |

# **Especificaciones Adicionales**

| Prot. contraseña medidor      | r Configuración, calibración y recuperación de registros protegidos con contraseña                                                                                                    |
|-------------------------------|----------------------------------------------------------------------------------------------------|
| Puerto USB-C                  | <ul> <li>Exportación de datos a una unidad flash USB</li> <li>Actualización de software</li> </ul>                                                                                                    |
| GLP                           | pH y ORP                                                                                                    |
| Sistema de alarma             | <ul> <li>Sistema de alerta intuitivo basado en un sistema de alarma con código de colores<br/>LED</li> <li>Opciones de filtrado de alarmas</li> <li>Control de relé de alarma basado en filtros de configuración del usuario</li> </ul>                                                                                                    |
| Relés                         | <ul> <li>Relé de alarma (SPDT): se activa en condiciones de alarma de pH/ORP/Temperatura seleccionables</li> <li>Relé de bomba auxiliar de Ácido/Base (SPST)</li> <li>Relé de bomba auxiliar de cloro (SPST)</li> <li>Relé de bomba de recirculación (SPDT)</li> <li>Todos los relés están protegidos con fusibles de cartucho de 5 x 20 mm con retardo de tiempo de 2 A.<br/>Deben reemplazarse únicamente con fusibles de cartucho de 5 x 20 mm de vidrio/ cerámica con retardo de tiempo de la misma capacidad nominal.</li> <li>Todos los relés están clasificados para carga resistiva de 250 V CA/30 V CC de 2 A.</li> <li>Nota: Para cargas inductivas, se debe conectar un circuito amortiguador externo apropiado para evitar daños en los contactos del relé.</li> </ul> |
| Salidas analógicas<br>(BL131) | <ul> <li>3 salidas de 4-20 mA configurables por el usuario y aisladas galvánicamente</li> <li>Resistencia de detección de corriente ≤ 500 Ω</li> <li>Precisión &lt; 0.5 % FS</li> </ul>                                                                                                    |
| Tres entradas digitales       | <ul> <li>3× entradas digitales con contacto eléctrico y aislamiento galvánico</li> <li>Tanque de ácido/base de bajo nivel (contacto abierto)</li> <li>Tanque de cloro de bajo nivel (contacto abierto)</li> <li>Modo de retención (contacto abierto)</li> </ul>                                                                                                    |
| Entrada de sonda              | <ul> <li>Aislamiento galvánico</li> <li>Interfaz RS485</li> <li>HI1036-1802 La sonda digital multiparamétrica está equipada con: <ul> <li>Sensores de pH/ORP/Temperatura y un Matching pin</li> <li>Conector IP65</li> </ul> </li> </ul>                                                                                                    |
| Alimentación                  | • 100 - 240 Vac; 50/60 Hz; 0.7A                                                                                                    |
| Ambiente                      | <ul> <li>0-50 °C (32-122 °F)</li> <li>Máximo 95 % de humedad relativa sin condensación</li> </ul>                                                                                                    |
| Dimensiones                   | <ul> <li>245×188×55 mm (73 mm con bombas)</li> <li>9.6×7.4×2.2" (2.9" con bombas)</li> </ul>                                                                                                    |
| Peso                          | 1700 g (60 oz)                                                                                                    |
| Caja                          | Bombas internas montadas en la pared, clasificación IP65                                                                                                    |

\_\_\_\_\_

#### 3.3. ESPECIFICACIONES DE LA SONDA HI1036-18XX\*

| Rango                                  | pH 0.00 a 12.00 pH<br>ORP ±2000 mV<br>Temperatura 0.0 a 70.0 °C (32.0 a 158.0 °F)                                                                                  |  |  |
|----------------------------------------|----------------------------------------------------------------------------------------------------|--|--|
| Referencia                             | Electrodo de referencia Ag/AgCl (KCl 3.5M)                                                                                                    |  |  |
| Unión                                  | Tela                                                                                                    |  |  |
| Matching pin                           | Sí                                                                                                    |  |  |
| Cuerpo                                 | PVDF                                                                                                    |  |  |
| Hilo superior                          | 3/4" NPT                                                                                                    |  |  |
| Conector                               | Conector DIN                                                                                                    |  |  |
| Presión máxima a 25°C 3 bar (43.5 psi) |                                                                                                    |  |  |
| Códigos de pedido de son               | das HI1036-1802 cabo 2 m (6'7")<br>HI1036-1805 cabo 5 m (16'5")<br>HI1036-1810 cabo 10 m (32'9")<br>HI1036-1815 cabo 15 m (49'3")<br>HI1036-1820 cabo 20 m (65'7") |  |  |

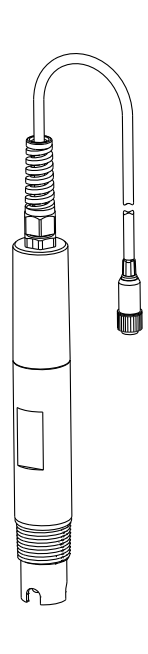

<sup>\*</sup> XX - opciones de longitud de cable

# 4. DESCRIPCIÓN

#### 4.1. DESCRIPCIÓN GENERAL Y USO PREVISTO

Los controladores para piscinas BL13X de Hanna Instruments® son sistemas automáticos, especialmente diseñados para medir y controlar los niveles de pH y cloro libre. El diseño modular del sistema permite la integración con bombas externas más grandes para el control del nivel de pH y cloro libre de piscinas más grandes. La unidad está diseñada para instalación en interiores (montada en la pared o en un panel) y se conecta a Internet(BL132) mediante un cable Ethernet.

BL131 está equipado con tres Salidas Analógicas (AO) que permiten la conexión a un registrador gráfico externo o registrador de datos para monitorear cualquiera de los tres parámetros medidos. Las salidas son escalables, lo que ofrece mayor flexibilidad y mejor resolución según sea necesario.

El BL132 permite el acceso remoto para configurar parámetros y visualizar datos a través de la conectividad en la nube. Todas las mediciones y eventos principales se envían a Hanna Cloud a través de la conexión Ethernet.

El controlador para piscinas BL13X es un sistema automático, pero es recomendable que los usuarios revisen el controlador y verifiquen los niveles de pH y cloro libre (en mg/L o ppm) en la piscina utilizando un colorímetro portátil.

#### Protección Contra Congelamiento

El controlador está equipado con varias funciones para evitar el congelamiento. El software contiene funciones especiales que utilizan el sensor de temperatura del aire BL130-900 y un submenú de temperatura del aire configurable para proteger las tuberías de agua contra el congelamiento. Cuando la temperatura del aire desciende a un valor determinado, un relé activa la bomba de recirculación. La bomba permanece encendida continuamente y el agua circula por el sistema hasta que la temperatura del aire alcanza un valor superior al valor de punto de consigna bajo.

#### Mantenimiento Fuera de Temporada

Cuando la temperatura del aire se encuentra en el límite de congelamiento configurado o por debajo de él, el modo fuera de temporada con la configuración de protección contra congelamiento habilitada permite que la bomba de recirculación funcione de manera continua. El control normal de la piscina no está en funcionamiento y el electrodo HI1036-1802 se puede guardar de manera segura.

#### Compatibilidad de la Sonda

Cualquiera de los controladores se puede emparejar con el electrodo HI1036-1802. Se pueden comprar cables de conexión por separado para conectar el electrodo y el controlador hasta 20 metros (66 pies). El HI1036-1802 utiliza una referencia Ag/AgCI con KCI 3.5M. Los valores de ORP se referencian a ella. Los datos de medición almacenados en la sonda se transfieren al controlador a través de una conexión digital, lo que elimina el ruido y la estática debido a las señales de alta impedancia transportadas por el cable.

#### Monitoreo de Cumplimiento y Mejores Prácticas

El controlador de piscina BL13X está equipado con un registrador de datos interno.

Las lecturas de medición se registran periódicamente, según el intervalo configurado, tras la calibración del instrumento o cuando se modifican los ajustes. Los datos registrados incluyen valores de pH, ORP y temperatura (solución y aire), datos de la última calibración, configuración de la instalación y cualquier dato de evento. Para su revisión y almacenamiento, los datos se pueden transferir a una PC mediante una unidad flash y el puerto USB-C.

#### Importancia del Uso

El nivel de cloro se mide según el principio ORP o REDOX. Un aumento en el valor de ORP se correlaciona con un aumento en el nivel de cloro libre. Las pruebas de pH y ORP se realizan juntas para una desinfección y un control eficientes. La eficacia de los desinfectantes, como el cloro, depende de un valor de pH controlado. El valor de ORP es el indicador más consistente de la eficacia de desinfección de la piscina o el spa. Normalmente, 650-750 mV a un pH de 7.2 indica un tratamiento adecuado del agua.

#### Características principales

- Modo de arranque de la piscina
- Modo de prevención de congelamiento
- La extracción de la placa frontal magnética detiene el movimiento de las bombas internas
- Panel de cableado frontal para fácil acceso
- Dos bombas dosificadoras peristálticas internas con control automático de bomba proporcional
- Control manual para cebado de bomba
- Los temporizadores de tiempo extra brindan protección contra sobrealimentación
- Detección de entrada de nivel
- Control de pH-ORP interconectado
  - El control de ORP solo se ejecuta cuando se alcanza el punto de ajuste de pH
- Reanuda la dosificación al reiniciar en caso de falla de energía
- Dosificación externa
  - Dos relés para controlar bombas dosificadoras externas más grandes
- Sensor de temperatura del aire
  - Activa el relé para activar la bomba de recirculación para evitar que el agua se congele en las tuberías
- Intervalo de registro configurable
- Indicadores LED de estado del controlador, mantenimiento, funcionamiento de la bomba (dosificación)
- Visualización de gráficos en tiempo real
- Actualizaciones de firmware USB-C
- Alarmas programables
- Protección con contraseña
- BL132 configuraciones remotas a través de conectividad en la nube

#### **Principales beneficios**

- Solución todo en uno para el control automático de los niveles de pH y cloro
- El consentimiento de dosificación de ORP (cloro) garantiza que el valor de pH sea correcto antes de la dosificación

#### 4.2. DESCRIPCIÓN FUNCIONAL Y DE PANTALLA

#### **Panel Frontal**

- La placa frontal magnética encierra una pantalla personalizada y un teclado con respuesta táctil.
- Dos LEDs indican el ESTADO (● ●) de alarma del controlador las condiciones de SERVICIO (\*). Un LED rojo (\*) indica una condición de falla.
- Dos LED azules (pH y Cl2) parpadean (\*) para indicar la activación de la bomba.

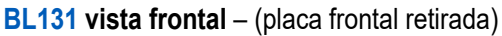

Vista lateral

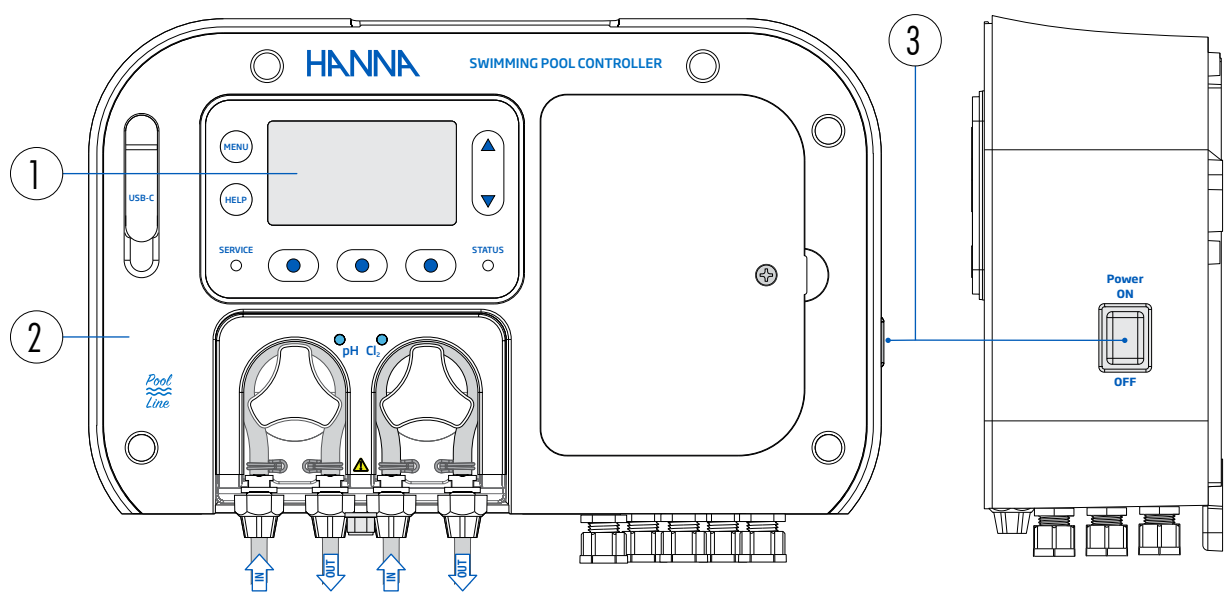

#### BL131 vista frontal - conectores eléctricos de bajo voltaje expuestos

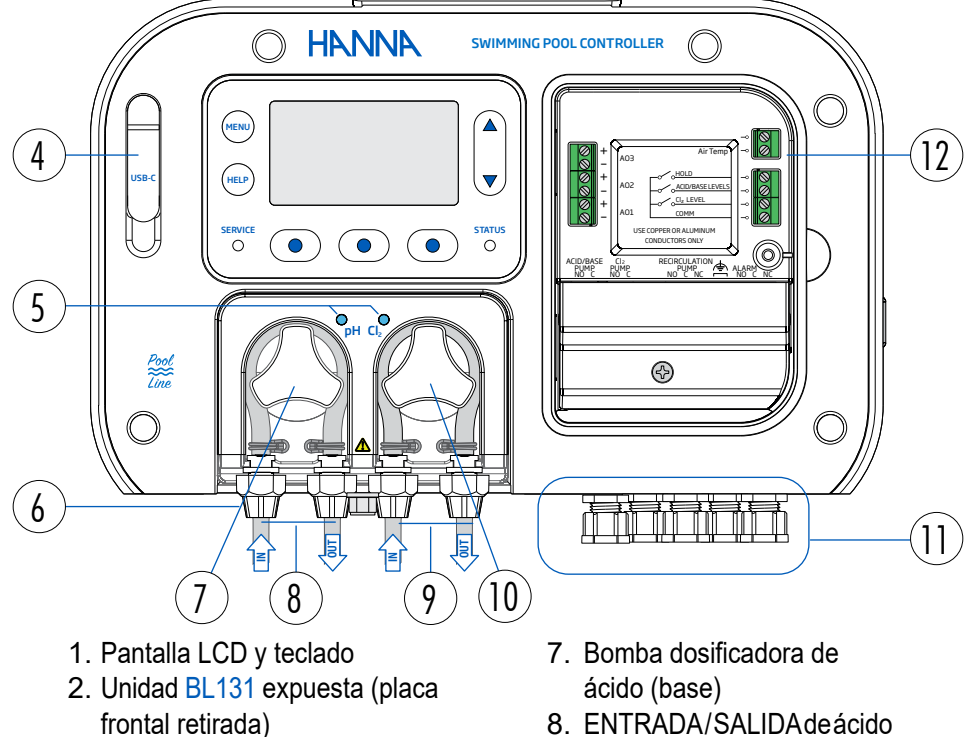

- 3. Interruptor de encendido
- 4. Puerto USB-C
- 5. LEDs de estado de la bomba
- 6. Sellos de prensaestopas de los tubos de la bomba
- 8. ENTRADA/SALIDAdeácido (base)
- 9. ENTRADA/SALIDAdecloro
- 10. Bomba dosificadora de cloro
- 11. Prensaestopas
- 12. Conectores eléctricos de baja tensión

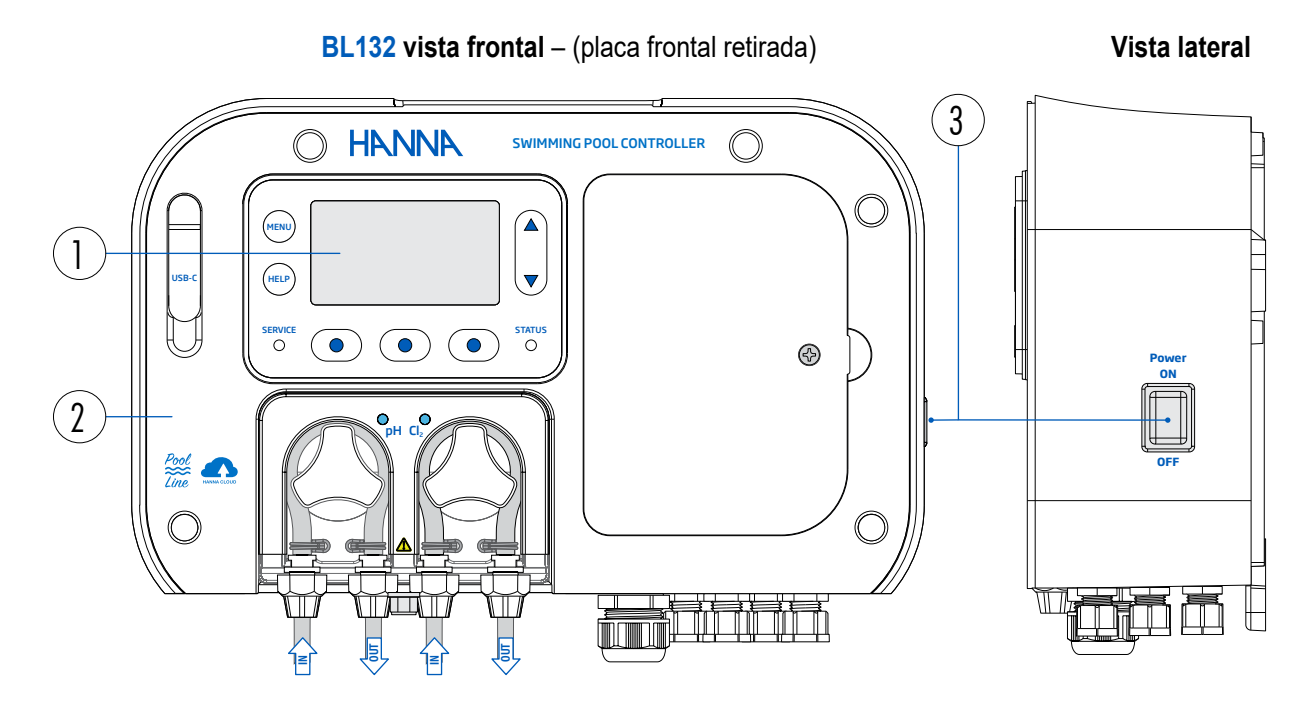

BL132 vista frontal - Conectores eléctricos de bajo voltaje expuestos

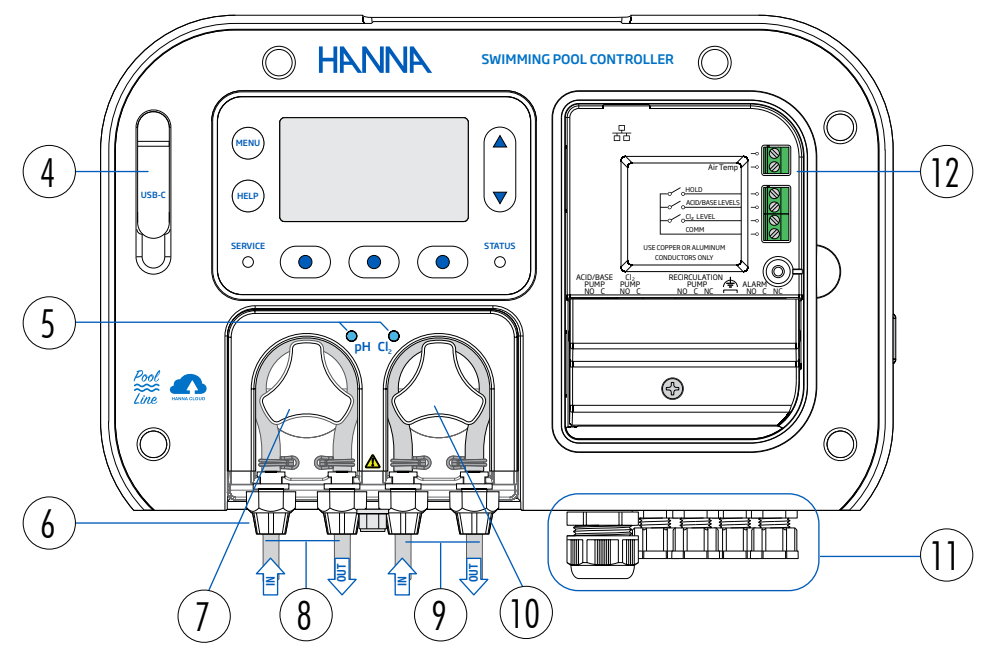

- 1. Pantalla LCD y teclado
- 2. Unidad BL131 expuesta (placa frontal retirada)
- 3. Interruptor de encendido
- 4. Puerto USB-C
- 5. LEDs de estado de la bomba
- 6. Sellos de prensaestopas de los tubos de la bomba
- 7. Bomba dosificadora de ácido (base)
- 8. ENTRADA/SALIDAdeácido (base)
- 9. ENTRADA/SALIDAdecloro
- 10. Bomba dosificadora de cloro
- 11. Prensaestopas
- 12. Conectores eléctricos de baja tensión

#### Descripción del Teclado

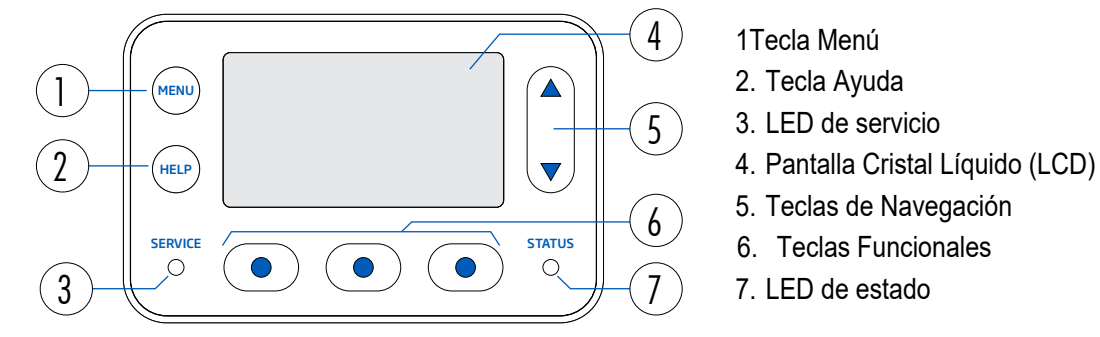

#### **Funciones**

| MENU | Ingresar al modo de configuración y edición<br>ConfigurarlasopcionesdepH/ORP/Temperatura/Temperaturadelaire                                                                                                    |
|------|----------------------------------------------------------------------------------------------------|
| HELP | Entrar/SalirdelmenúAyuda                                                                                                    |
|      | En el modo MENÚ, navegue por los elementos del menú y/o ajuste las configuraciones<br>En el modo de medición, recorra la pantalla de cuatro parámetros, la pantalla de un<br>solo parámetro y la pantalla gráfica |
|      | Acceder a la funcionalidad contextual                                                                                                    |

#### **Panel Posterior**

El controlador se puede montar en una pared (1 y 2) o en el panel de la celda de flujo (solo BL131-20 y  $P_{-}^{\perp}$  32-20).

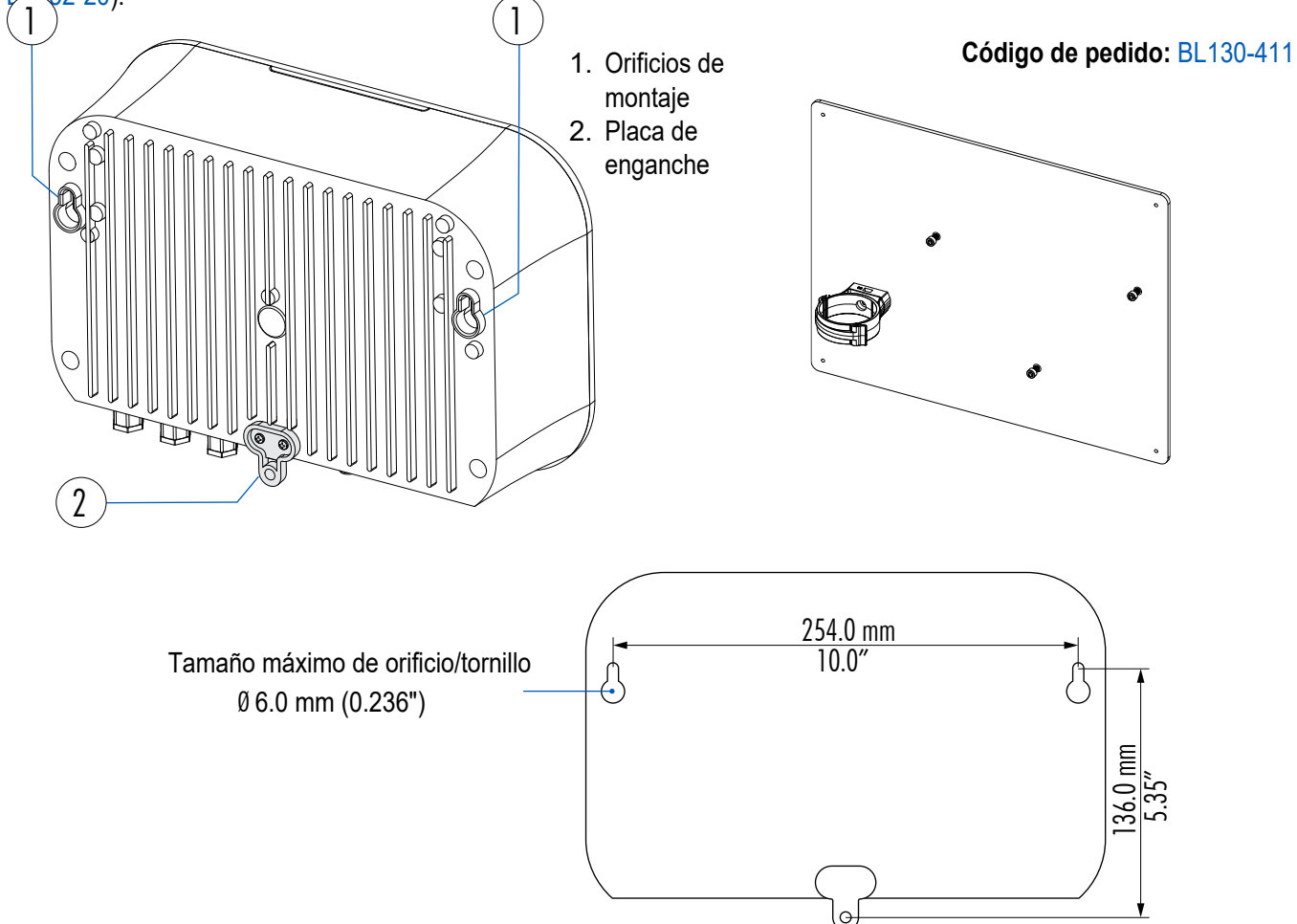

#### 4.3. CABLEADO

1. Retire la placa frontal magnética (A) para acceder a la cubierta de los conectores eléctricos (B).

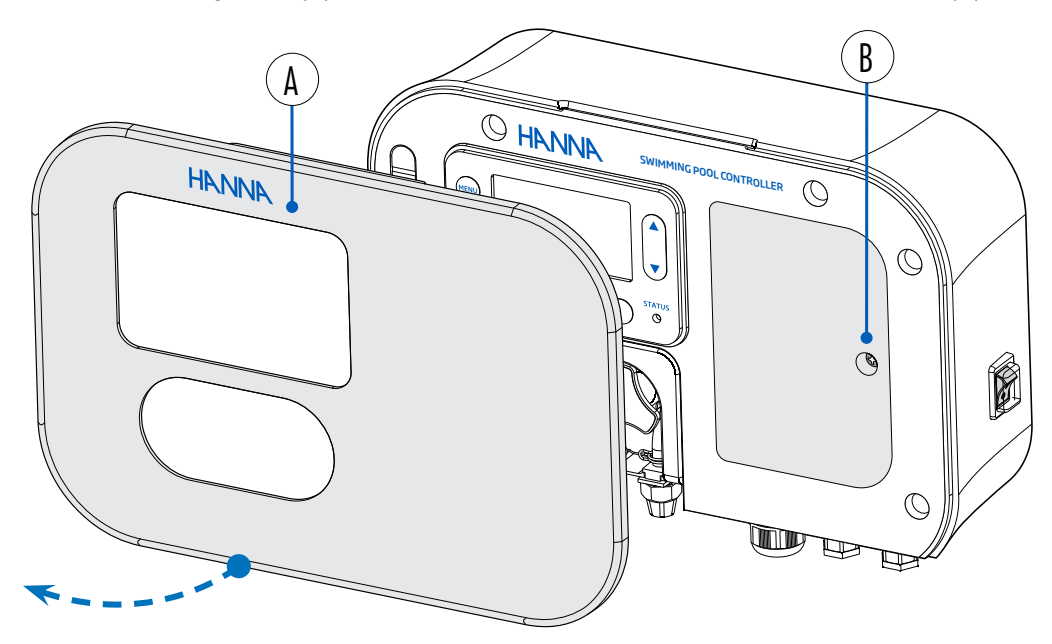

- 2. Utilice un destornillador para quitar el tornillo único (C) que fija la cubierta del panel. *Nota:* Vea los conectores eléctricos de bajo voltaje expuestos.
- 3. Utilice un destornillador para quitar el tornillo único que fija la cubierta de los conectores eléctricos de alto voltaje (D).

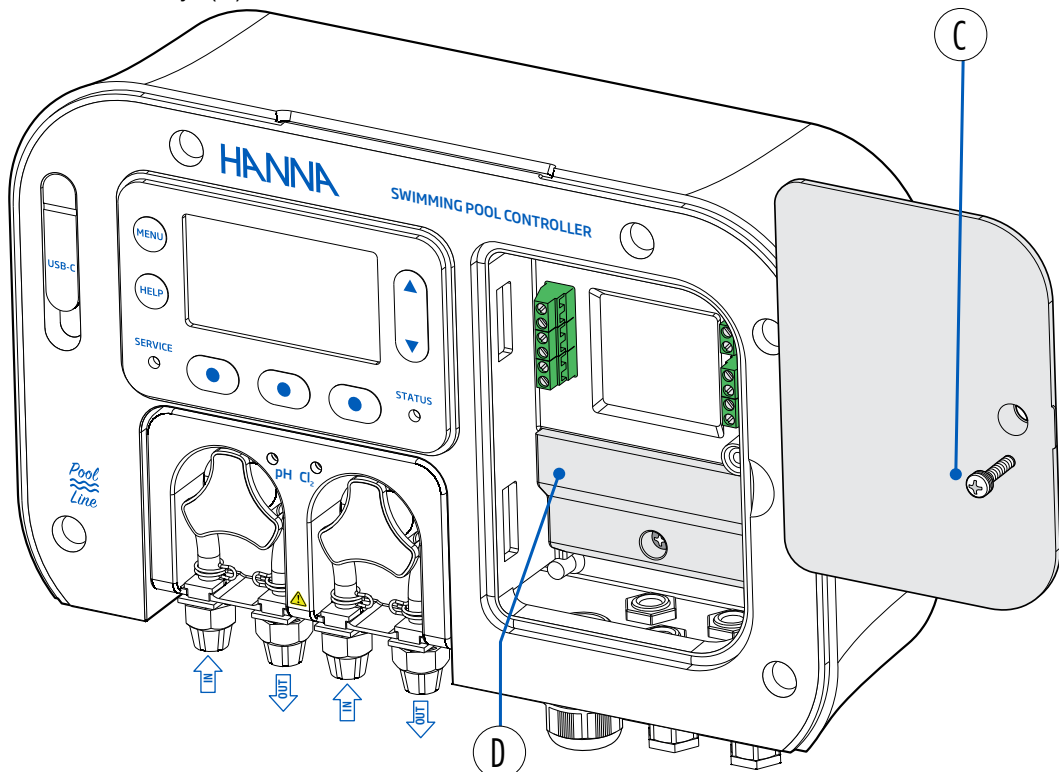

#### 4.4. CABLEADO

BL131 vista frontal – conectores eléctricos expuestos

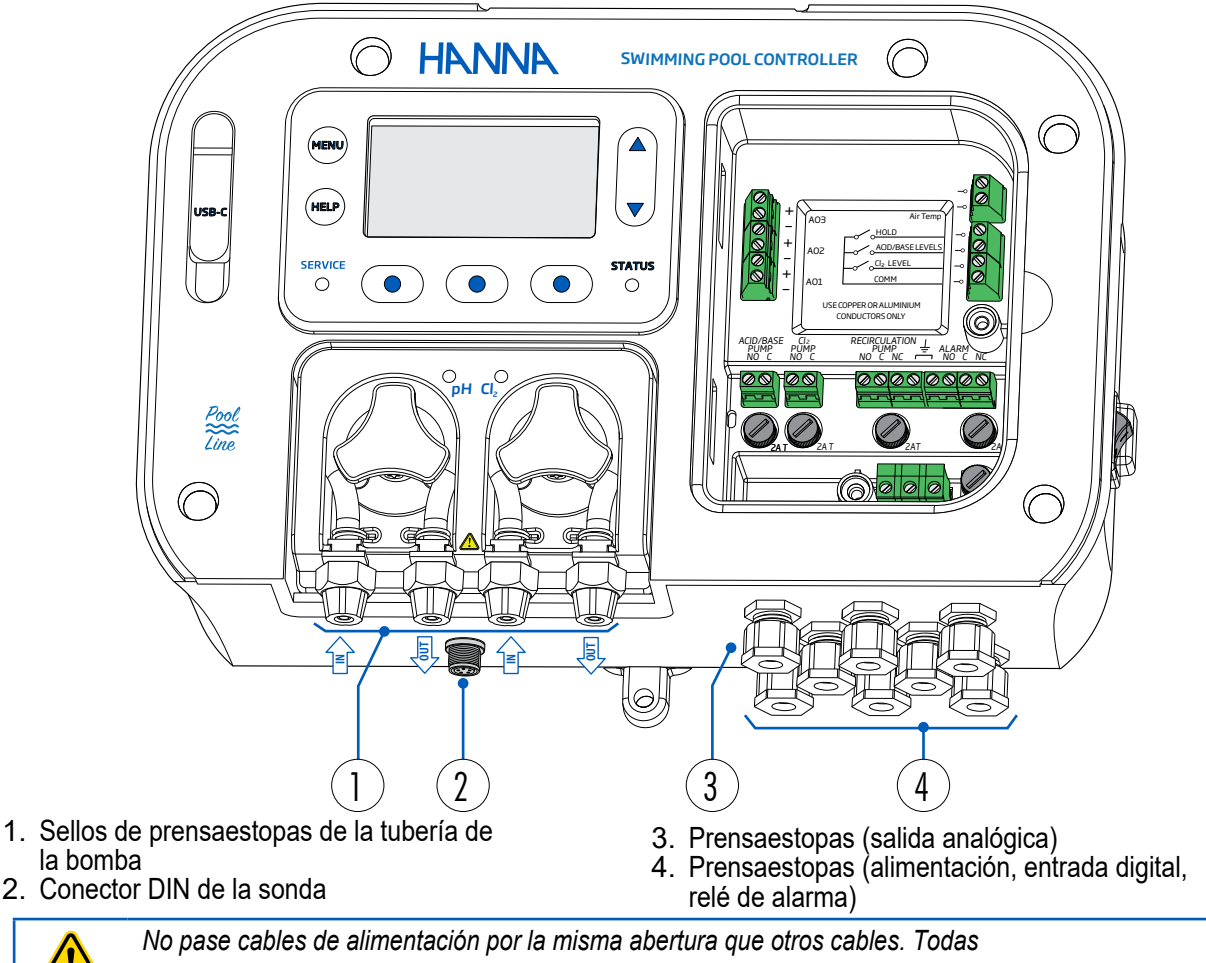

las aberturas que no se utilicen deben sellarse con tapones para conductos.

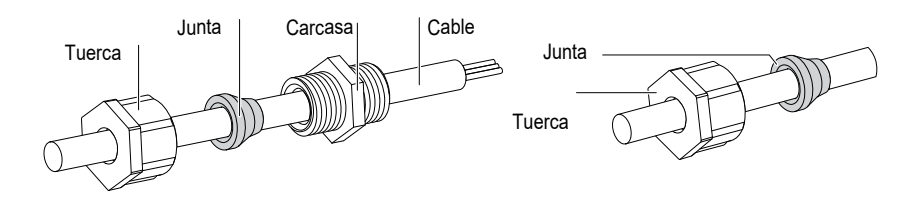

- Desatornille la tuerca de los prensaestopas seleccionado
- Retire el tapón
- Pase el cable a través de la tuerca y la junta, y luego dentro de (
- la carcasa.
- Pase los cables lo suficiente para que lleguen a sus puertos.
- Inserte el cable en el puerto designado y ajuste el tornillo hasta que el cable tenga la torsión adecuada.
- Siga las marcas de los cables para asegurarse de que los cables de salida estén
- conectados en la posición correcta en la placa principal.
- Inserte la junta en la carcasa.
- Gire la tuerca en el sentido de las agujas del reloj para ajustarla.

Nota: Utilice un cable de seis conductores para el cableado de la salida analógica.

BL132 vista frontal - conectores eléctricos expuestos

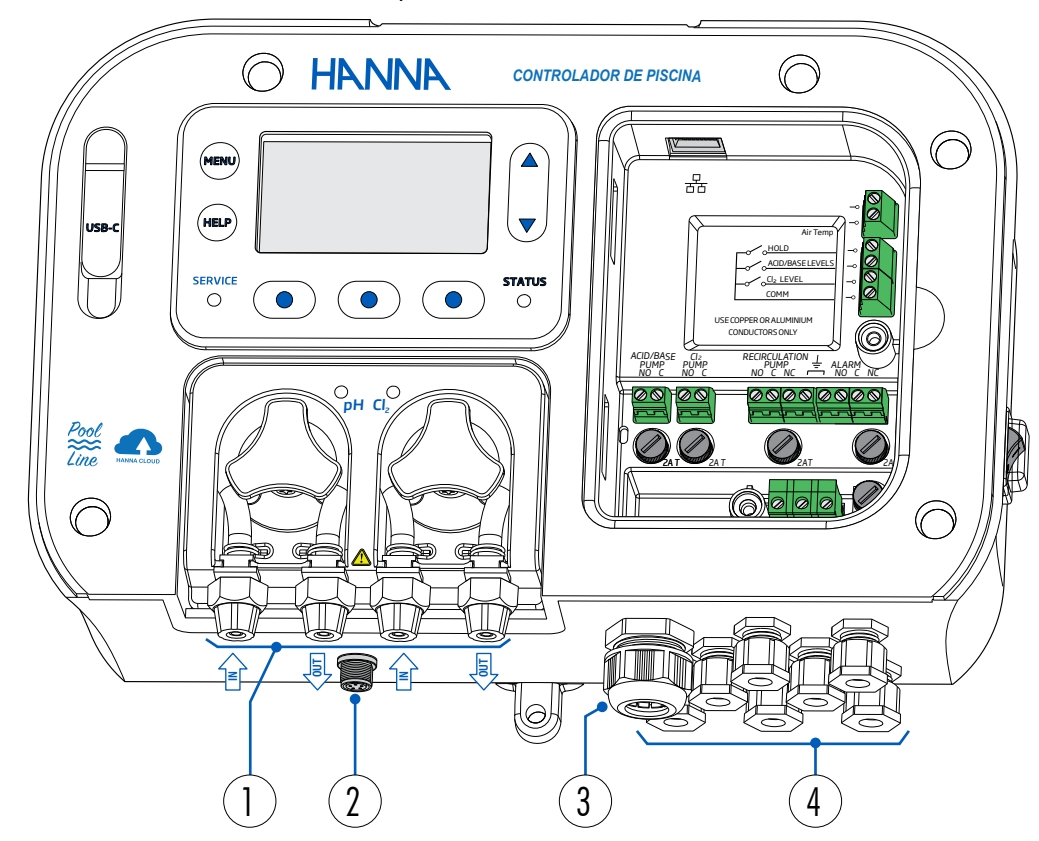

- 1. Sellos de prensaestopas de la tubería de la bomba
- 2. Conector DIN de la sonda

- 3. Prensaestopas (cableado Ethernet)
- 4. Prensaestopas (alimentación, entrada digital, relé de alarma)

No pase cables de alimentación por la misma abertura que otros cables. Todas las aberturas que no se utilicen deben sellarse con tapones para conductos.

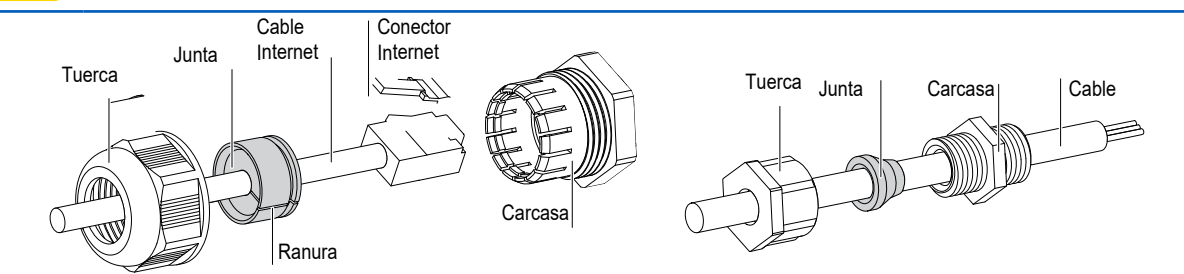

- Desatornille la tuerca del casquillo del cable seleccionado.
- Retire el tapón

Nota: Retire la junta simple si utiliza juntas de cable de dos o tres vías (

- Pase el cable a través de la tuerca, la junta y dentro de la carcasa.
- Pase el cable lo suficiente para que los cables (conector Internet) lleguen al puerto seleccionado.

• Inserte el cable en el puerto designado y ajuste el tornillo hasta que el cable tenga el par de torsión adecuado.

- Inserte la junta en la carcasa.
- Gire la tuerca en el sentido de las agujas del reloj para ajustarla.

#### Conectores Eléctricos de Bajo Voltaje

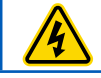

¡Advertencia! Desconecte siempre el controlador de la piscina de la fuente de alimentación antes de realizar conexiones eléctricas.

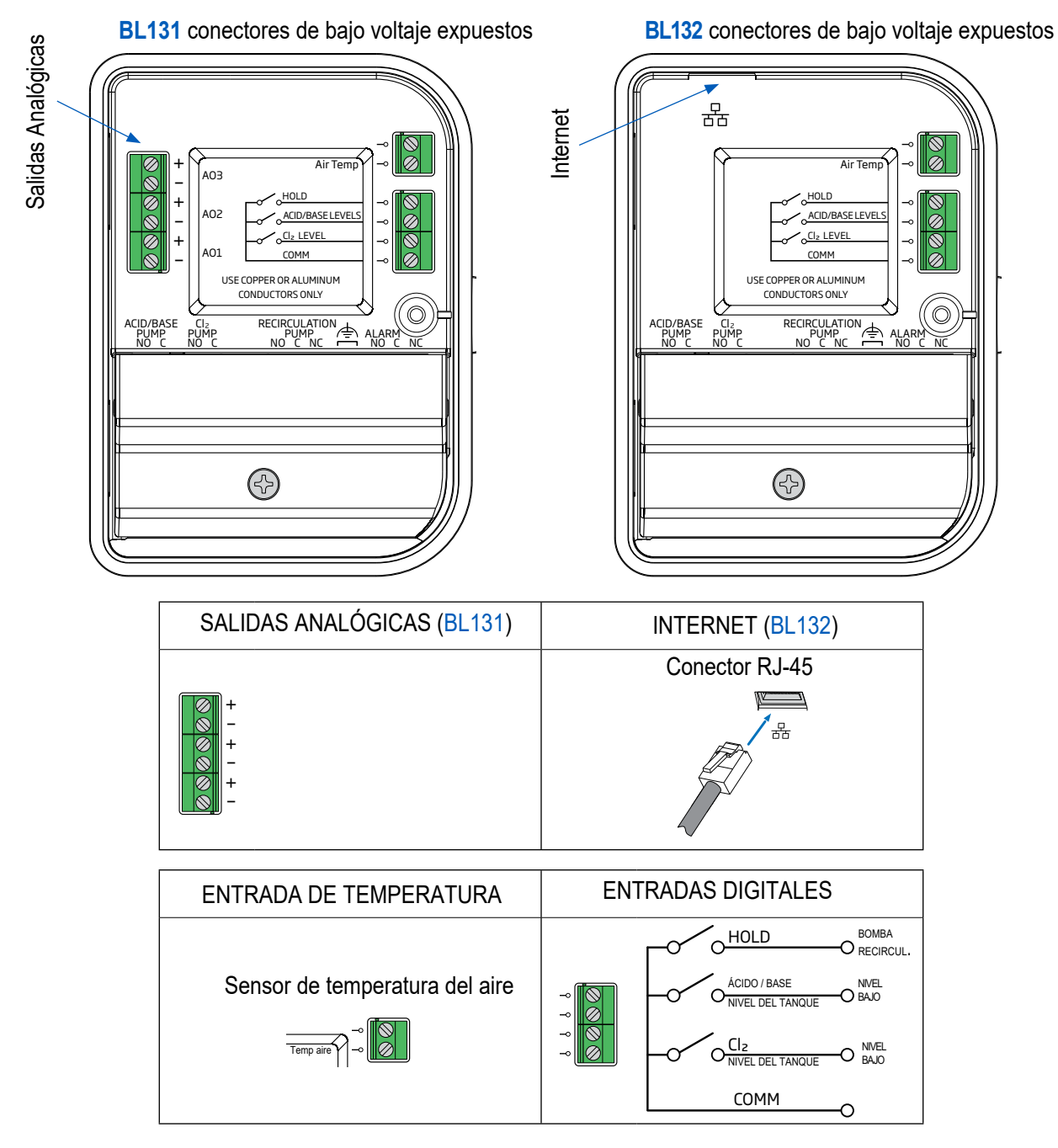

#### Conectores de Alimentación (alto voltaje)

| ENTRADA DE ENERGÍA |    |                                             |
|--------------------|----|---------------------------------------------|
| N PE L             | N  | Neutro                                      |
|                    | PE | Tierra de protección (tierra de protección) |
| <u> </u>           | L  | Línea                                       |

#### **Conectores de Bombas y Alarmas**

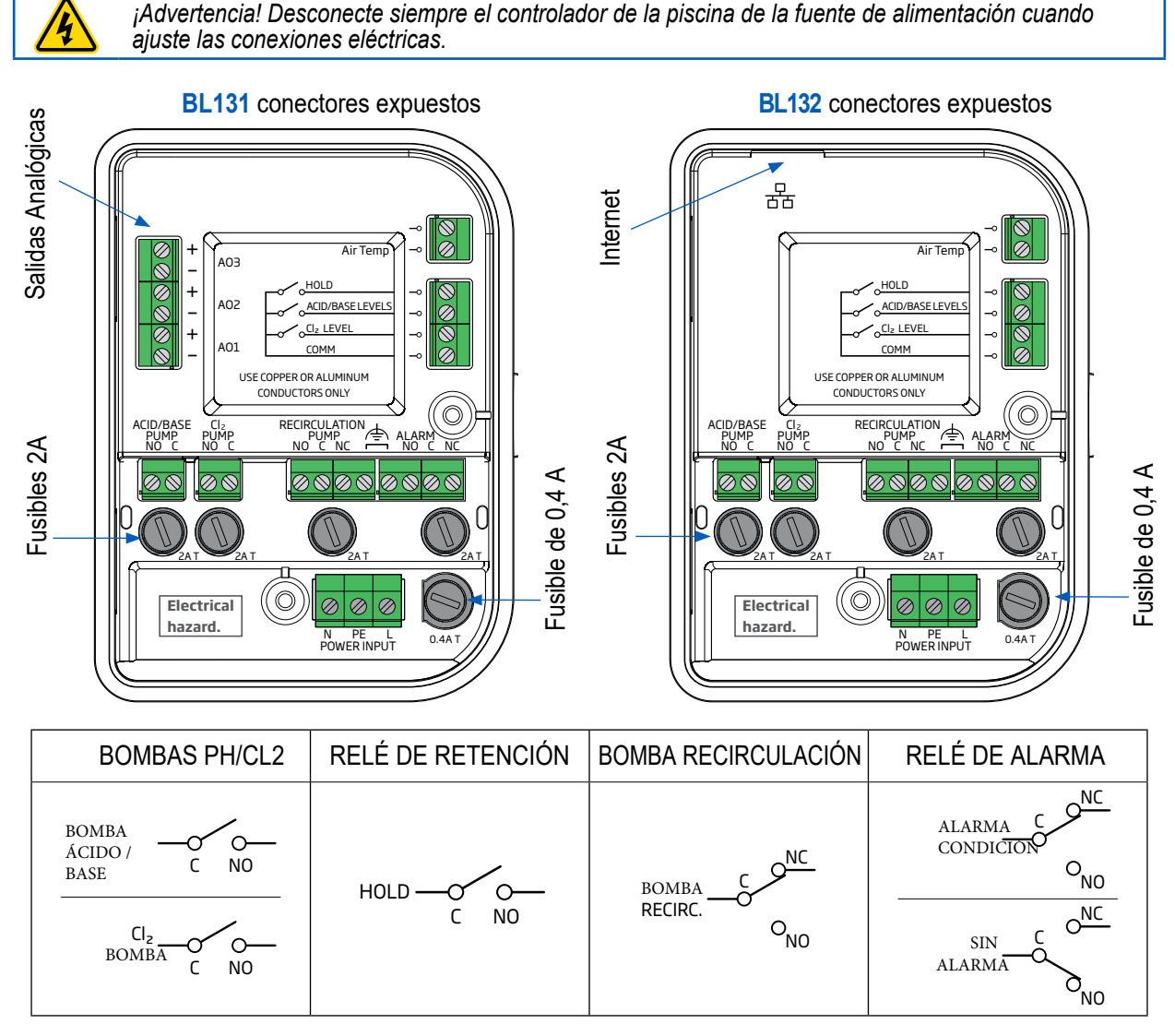

#### Reemplazo de Fusibles

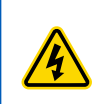

*¡Advertencia!* Apague y desconecte siempre el aparato de la corriente antes de reemplazar un fusible. Reemplace únicamente con un fusible de vidrio o cerámica de acción retardada del mismo valor nominal. No reemplace el fusible como mantenimiento.

- El instrumento está protegido por un fusible de cartucho de 5×20 mm con retardo de tiempo de 0.4 A.
- Todos los relés están protegidos con fusibles de cartucho de 5×20 mm con retardo de tiempo de 2 A.

#### Pasos

- Retire la cubierta de los conectores eléctricos de alto voltaje. Identifique el fusible fundido.
- Inserte un destornillador de punta plana en la ranura de un tornillo en diagonal. Gire con cuidado en sentido antihorario para soltarlo.
- Levante suavemente la tapa para quitarla.
- Tire suavemente del fusible fundido en línea recta para quitarlo.
- Tome un fusible nuevo y colóquelo en la tapa.
  - Tipo de fusible de potencia: 0.4 A de acción lenta
  - Tipo de fusible de relé de alarma/bomba: 2 A
- Alinee la tapa con la ranura. Presione suavemente hacia abajo y gire en sentido horario para fijarla en su lugar.

# 5. INSTALACIÓN

Dos configuraciones de instalación:

- En línea
  - La sonda se coloca en el soporte, montado en la tubería después del filtro de la piscina.
- Celda de flujo montada en panel
  - La sonda se monta en la celda de flujo, cerca del controlador.
  - La muestra de agua se dirige a la celda de flujo a través de una línea de muestra de diámetro pequeño con conexiones apropiadas (provistas).
  - La circulación del agua se puede detener cerrando la válvula en la entrada mientras se realizan tareas de mantenimiento o calibración.

#### **5.1. DIRECTRICES GENERALES**

La conexión eléctrica, instalación, puesta en marcha, operación y mantenimiento deberán ser realizados únicamente por personal especializado.

- Seleccione la ubicación del controlador de modo que esté protegido de la luz solar directa, el goteo de agua y las vibraciones excesivas.
- Mantenga el caudal lo más constante posible para un funcionamiento óptimo del sensor.
- Instale los accesorios y tapones para prensa-estopas según sea necesario para sellar correctamente el controlador de la bomba.
- Para un funcionamiento óptimo, todos los tubos, cables, monturas y accesorios deben estar conectados correctamente.
- Para la instalación en línea, la montura de la sonda debe colocarse después del filtro de la piscina, a una distancia de 2 m.

*¡Precaución!* Utilice guantes, ropa protectora y gafas de protección para los ojos cuando trabaje con inyectores y tubos. *Nota:* Determine si se utilizará un detector de flujo, relés de alarma o salidas analógicas (*BL131* únicamente) antes de montar el panel de la celda de flujo o el controlador de la piscina, ya que se necesita acceso para usar bombas internas.

#### 5.2. PASOS DE INSTALACIÓN

Nota: La bomba de recirculación debe estar apagada.

- 1. Verifique el nivel del tanque de reactivo de ácido y cloro.
- 2. Calibre la sonda antes de usarla en el sistema.
- 3. Monte la sonda en la montura (configuración en línea) o en una celda de flujo.
- 4. Monte las monturas del inyector (consulte el procedimiento).
- 5. Mida y corte la longitud necesaria para conectar la tubería entre el filtro en el tanque de productos químicos y la entrada de la bomba (tubería de aspiración). La longitud máxima sugerida para instalaciones verticales es de 5m (16.4 pies)
- 6. Mida y corte la longitud necesaria para conectar la tubería entre la salida de la bomba y el inyector (tubería de inyección).
- 7. Verifique la funcionalidad del sensor de nivel (si se utiliza).
- 8. Verifique la funcionalidad de la entrada de retención (si se utiliza).

#### Descripción General de la Instalación en Línea y Tabla de Componentes

Referencia ilustrada de un esquema de instalación en línea genérico que utiliza bombas internas con los componentes correspondientes

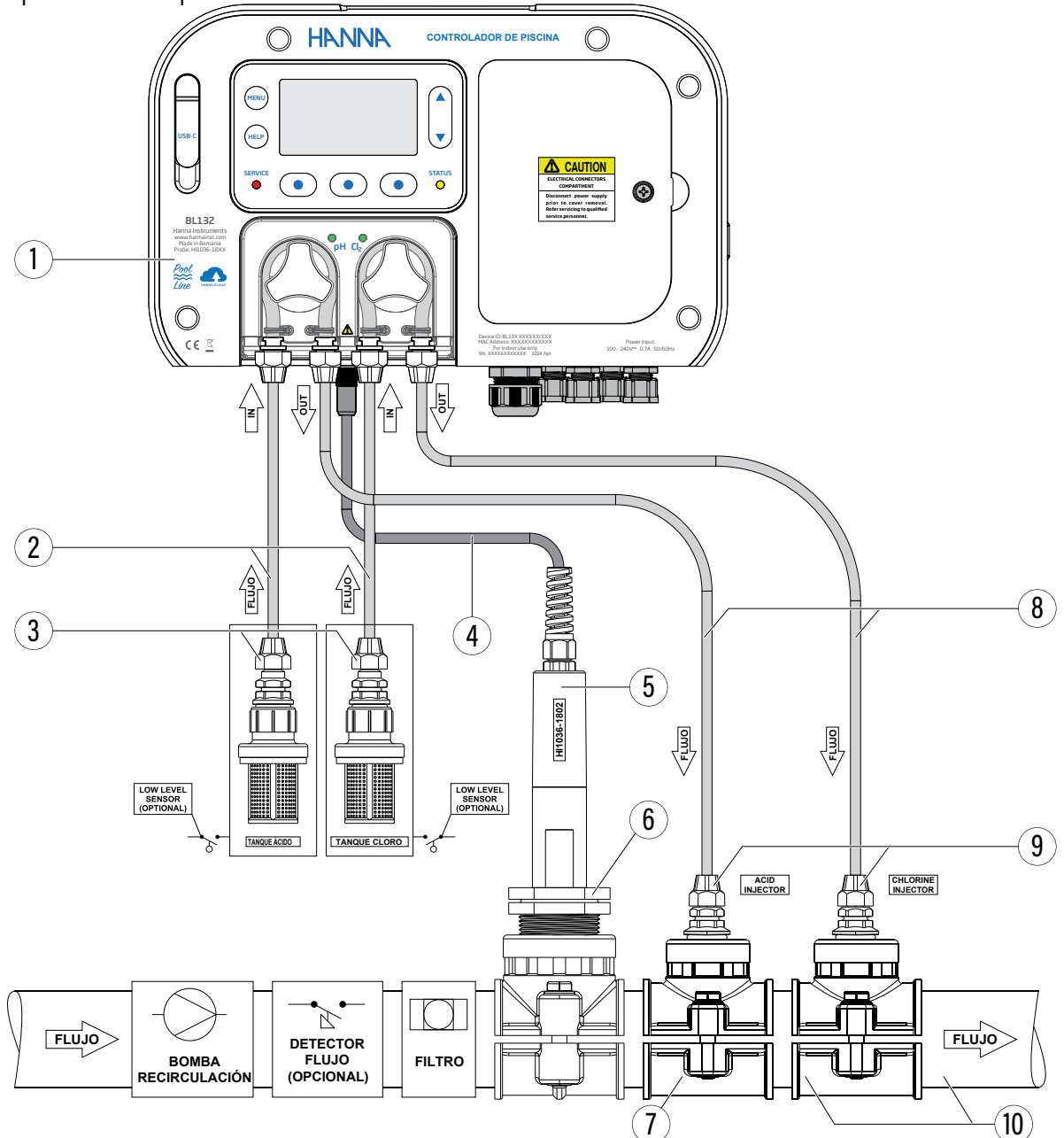

#### Posición Descripción del componente

| 1  | Controlador de piscina                         |
|----|------------------------------------------------|
| 2  | Tubo de PVC para entrada de bomba              |
| 3  | Filtro de aspiración                           |
| 4  | Cable de electrodo                             |
| 5  | Electrodo de pH/ORP/temperatura                |
| 6  | Ajustes electrodo                              |
| 7  | Montura de sonda para tubería, con rosca 1 1/4 |
| 8  | Tubo de PVC para salida de bomba               |
| 9  | Inyector, rosca 1/2"                           |
| 10 | Asiento inyector para tubo, con rosca de 1/2"  |
|    |                                                |

Descripción General de la Instalación de la Celda de Flujo y Tabla de Componentes

Referencia ilustrada de un esquema de instalación de celda de flujo genérico con los componentes relevantes. La presión máxima del sistema de celda de flujo es de 3 atm (44 psi).

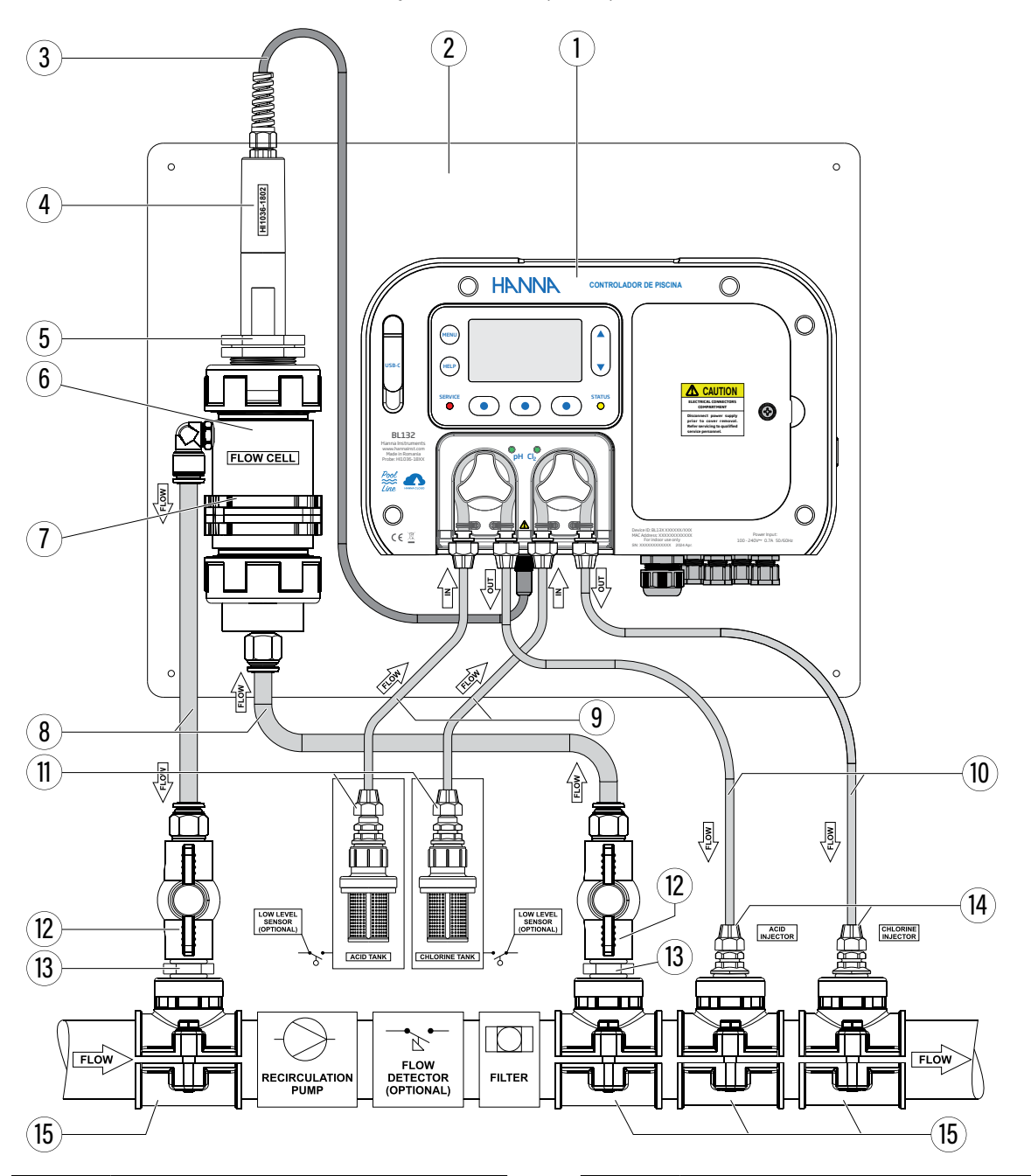

| Posición | Descripción del componente          |
|----------|-------------------------------------|
| 1        | Controlador de piscina              |
| 2        | Panel de montaje                    |
| 3        | Cable de electrodo                  |
| 4        | Electrodo de pH/ORP/temperatura     |
| 5        | Adaptador de celda de flujo         |
| 6        | Celda de flujo                      |
| 7        | Montaje en panel de celdas de flujo |
| 8        | Tubos de celda de flujo             |
|          |                                     |

| Posició | n Descripción del componente                         |
|---------|------------------------------------------------------|
| 9       | Tubo de PVC para entrada de bomba                    |
| 10      | Tubo de PVC para salida de bomba                     |
| 11      | Filtros de aspiración                                |
| 12      | Válvula de celda de flujo                            |
| 13      | Boquilla de plástico, ½"                             |
| 14      | Inyector, rosca ½"                                   |
| 15      | Asiento inyector para tubo, rosca de $\frac{1}{2}$ " |

#### 5.3. RECOMENDACIONES DE MONTAJE DEL SILLÍN

• Seleccione el tamaño de broca requerido. Consulte la tabla a continuación para obtener detalles de las dimensiones.

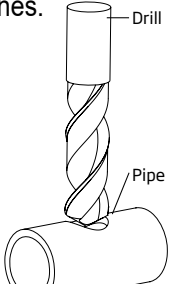

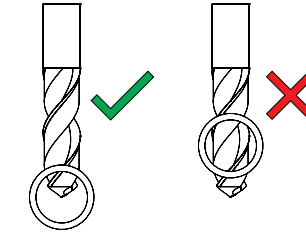

- Coloque la parte superior del asiento (5) sobre la tubería (3) con el sello (4) colocado sobre el orificio.
- Tome la parte inferior del asiento (2), junto con las tuercas insertadas (1) y alinéela debajo de la parte superior.
- Inserte los tornillos (7) con arandelas (6) a través de los orificios y apriételos con la mano en las tuercas montadas.
- Con todos los tornillos (7) en su lugar, use una llave para apretarlos con cuidado.
- Coloque el o-ring (8) provisto en el asiento superior.

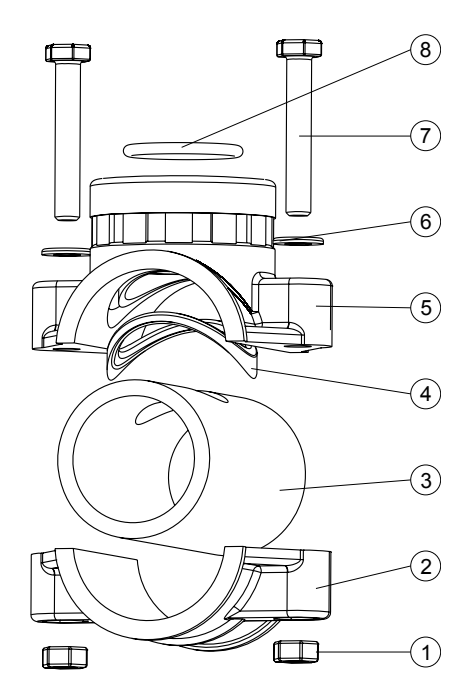

| lín Sonda (Conf. en Líne                            | ea) Tamañ                   | o Rosca 🛛 🗎            | Tamaño Broca                                                   |
|-----------------------------------------------------|-----------------------------|------------------------|----------------------------------------------------------------|
| . <b>120-550</b> Ø 50                               | mm tubo Rosca               | de 1 ¼" 2              | 29 mm - 32 mm / 1.14" - 1.26"                                  |
| .120-563 Ø 63                                       | mm tubo Rosca               | de 1 ¼" 2              | 29 mm - 32 mm / 1.14" - 1.26"                                  |
| . <b>120-575</b> Ø 75                               | mm tubo Rosca               | de 1 ¼" 2              | 29 mm - 32 mm / 1.14" - 1.26"                                  |
| 120-563         Ø 63           120-575         Ø 75 | mm tubo Rosca mm tubo Rosca | de 1 ¼" 2<br>de 1 ¼" 2 | 29 mm - 32 mm / 1.14" - 1.26"<br>29 mm - 32 mm / 1.14" - 1.26" |

| Accesorios Válvula | s (Conf. Celda Flujo) | Tamaño Rosca | Tamaño Broca                    |
|--------------------|-----------------------|--------------|---------------------------------|
| BL120-450          | Ø 50 mm tubo          | Rosca de ½"  | 20 mm - 25.4 mm / 0.79" - 1.00" |
| BL120-463          | Ø 63 mm tubo          | Rosca de ½"  | 20 mm - 25.4 mm / 0.79" - 1.00" |
| BL120-475          | Ø 75 mm tubo          | Rosca de ½"  | 20 mm - 25.4 mm / 0.79" - 1.00" |

| Sillín Inyector |              | Tamaño Rosca | Tamaño Broca                    |
|-----------------|--------------|--------------|---------------------------------|
| BL120-250       | Ø 50 mm tubo | Rosca de ½"  | 20 mm - 25.4 mm / 0.79" - 1.00" |
| BL120-263       | Ø 63 mm tubo | Rosca de ½"  | 20 mm - 25.4 mm / 0.79" - 1.00" |
| BL120-275       | Ø 75 mm tubo | Rosca de ½"  | 20 mm - 25.4 mm / 0.79" - 1.00" |

#### 5.4. CONEXIÓN DE LA SONDA AL CONTROLADOR DE LA BOMBA

Asegúrese de que la sonda esté conectada y calibrada antes de la instalación.

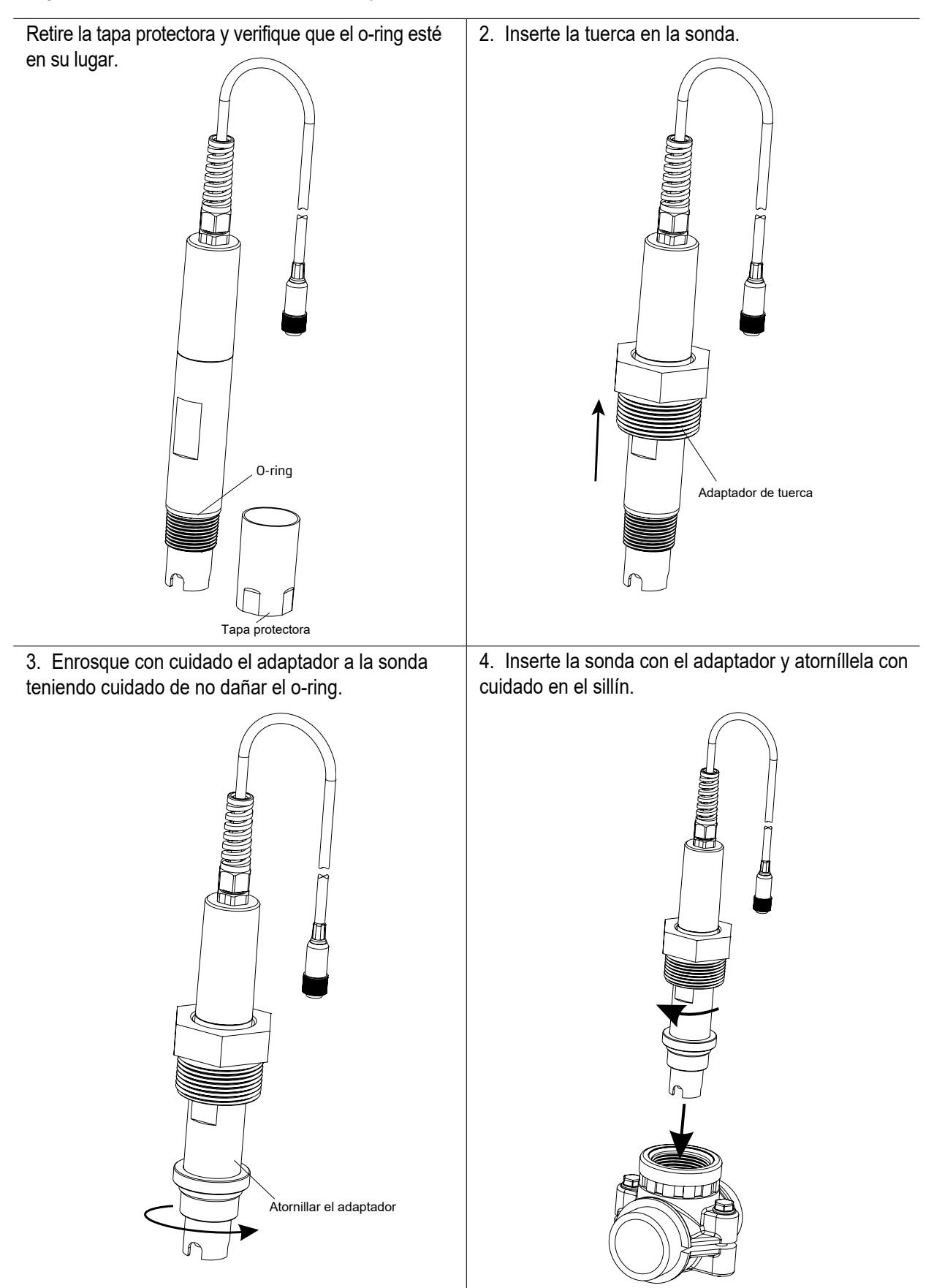

#### 5.5. INSTALACIÓN DEL FILTRO DE ASPIRACIÓN

El filtro de aspiración se utiliza en el tanque de reactivo para filtrar y evitar que entren residuos en el tubo.

- Corte la longitud necesaria del tubo de aspiración (flexible) para llegar entre la entrada de la bomba peristáltica y el filtro de aspiración.
- La tuerca debe colocarse en el tubo antes de conectarlo. Coloque el extremo del tubo en el filtro.
- El accesorio de compresión debe enroscarse hasta que quede bien apretado en el filtro.
- Deslice el accesorio de compresión desde la entrada de la bomba peristáltica hasta el tubo.
- Deslice el extremo del tubo sobre el accesorio del tubo de la bomba peristáltica.
- Deslice el accesorio de compresión hacia arriba sobre el tubo.
- Apriete el accesorio para fijarlo en su lugar.

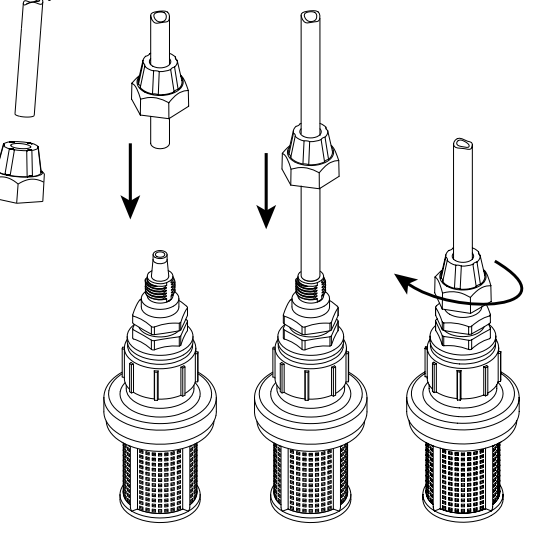

#### 5.6. INSTALACIÓN DEL INYECTOR

- Corte la longitud necesaria del tubo de inyección para llegar entre el soporte del inyector y la salida de la bomba peristáltica.
- Coloque la tuerca del accesorio de compresión en el tubo.
- Coloque el extremo del tubo en el inyector.
- El accesorio de compresión debe enroscarse hasta que quede bien apretado l en el inyector.
- Enrosque el inyector en el soporte.
- Deslice el accesorio de compresión desde la salida de la bomba peristáltica hasta el tubo.
- Deslice el extremo del tubo sobre el accesorio del tubo de la bomba peristáltica.
- Deslice el accesorio de compresión hacia arriba sobre el tubo.
- Apriete el accesorio para asegurarlo en su lugar.

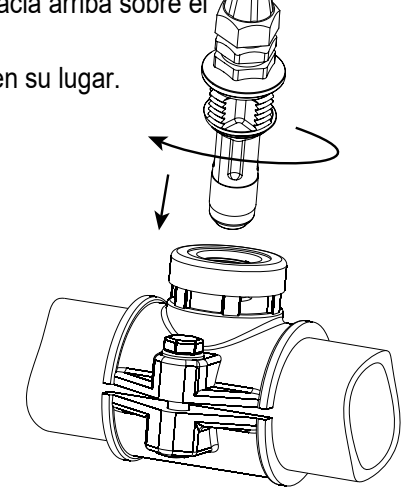

#### 5.7. INSTALACIÓN DE LA CELDA DE FLUJO

En una configuración de celda de flujo, el agua fluye desde la válvula de entrada a la celda de flujo y regresa a la línea a través de la válvula de salida.

#### PARTE A Preparación de los conjuntos de válvulas de entrada y salida

- Monte el soporte para la válvula de entrada y salida de la celda de flujo (siga las recomendaciones de montaje para el soporte).
- Lubrique ligeramente dos o-rings (2) con una fina capa de grasa y móntelas en ambos lados de la boquilla (1).
- Enrosque la boquilla en el soporte (3).
- Enrosque la válvula (4) en el extremo abierto de la boquilla montada en el soporte. Asegúrese de que esté apretada y de que la palanca esté orientada hacia adelante para poder operarla.
- Enrosque con cuidado el conector de tubo recto (5) en la válvula, teniendo cuidado de no dañar el o-ring.
- Inserte el tubo (6) en el conector de tubo recto (5).

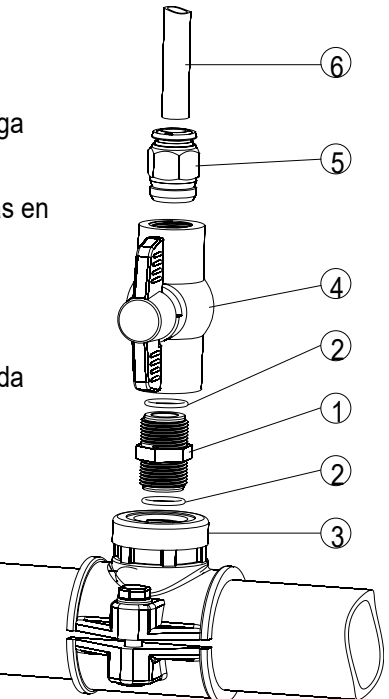

#### PARTE B Montaje y ensamblaje de la celda de flujo

- Coloque uno o-ring (4) en la tapa de la celda de flujo (5) e inserte la tapa en el extremo del tubo de la celda de flujo (2) sin el orificio en el costado. Enrosque la tuerca de la celda de flujo (3) en su lugar sobre la tapa de la celda de flujo.
- Enrosque el accesorio de tubo recto (6) en el orificio de la tapa de la celda de flujo.
- Coloque uno o-ring (4) en la tapa de la celda de flujo (1) e inserte la tapa en el extremo del tubo de la celda de flujo (2) con el orificio en el costado. Enrosque la tuerca de la celda de flujo (3) en su lugar sobre la tapa de la celda de flujo (1).
- Enrosque el accesorio de tubo acodado (7) en el orificio lateral del tubo de la celda de flujo (2).
- Coloque el o-ring suministrado (8) en la tapa de la celda de flujo (1).

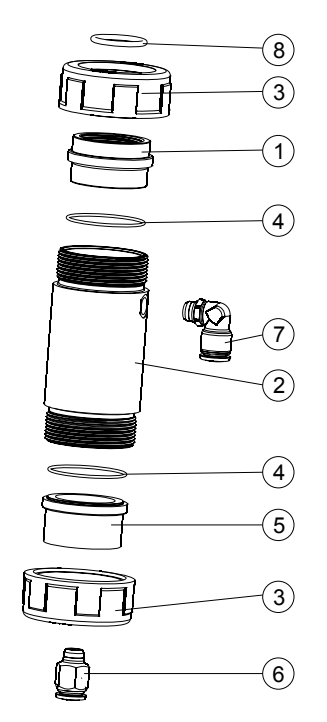

- PARTE C Conexión de la sonda al controlador
  - Retire la tapa protectora y verifique que el o-ring (2) esté en su lugar.
  - Inserte la tuerca (5) en la sonda. Enrosque con cuidado el adaptador (4) en la sonda, prestando atención para no dañar el o-ring.
  - Monte el collar (7) en el panel con el tornillo provisto.
  - Inserte la celda de flujo ensamblada (consulte la parte B) en el collar (7) y superponga las dos alas del collar. Presione con la mano las alas superpuestas hasta que el collar encaje en su posición.
  - Inserte con cuidado la sonda (3) en la celda de flujo, prestando atención para no dañar el o-ring. El adaptador (4) montado en la sonda ahora debe estar dentro de la celda de flujo.
  - Enrosque la tuerca (3) lo suficiente para asegurar el conjunto de electrodo y celda de flujo en su lugar.
  - Inserte el tubo de la válvula de aspiración (6a) en el soporte.
  - Inserte el tubo de la válvula de dispensación (6b) en el soporte.

Nota: Prepare y calibre la sonda antes de instalarla en la celda de flujo.

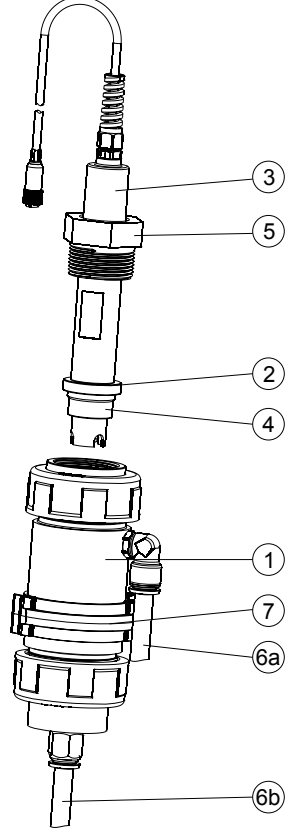

#### 5.8. CONECTIVIDAD EN LA NUBE DEL BL132

Hanna Cloud es una aplicación basada en la web que conecta a los usuarios con el Controlador de Piscina BL132. Se pueden registrar varios dispositivos registrados en una sola cuenta de Hanna Cloud.

Las mediciones, las tendencias, el historial, las configuraciones del dispositivo, las alarmas y los mensajes se transmiten al "Panel de Control" del usuario, ya que el instrumento controla el proceso. El usuario principal de una cuenta puede actualizar el firmware y cambiar la configuración del medidor que se muestra.

También se pueden agregar varios usuarios secundarios al dispositivo de uno para monitorear las mediciones y recibir notificaciones del controlador. Los usuarios secundarios tienen derechos seleccionados por el usuario principal, es decir, acceso a la retención remota y acceso a la configuración de los ajustes.

| Email ID        |                    |
|-----------------|--------------------|
| Settings Access | Remote Hold Access |

#### Protección de Datos

Hanna Cloud protege los datos personales incorporando medidas de seguridad técnicas y administrativas que reducen los riesgos de pérdida o uso indebido. Estas incluyen (entre otras) una conexión segura, registro de identidad del dispositivo y cifrado de contraseñas.

Nota: Los datos recopilados se almacenan en Hanna Cloud durante tres meses.

#### Crear Una Cuenta de Usuario

- Ingresa a www.hannacloud.com o descarga la aplicación Hanna Lab para dispositivos iOS y Android.
- Haz clic en Crear Cuenta y completa la información de correo electrónico y contraseña.

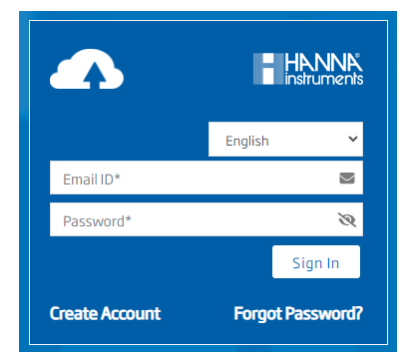

Lea la Política de Privacidad de Hanna Instruments y haga clic en Crear Cuenta.
 Se enviará un correo electrónico de validación al correo electrónico registrado.
 Siga el enlace para acceder a su cuenta. Confirme la cuenta de usuario antes de iniciar sesión.

**Nota:** Después de iniciar sesión, se puede acceder a la guía del usuario de Hanna Cloud para obtener información detallada sobre la funcionalidad de Hanna Cloud.

#### Actualización remota mediante Hanna Cloud (usuario principal)

Nuestro objetivo es mejorar constantemente nuestros productos y ofrecer funciones profesionales mejoradas. Por ello, Hanna Instruments® publica periódicamente actualizaciones de firmware.

- 1. Vaya a <u>www.hannacloud.com</u>
- 2. Inicie Sesión en su cuenta.
- Localice el dispositivo en el panel de control. El firmware del BL132 se puede actualizar de forma remota.
- 4. Si hay una actualización disponible para el dispositivo, se mostrará el mensaje "Actualización de firmware disponible" debajo del encabezado.

Firmware update available

 Al hacer clic en el banner se accede a la pestaña de actualización. Alternativamente, haga clic en el icono de engranaje de Configuración ( \* )y seleccione la pestaña "Actualizar Firmware".

6. Seleccione la versión de firmware que desea actualizar y presione Actualizar Firmware.

| Current Main Board Firmware Version | 2.00                  | Current Ethernet Board Firmware Version | 1.09 |
|-------------------------------------|-----------------------|-----------------------------------------|------|
| New Firmware Version                |                       | Main Board Firmware Update              |      |
|                                     | Version<br>What's new | ⊖ v2.00<br>Update                       |      |
|                                     | L L                   | Jpdate Firmware                         |      |

7. Se confirmará la solicitud de actualización y se instalará la actualización.

Device Information Settings Remote Hold Notification Settings Device Plan Secondary User

Nota: Si el firmware está actualizado, se mostrará el mensaje "Firmware actualizado" en el cuadro.

8. La actualización del firmware puede tardar entre 8 y 10 minutos en completarse. El dispositivo se reinicia automáticamente cuando se completa la actualización.

9. Al finalizar, se muestra un banner con el mensaje "Actualización de Firmware exitosa".

**Nota:** Durante la actualización remota del firmware, estas pantallas aparecerán en el instrumento. Cuando se complete la instalación, el ícono de transmisión mostrará una imagen de comunicaciones sólida ( \_\_\_\_\_ ).

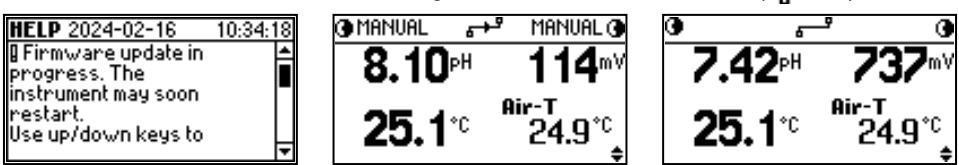

#### Actualización de Firmware USB

#### Requisitos

- Archivo de paquete de actualización de firmware
- Unidad flash USB 2.0 o 3.2

#### Procedimiento

- 1. Copie el archivo del paquete de actualización de firmware al directorio raíz de una unidad USB-C.
- 2. Apague el medidor.
- 3. Conecte la unidad USB-C.
- 4. Encienda el medidor. Se mostrará el siguiente mensaje.

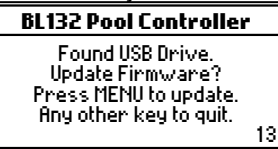

5. Pulse la tecla **MENÚ** antes de que transcurra el tiempo del contador. Aparecerá el siguiente mensaje.

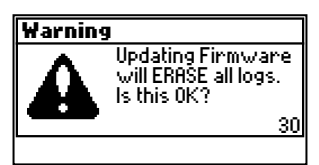

6. Pulse SÍ.

7. Los siguientes mensajes confirman que el proceso de actualización está en curso. Espere mientras se actualiza el sistema.

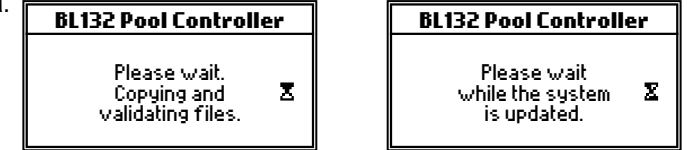

8. La pantalla de actualización completa confirma la finalización de la actualización del firmware.

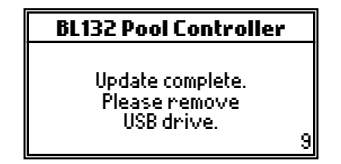

- 9. Espere hasta que la cuenta regresiva (esquina inferior derecha) llegue a 0. Retire la unidad USB. El dispositivo ingresa a la pantalla de medición.
- 10. Presione la tecla **MENÚ** y navegue hasta Configuración General.
- 11. Presione Configuración y navegue hasta Información del Controlador.
- 12. Presione Ver. Verifique que la placa base y la versión del idioma coincidan con el firmware recién instalado.

### 6. CONFIGURACIÓN

#### 6.1. INTERFAZ DE USUARIO

El menú del controlador de piscina se agrupa en las siguientes categorías:

- Control de la Bomba de Ácido (Base) (R): OFF/AUTO, ON 10s
- Control de la Bomba de Cloro (Cl2) (R): OFF/AUTO, ON 10s
- Opciones de pH: CAL, Configuración, GLP
- Opciones de ORP: CAL, Configuración, GLP
- Opciones de Temperatura: Configuración
- Temperatura del Aire: Configuración
- Recuperación de Registros: Archivos de Registro, Gráfico, Eventos
- Opciones de la Nube Hanna BL132: Estado, Configuración, R-Hold
- General: Configuración

#### Diagrama de Descripción General de la Actividad BL13X

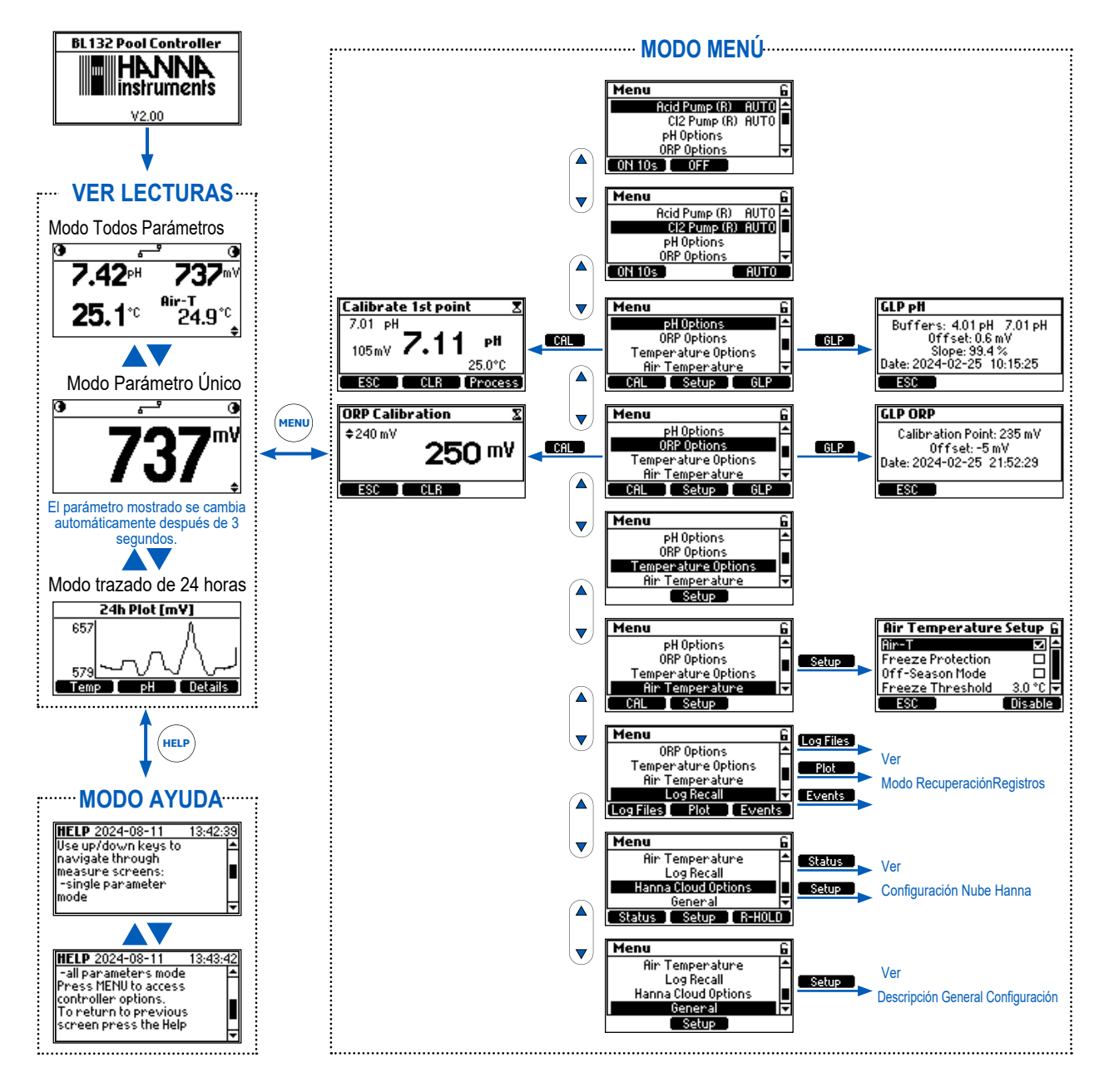

#### Descripción General de Recuperación de Registros BL13X

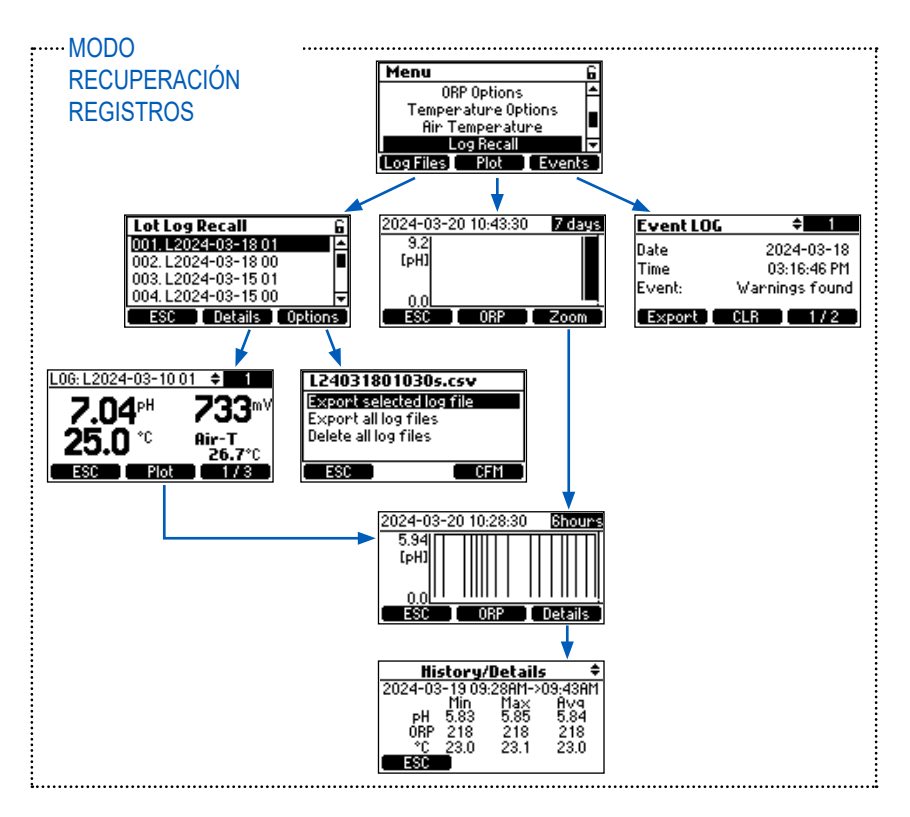

#### 6.2. DESCRIPCIÓN GENERAL DE LA CONFIGURACIÓN

#### Diagrama de Elementos del Menú

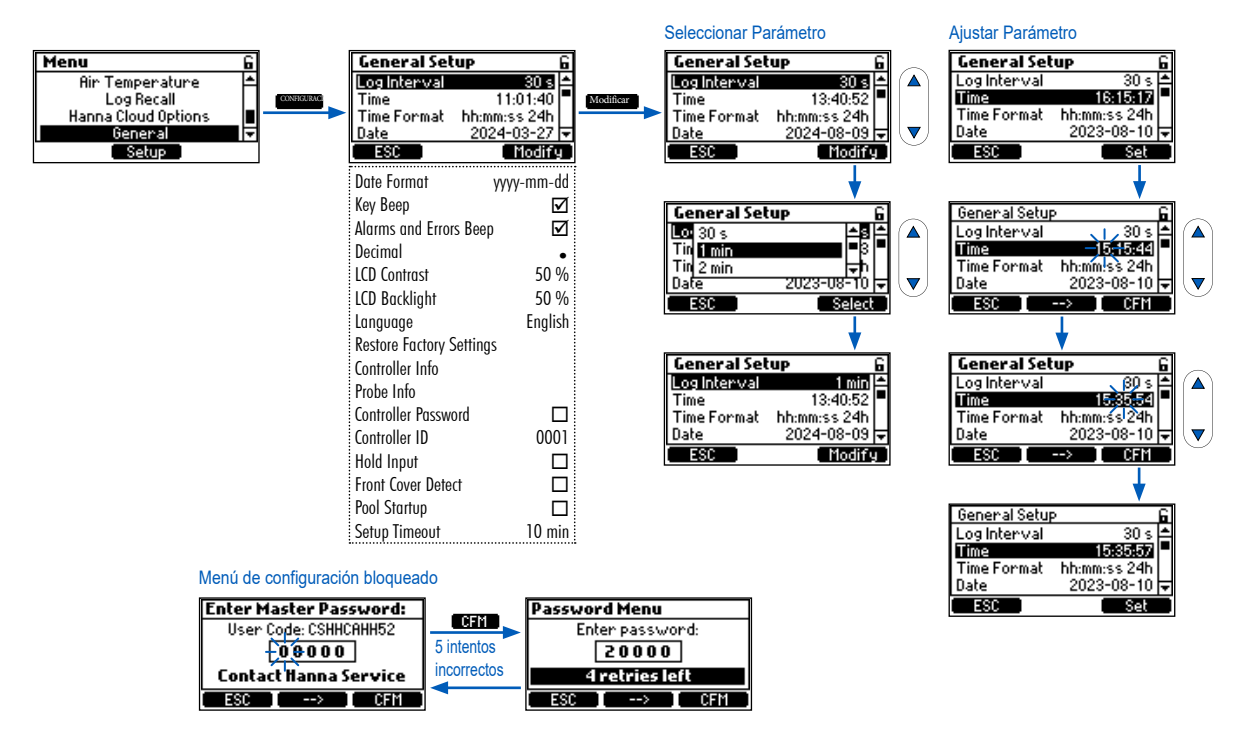

#### Configuración

# **Opciones Configurables**

| Conf. General                         | Rango / Opciones                                                                 | Por defecto     | Descripción/NavegaciónporelMenú                                                                                                    |
|---------------------------------------|----------------------------------------------------------------------------------|-----------------|----------------------------------------------------------------------------------------------------|
| Intervalo Registro                    | 30seg.<br>1 min.; 5 min.; 15<br>min.; 30 min.; 60 min.                           | 30seg.          | <ul> <li>Con el elemento seleccionado, presione Modificar para acceder a la lista desplegable de opciones.</li> <li>Presione las teclas V▲ para navegar por las opciones.</li> <li>Presione Seleccionar para guardar.</li> </ul>                                                                                                    |
| Hora                                  | Horarios actuales<br>establecidos                                                | N/A             | <ul> <li>Con el elemento seleccionado, presione Establecer para modificarlo.</li> <li>Con el valor seleccionado parpadeando, presione la tecla  → para navegar hacia la derecha entre los dígitos; use las teclas V▲ para aumentar o disminuir el valor.</li> <li>Presione CFM para guardar.</li> </ul>                                               |
| Formato Hora                          | hh:mm:ss 24h<br>hh:mm:ss 12h                                                     | hh:mm:ss<br>24h | <ul> <li>Con el elemento seleccionado, presione Modificar para acceder<br/>a la lista desplegable de opciones.</li> <li>Presione las teclas ▲▼ para navegar por las opciones.</li> <li>Presione Seleccionar para guardar.</li> </ul>                                                                                                    |
| Fecha                                 | año/mes/fecha                                                                    | N/A             | <ul> <li>Con el elemento seleccionado, presione Establecer para modificarlo.</li> <li>Conelvalorseleccionadoparpadeando, presionelatecla entreaño/mes/díaparanavegarhacialaderecha.</li> <li>Pulse las teclas ▲▼ para aumentar o disminuir el valor (mantenga la tecla pulsada para avanzar rápidamente).</li> <li>Pulse CFM para guardar.</li> </ul> |
| Formato Hora                          | aaaa-mm-dd<br>dd-mm-aaaa<br>mm-dd-aaaa<br>aaaa/mm/dd<br>dd/mm/aaaa<br>mm/dd/aaaa | aaaa-<br>mm-dd  | <ul> <li>Con el elemento seleccionado, presione Modificar para acceder a la lista desplegable de opciones.</li> <li>Presione las teclas ▲ ▼ para navegar por las opciones.</li> <li>Presione Seleccionar para guardar.</li> </ul>                                                                                                    |
| Pitido Tecla                          | ☑ Habilitado □ Desactivado                                                       | Desactivado     | <ul> <li>Con el elemento seleccionado, presione el interruptor para habilitar o<br/>deshabilitar la opción. Una señal acústica confirma que la opción está<br/>habilitada.</li> </ul>                                                                                                    |
| Alarmas y<br>Errores Pitido           | ☑ Habilitado<br>□ Desactivado                                                    | Habilitado      | La marca de verificación confirma que la opción está habilitada.                                                                                                    |
| Decimal                               | Punto / Coma                                                                     | Punto           | <ul> <li>Esta opción es un separador de campos para los archivos de registro. Puede configurarse como coma "," o punto "," según las preferencias de la región.</li> <li>Con el elemento seleccionado, presione el interruptor para configurar la opción.</li> </ul>                                                                                  |
| Contraste LCD                         | 0 % a 100 % / 1 %                                                                | 50 %            | <ul> <li>Con el elemento seleccionado, presione Establecer para que se muestre el control deslizante de contraste.</li> <li>Presione las teclas ▲▼ para arrastrar el control deslizante a lo largo de la barra (mantenga presionada la tecla para avanzar rápidamente).</li> <li>Presione CFM para guardar.</li> </ul>                                |
| Retroiluminación<br>Pantalla LCD      | 0 % a 100 % / 1 %                                                                | 50 %            | <ul> <li>Con el elemento seleccionado, presione Establecer para visualizar el control deslizante de brillo.</li> <li>Presione las teclas ▲ ▼para arrastrar el control deslizante a lo largo de la barra (mantenga presionada la tecla para avanzar rápidamente).</li> <li>Presione CFM para guardar.</li> </ul>                                       |
| Idioma                                | English, Deutsch,<br>Español,<br>Français, Italiano,<br>Nederlands,<br>Português | English         | <ul> <li>Esta opción permite al usuario personalizar el medidor al idioma preferido.</li> <li>Con el elemento seleccionado, presione Modificar para acceder a la lista desplegable de opciones.</li> <li>Presione las teclas ▲ ▼para navegar por las opciones.</li> <li>Presione Seleccionar para guardar.</li> </ul>                                 |
| Restaurar<br>Configuración<br>Fábrica | N/A                                                                              | N/A             | <ul> <li>Esta opción permite al usuario borrar todas las configuraciones del usuario y restablecer el instrumento a la configuración predeterminada de fábrica.</li> <li>Con el elemento seleccionado, presione Establecer para restaurar la configuración predeterminada.</li> </ul>                                                                 |

| Conf. General                        | Rango / Opciones              | Por defecto  | Descripción / Navegación por el Menú                                                                                                    |
|--------------------------------------|-------------------------------|--------------|----------------------------------------------------------------------------------------------------|
| Información<br>Controlador           | N/A                           | N/A          | Con el elemento seleccionado, presione <b>Ver</b> para mostrar la versión del modelo, el número de modelo, la versión de idioma y el número de serie.                                                                                                    |
| Información Sonda                    | N/A                           | N/A          | Con el elemento seleccionado, presione <b>Ver</b> para mostrar la versión del modelo, la versión del idioma y el número de serie.                                                                                                    |
| Contraseña<br>Controlador            | ⊠ Habilitar<br>⊡Deshabilitar  | Deshabilitar | <ul> <li>Con el elemento seleccionado, presione Modificar.</li> <li>Presione las teclas ▲▼ para incrementar/disminuir el dígito (que se muestra en la pantalla).</li> <li>Presione la tecla para para navegar hacia la derecha entre los dígitos.</li> <li>Presione CFM para guardar.</li> </ul>                                                                                                    |
| ID Controlador                       | 0a9999/1                      | 0001         | <ul> <li>Con el elemento seleccionado, presione Establecer para modificar.</li> <li>Presione las teclas ▲▼ para aumentar o disminuir el valor (mantenga presionada la tecla para avanzar rápidamente).</li> <li>Presione CFM para guardar.</li> </ul>                                                                                                    |
|                                      |                               |              | Cuando se selecciona Habilitar. la retención es configurable.                                                                                                    |
| Entrada Hold*                        | ☑ Habilitar<br>□ Deshabilitar | Deshabilitar | La retención se puede activar con un interruptor de relé de retención suministrado por el usuario o de forma remota (BL132).                                                                                                    |
| Detección Cubierta                   | ⊠Habilitar<br>⊡Deshabilitar   | Habilitar    | Esta opción habilitada detiene de manera segura el movimiento de las<br>bombas internas cuando se retira la placa frontal magnética.<br>Si esta opción está deshabilitada y se utilizan bombas internas, los LED<br>de las bombas parpadearán rápidamente como advertencia para tener<br>cuidado cerca de las bombas en movimiento. La marca de verificación<br>confirma que la opción está habilitada.                                                                                                    |
| Puesta en<br>Marcha de la<br>Piscina | ⊠ Habilitar<br>⊡Deshabilitar  | Deshabilitar | El Inicio de la piscina permite que las bombas de control<br>funcionen durante un total de 12 horas con control proporcional<br>para alcanzar los puntos de ajuste programados para pH y ORP.<br>Durante este período, las condiciones de alarma no detendrán<br>las bombas. El temporizador realiza una cuenta regresiva<br>continua durante este período. El temporizador disminuye<br>durante los períodos de "encendido" o "apagado" de la bomba. El<br>temporizador se detiene cuando se alcanzan ambos puntos de<br>ajuste (pH primero seguido de ORP) o cuando expira la ventana<br>de 12 horas.<br>Una bomba puede detenerse brevemente dentro de la banda<br>proporcional. La función de retención remota también puede<br>detener el funcionamiento de la bomba. Durante estos períodos,<br>el contador continúa contando en segundo plano.<br>Si se alcanzan los puntos de ajuste dentro de la ventana de 12<br>horas, el medidor cambia al modo de control directo y el contador<br>de inicio de la piscina se detiene. Si no se alcanzan los puntos de<br>ajuste durante el período de inicio de la piscina, el medidor<br>vuelve al modo de control directo con tiempo extra y puede<br>apagar las bombas de control.<br>El lnicio de la piscina se desactiva si se corta la energía, se<br>alcanzan los puntos de ajuste, expira el temporizador de<br>configuración de la piscina o se desactiva la función.<br>La marca de verificación confirma que la opción está habilitada. |
| Tiempo Espera<br>Configuración       | 1 a 30 min. / 1 min.          | 10 min.      | Temporizador utilizado para devolver el dispositivo al modo de medición/<br>control cuando no se han producido cambios en el menú dentro del período<br>de tiempo establecido.                                                                                                    |

\* La función debe estar habilitada en la Configuración.

Se debe conectar un sensor de caudal en línea (opcional) a la entrada de retención del controlador (consulte la sección 6.4 CABLEADO para conocer las conexiones de entrada digital). Cuando la bomba de recirculación no funciona, la salida del sensor de caudal debe estar abierta para activar el modo de retención e inactivar las bombas dosificadoras.

#### Submenú Mantener Entrada cuando la opción está habilitada en Configuración General

El submenú Mantener Entrada se utiliza para configurar lo que debe suceder cuando se activa Mantener Entrada.

- Si está habilitado, la Alarma se activará cuando se active la Retención.
- Si está Deshabilitado, la Alarma no se activará cuando se active la Retención.

Esta opción es útil para el apagado nocturno de rutina sin alarmas. También se puede utilizar para configurar una función de retención remota que utiliza un disparador de entrada digital.

| Item Submenú Entrada Hold | Rango/Opciones                | Por defecto | Descripción/NavegaciónporelMenú                                                                                                    |
|---------------------------|-------------------------------|-------------|----------------------------------------------------------------------------------------------------|
| Alarma                    | ☑ Habilitar<br>□ Deshabilitar | Deshabilita | <ul> <li>Con el elemento seleccionado, presione el interruptor para habilitar o<br/>deshabilitar la opción. La marca de verificación confirma que la opción está<br/>habilitada.</li> </ul> |
| Contacto                  | Abierto/Cerrado               | Abierto     |                                                                                                    |

**Nota:** Durante el funcionamiento, la función Hold utilizará el mismo tiempo de retardo que se configuró para el inicio (consulte Opciones de pH/Retardo de Dosificación de Inicio).

#### 6.3. DESCRIPCIÓN GENERAL DE LA CONFIGURACIÓN DE PARÁMETROS

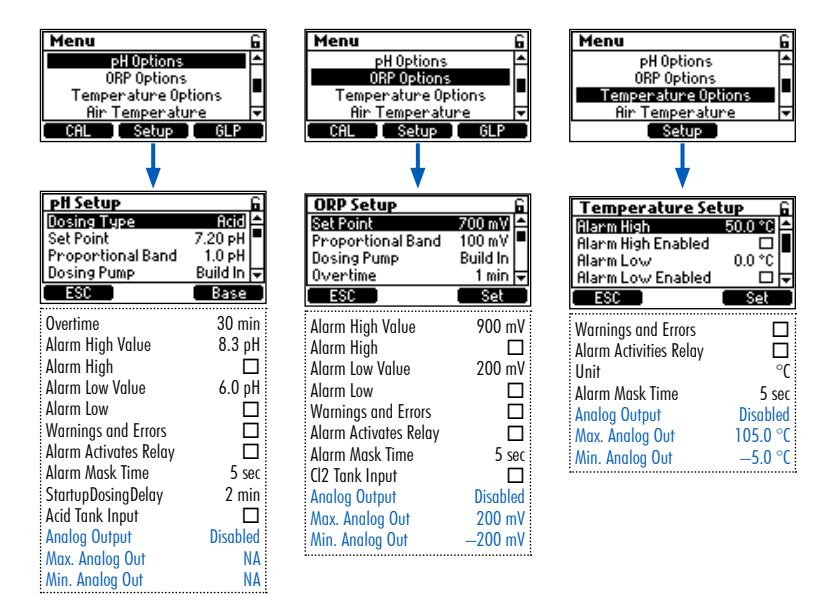

Nota: Las Salidas Analógicas (AO1, AO2, AO3) solo están disponibles para BL131.

**Protección Contra Cambios no Deseados: Guarde los Cambios de Configuración** Para protegerse contra cambios accidentales, el dispositivo entra en modo de espera y el instrumento solicita confirmación. Seleccione **SÍ** para guardar los cambios o **NO** para volver a los valores configurados previamente.

#### Opciones Configurables de pH

| Ajustes de pH                                                                | Rango/Opciones                            | Por defecto     | Descripción/NavegaciónporelMenú                                                                                                    |
|------------------------------------------------------------------------------|-------------------------------------------|-----------------|----------------------------------------------------------------------------------------------------|
| Tipo de Dosificación                                                         | Base/Ácido                                | Ácido           | Con el elemento seleccionado, presione el interruptor para configurar la onción                                                                                                    |
| Punto Ajuste                                                                 | 6.00 a 8.00 pH / 0.01pH                   | 7.2 pH          | <ul> <li>El medidor BL regula el pH al valor de pH establecido en este parámetro.</li> <li>Con el elemento seleccionado, presione Establecer para modificarlo.</li> <li>Con el valor parpadeando, presione las teclas ▲▼ para cambiarlo.</li> <li>Presione la tecla CFM para guardar.</li> </ul>                                                                                                    |
| Banda Proporcional                                                           | 0.1 a 2.0 pH / 0.1 pH                     | 1.0 pH          | <ul> <li>La Banda Proporcional es una zona de pH adyacente al punto de ajuste donde el "tiempo de Inactividad" de la bomba aumenta a medida que la medición se acerca al Punto de aAuste. Esto se utiliza para evitar la sobredosificación.</li> <li>Con el elemento seleccionado, presione Establecer para modificarlo.</li> <li>Con el valor parpadeando, presione las teclas ▲▼ para cambiarlo.</li> <li>Presione la tecla CFM para guardar.</li> </ul>                                                                                                    |
| Bomba Dosificadora                                                           | Incorporado<br>Remoto<br>Dual             | Incorpora<br>do | Caudal de configuración para bomba dosificadora de ácido/base<br>Rango: 0,5 a 3,5 l/h<br>Predeterminado: 2,2 l/h (incremento de 0,1 l/h)                                                                                                    |
| Tiempo Extra<br><b>Nota:</b> El Punto de<br>Ajuste debe estar<br>configurado | 1 a 360 min.                              | 30 min.         | <ul> <li>El tiempo extra es el tiempo máximo en minutos que se permite que la bomba de pH funcione continuamente fuera de la banda proporcional. Dentro de la banda, el tiempo aumenta a medida que aumenta el "tiempo de inactividad" de la bomba a medida que se acerca al punto de ajuste.</li> <li>Con el elemento seleccionado, presione Establecer para modificarlo.</li> <li>Con el valor parpadeando, presione las teclas ▲▼ para cambiarlo.</li> <li>Presione la tecla CFM para guardar.</li> </ul>                                                               |
| Valor Alarma Alta                                                            | (рН Вајо+0.1) а 14,0 рН Ácido /<br>0.1 рН | 8.3 pH          | <ul> <li>El valor de Alarma Alto para el pH es el valor de pH mínimo que activará un estado de alarma y detendrá las bombas de control (a menos que se encuentre en el modo de Inicio de la Piscina). El tiempo de máscara retrasará la activación de la alarma.* Los LED de estado (●) y servicio (●) están activos.</li> <li>Con el elemento seleccionado, presione Establecer para modificarlo.</li> <li>Con el valor parpadeando, presione las teclas▲▼ para cambiarlo.</li> <li>Presione la tecla CFM para guardar.</li> </ul>                                        |
| Alarma Alta                                                                  | ☑ Habilitada<br>□ Deshabilitada           | Deshabilitada   | <ul> <li>Con el elemento seleccionado, presione el interruptor para habilitar<br/>o deshabilitar la opción de alarma de pH alto</li> </ul>                                                                                                    |
| Valor Alarma Baja                                                            | 0.0 a (pH Alto-0.1) pH Ácido /<br>0.1 pH  | 6.0 pH          | <ul> <li>Si está habilitado, el Valor de Alarma Bajo para pH es el Valor de pH<br/>Máximo que activará un estado de alarma y detendrá las bombas de<br/>control (a menos que se encuentre en el modo de Inicio de la Piscina). El<br/>tiempo de máscara retrasará la activación de la alarma.** Los LED de<br/>estado (●) y servicio (●) están activos.</li> <li>Con el elemento seleccionado, presione Establecer para<br/>modificarlo.</li> <li>Con el valor parpadeando, presione las teclas ▲▼ para cambiarlo.</li> <li>Presione la tecla CFM para guardar.</li> </ul> |
| Alarma Baja                                                                  | ⊠ Habilitada<br>□ Deshabilitada           | Deshabilitada   | <ul> <li>Con el elemento seleccionado, presione el interruptor para habilitar<br/>o deshabilitar la opción de alarma de pH bajo</li> </ul>                                                                                                    |

 <sup>\*</sup> El valor mínimo ajustable para la alarma alta está relacionado con el valor asignado a la alarma baja (si está habilitada).
 \*\* El valor máximo ajustable para la alarma baja está relacionado con el valor de la alarma alta (si está habilitada).

#### Configuración

| Ajustes pH                                  | Rango/Opciones                  | Por defecto       | Descripción/NavegaciónporelMenú                                                                                                    |
|---------------------------------------------|---------------------------------|-------------------|----------------------------------------------------------------------------------------------------|
| Advertencias y Errores                      | ☑ Habilitado<br>□ Deshabilitado | Deshabili<br>tado | La marca de verificación confirma que la opción está habilitada.<br>Si está habilitada, se mostrarán advertencias y errores durante el<br>funcionamiento. Una <b>Advertencia</b> es un evento que se genera<br>cuando aparecen condiciones erróneas y cuando los valores medidos<br>o los valores de los parámetros están fuera del rango esperado.<br>Un <b>Error</b> es un evento crítico que requiere asistencia técnica.<br>Más adelante en este manual se incluye una lista de estos eventos. |
| La Alarma Activa el<br>Relé                 | ☑ Habilitado<br>□ Deshabilitado | Deshabili<br>tado | <ul> <li>La marca de verificación confirma que la opción está habilitada.</li> <li>Si está habilitada, el relé de alarma se activará si se detecta un error o una condición de advertencia.</li> <li>Con el elemento seleccionado, presione el interruptor para habilitar o deshabilitar el control del relé para eventos de pH.</li> </ul>                                                                                                    |
| Tiempo Máscara<br>Alarma                    | 5 a 999seg. / 1seg.             | 5seg.             | <ul> <li>Mask Time es un temporizador de retardo de alarma que evita la activación inmediata de la alarma durante el tiempo establecido.</li> <li>Con el elemento seleccionado, presione Establecer para modificarlo.</li> <li>Presione las teclas ▲▼ para configurar el valor.</li> <li>Presione la tecla CFM para guardar.</li> </ul>                                                                                                    |
| Retraso Dosificación<br>Inicial             | 1 a 180 min. / 1 min.           | 2 min.            | <ul> <li>Este temporizador se utiliza después de encender el controlador y evita la dosificación de la bomba durante este período de tiempo.</li> <li>Con el elemento seleccionado, presione Establecer para modificarlo.</li> <li>Presione las teclas ▲▼ para configurar el valor.</li> <li>Presione la tecla CFM para guardar.</li> </ul>                                                                                                    |
| Entrada Tanque Ácido<br>Entrada Tanque Base | ⊠ Habilitado<br>□ Deshabilitado | Deshabili<br>tado | Habilita o Deshabilita el nivel bajo de entrada en el tanque de ácido.<br>Cuando está habilitado, funciona junto con un detector de nivel<br>(suministrado por el usuario) para notificar al usuario cuando el nivel<br>de ácido es bajo y será necesario reponerlo.                                                                                                    |
| Salida Analógica<br>BL131                   | Deshabilitado<br>AO1, AO2, AO3  | Deshabili<br>tado | Las Salidas Analógicas se utilizan como parte del sistema de control<br>de procesos. Si están deshabilitadas, indican que la salida analógica<br>no se ha asignado a ninguna función.<br>AO1, AO2, AO3 asignan una salida analógica a una lectura de pH.                                                                                                    |
| Salida Analógica<br>Máxima BL131            | 1.0 a 14.0 pH / 0.1 pH          | 14.0 pH           | La Salida Analógica Máxima se puede ajustar a un valor máximo de<br>20 mA.<br>El límite de pH alto se asigna a 20 mA.                                                                                                    |
| Salida Analógica Mínima<br>BL131            | 0.0 a 13.0 pH / 0.1 pH          | 0.0 pH            | La Salida Analógica Mínima se puede ajustar a un valor de 4 mA.<br>El límite de pH bajo se asigna a 4 mA.                                                                                                    |

### **Opciones Configurables de ORP**

| Conf. ORP          | Rango/Opciones                  | Por defecto       | Descripción/NavegaciónporelMenú                                                                                                    |
|--------------------|---------------------------------|-------------------|----------------------------------------------------------------------------------------------------|
|                    |                                 |                   | El medidor BL regulará el funcionamiento de la bomba de cloro (Cl2) para obtener el valor mV establecido en este parámetro.                                                                                                    |
| Punto Ajuste       | 200 a 900 mV / 1 mV             | 700 mV            | <ul> <li>Con el elemento seleccionado, presione Establecer para modificarlo.</li> <li>Con el valor parpadeando, presione las teclas▲▼ para cambiarlo.</li> </ul>                                                                                                    |
|                    |                                 |                   | Presione la tecla <b>CFM</b> para guardar. Esta es un rango de mV por debaio del Punto de Ajuste de OPP donde.                                                                                                    |
|                    |                                 |                   | se regula la dosis de la bomba de cloro (Cl2) para evitar una sobredosis de cloro.                                                                                                    |
| Banda Proporcional | 10 a 200 mV / 1 mV              | 100 mV            | <ul> <li>Con el elemento seleccionado, presione Establecer para modificarlo.</li> <li>Con el valor parpadeando, presione las teclas ▲▼ para cambiarlo.</li> </ul>                                                                                                    |
|                    |                                 |                   | • Presione la tecla <b>CFM</b> para guardar.                                                                                                    |
| Bomba Dosificadora | Incorporada<br>Remoto           | Incorporada       | Caudal de Configuración para bomba dosificadora de ácido/base<br>Rango: 0,5 a 3,5 l/h<br>Predeterminado: 2,2 l/h (incremento de 0,1 l/h)                                                                                                    |
|                    | 1 a 260 min                     |                   | Tiempo máximo en minutos que se permite que la bomba de cloro<br>funcione continuamente fuera de la banda proporcional. Dentro de<br>la banda, el tiempo aumenta a medida que aumenta el tiempo de<br>"Bombeo Apagado" a medida que se acerca al punto de ajuste.                                                                                                    |
| Hora Extra         | Deshabilitada                   | 30 min.           | • Con el elemento seleccionado, presione Establecer para                                                                                                    |
|                    |                                 |                   | <ul> <li>modificarlo.</li> <li>Con el valor parpadeando, presione las teclas▲▼ para</li> </ul>                                                                                                    |
|                    |                                 |                   | <ul><li>cambiarlo.</li><li>Presione la tecla CFM para guardar.</li></ul>                                                                                                    |
| Valor Alarma Alta  | (Bajo+1) a 1000 mV / 1 mV       | 900 mV            | Si está habilitado, el Valor de Alarma Alta para ORP es el valor de mV<br>mínimo que activará un estado de alarma y detendrá las bombas de<br>control (a menos que se encuentre en el modo de Inicio de la Piscina).<br>El tiempo de máscara retrasará la activación de la alarma.*<br>Los LED de estado () y servicio () están activos.                                                                                                    |
|                    |                                 |                   | <ul> <li>Con el elemento seleccionado, presione Establecer para modificarlo.</li> <li>Con el valor parpadeando, presione las teclas ▲▼ para cambiarlo.</li> <li>Presione la tecla CFM para guardar.</li> </ul>                                                                                                    |
| Alarma Alta        | ☑ Habilitada<br>□ Deshabilitada | Deshabilita<br>da | <ul> <li>Con el elemento seleccionado, presione el interruptor para habilitar<br/>o deshabilitar la opción de alarma alta de ORP</li> </ul>                                                                                                    |
| Valor Alarma Baja  | 0 a (Alto-1) mV / 1 mV          | 200 mV            | <ul> <li>Si está habilitado, el Valor de Alarma Baja para ORP es el valor máximo de mV que activará un estado de alarma y detendrá las bombas de control (a menos que se encuentre en el modo de Inicio de la Piscina).</li> <li>El tiempo de máscara retrasará la activación de la alarma.**</li> <li>Los LED de estado (●) y servicio (●) están activos.</li> <li>Con el elemento seleccionado, presione Establecer para modificarlo.</li> <li>Con el valor parpadeando, presione las teclas ▲▼ para cambiarlo.</li> <li>Presione la tecla CFM para guardar.</li> </ul> |
| Alarma Baja        | ⊠ Habilitada<br>□ Deshabilitada | Deshabili<br>tada | <ul> <li>Con el elemento seleccionado, presione el interruptor para habilitar<br/>o deshabilitar la opción de alarma de pH bajo</li> </ul>                                                                                                    |

\* El valor mínimo ajustable para la alarma alta está relacionado con el valor asignado a la alarma baja (si está habilitada). \*\* El valor máximo ajustable para la alarma baja está relacionado con el valor de la alarma alta (si está habilitada).

#### Configuración

| Conf. ORP                           | Rango/ Opciones                | Por defecto       | Descripción/NavegaciónporelMenú                                                                                                    |
|-------------------------------------|--------------------------------|-------------------|----------------------------------------------------------------------------------------------------|
| Advertencias y Errores              | ⊠ Habilitar<br>□ Deshabilitar  | Deshabili<br>tar  | <ul> <li>Si está habilitado, se mostrarán advertencias y errores durante el funcionamiento. Una Advertencia es un evento que se genera cuando aparecen condiciones erróneas y cuando los valores medidos o los valores de los parámetros están fuera del rango esperado. Un Error es un evento crítico que requiere asistencia técnica. Más adelante en este manual se incluye una lista de estos eventos.</li> <li>Con el elemento seleccionado, presione el interruptor para habilitar o deshabilitar la notificación de eventos de ORP. La marca de verificación confirma que la configuración está habilitada.</li> </ul> |
| Alarma Activa el Relé               | ⊠ Habilitar<br>□ Deshabilitar  | Deshabili<br>tar  | <ul> <li>Si está habilitado, el relé de alarma se activará si se detecta una condición de error o advertencia.</li> <li><i>Nota: La opción Advertencias y Errores (arriba) debe estar habilitada.</i></li> <li>Con el elemento seleccionado, presione el interruptor para habilitar o deshabilitar el control del relé para eventos ORP. La marca de verificación confirma que la configuración está habilitada.</li> </ul>                                                                                                    |
| Tiempo Máscara<br>Alarma            | 1 a 999seg. / 1seg.            | 5seg.             | <ul> <li>Mask Time es un temporizador de retardo de alarma que evita la activación inmediata de la alarma durante el tiempo establecido.</li> <li>Con el elemento seleccionado, presione Establecer para modificarlo.</li> <li>Presione las teclas ▲▼ para configurar el valor.</li> <li>Presione la tecla CFM para guardar.</li> </ul>                                                                                                    |
| Retraso Dosificación<br>Inicial     | 1 a 180 min. / 1 min.          | 2 min.            | <ul> <li>Este temporizador se utiliza después de encender el controlador y evita la dosificación de la bomba durante este período de tiempo.</li> <li>Con el elemento seleccionado, presione Establecer para modificarlo.</li> <li>Presione las teclas ▲▼ para configurar el valor.</li> <li>Presione la tecla CFM para guardar.</li> </ul>                                                                                                    |
| Salida Analógica<br>BL131           | Deshabilitada<br>AO1, AO2, AO3 | Deshabili<br>tada | Las Salidas Analógicas se utilizan como parte del sistema de control<br>de procesos. Si están deshabilitadas, significa que la salida<br>analógica no se ha asignado a ninguna función.<br>AO1, AO2, AO3 asignan una salida analógica a una lectura de ORP.                                                                                                    |
| Salida Analógica<br>Máxima<br>BL131 | -1999 a 2000 mV/1 mV           | 2000 mV           | La Salida Analógica máxima se puede ajustar a un valor máximo de<br>20 mA.<br>El límite de ORP alto se asigna a 20 mA.*                                                                                                    |
| Salida Analógica Mínima<br>BL131    | a<br>-2000 a 1999 mV / 1 mV    | -2000 mV          | La Salida Analógica mínima se puede ajustar a un valor de 4 mA.<br>El límite de ORP bajo se asigna a 4 mA.*                                                                                                    |
| Entrada Tanque Cl2                  | ☑ Habilitar<br>□ Deshabilitar  | Deshabili<br>tar  | <ul> <li>Si está habilitado, funciona junto con un detector de nivel (suministrado por el usuario) para notificar al usuario cuando el nivel de cloro es bajo y requiere reposición.</li> <li>Con el elemento seleccionado, seleccione Habilitar o Deshabilitar para habilitar o deshabilitar el elemento.<br/>La marca de verificación confirma que la configuración está habilitada.</li> </ul>                                                                                                    |

<sup>\*</sup> La Salida Analógica máxima siempre debe superar la Salida Analógica mínima.

#### **Opciones Configurables de Temperatura**

| Conf. Temperatura        | Rango/ Opciones                                                  | Por defecto         | Descripción/NavegaciónporelMenú                                                                                                    |
|--------------------------|------------------------------------------------------------------|---------------------|----------------------------------------------------------------------------------------------------|
| Valor Alarma Alta        | (Bajo+0.1) a 100.0 °C / 0.1 °C<br>(Bajo+0.1) a 212.0 °F / 0.1 °F | 50.0 °C<br>122.0 °F | <ul> <li>El valor de Alarma Alto para la temperatura es el valor de temperatura mínimo que activará un estado de alarma y detendrá las bombas de control. El tiempo de mascarilla retrasará la activación de la alarma.*</li> <li>Con el elemento seleccionado, presione Establecer para modificarlo.</li> <li>Con el valor parpadeando, presione las teclas ▲ ▼ para cambiarlo.</li> </ul>                                                                                                    |
|                          | <br>☑ Habilitar                                                  |                     | <ul> <li>Presione la tecla CFM para guardar.</li> <li>Con el elemento seleccionado, presione el interruptor para</li> </ul>                                                                                                    |
| Alarma Alta              | Deshabilitar                                                     | Deshabilitar        | habilitar o deshabilitar la opción de Alarma de Temperatura<br>Alta                                                                                                    |
| Valor Alarma Baja        | 0.0 a (Alta-0.1) °C/0.1 °C<br>32.0 a (Alta-0.1) °F/0.1 °F        | 10.0 °C<br>49.9 °F  | <ul> <li>El Valor de Alarma Baja para la temperatura es el valor de temperatura mínimo que activará un estado de alarma y detendrá las bombas de control. El tiempo de mascarilla retrasará la activación de la alarma.**</li> <li>Con el elemento seleccionado, presione Establecer para modificarlo</li> <li>Con el valor parpadeando, presione las teclas ▲▼ para cambiarlo.</li> </ul>                                                                                                    |
| Alarma Baja              | ⊠ Habilitar<br>□ Deshabilitar                                    | Deshabilitar        | <ul> <li>Presione la tecla CFM para guardar.</li> <li>Con el elemento seleccionado, presione el interruptor para<br/>habilitar o deshabilitar la opción de alarma de Temperatura<br/>baja.</li> </ul>                                                                                                    |
| Advertencias y Errores   | ⊠ Habilitar<br>□ Deshabilitar                                    | Deshabilitar        | <ul> <li>Una Advertencia es un evento que se genera cuando aparecen condiciones erróneas y cuando los valores medidos o los valores de los parámetros están fuera del rango esperado.</li> <li>Un Error es un evento que requiere asistencia técnica.</li> <li>Más adelante en este manual se incluye una lista de estos eventos.</li> <li>Con el elemento seleccionado, presione el interruptor para habilitar o deshabilitar la notificación de eventos de temperatura.</li> <li>La marca de verificación confirma que la configuración está habilitada.</li> </ul> |
| Alarma Activa el Relé    | ⊠ Habilitar<br>□ Deshabilitar                                    | Deshabilitar        | Si está habilitado, el Relé de Alarma se activará si se detecta una<br>condición de error o advertencia.<br><b>Nota:</b> La opción Advertencias y Errores (arriba) debe estar habilitada. La<br>marca de verificación confirma que la configuración está habilitada.                                                                                                    |
| Unidad                   | °C / °F                                                          | °C                  | Unidad de medida de temperatura                                                                                                    |
| Tiempo Máscara<br>Alarma | 5 a 999seg. / 1seg.                                              | 5seg.               | <ul> <li>Mask Time es un temporizador de retardo de alarma que evita la activación inmediata de la alarma durante el tiempo establecido para las condiciones de alarma relacionadas con la temperatura.</li> <li>Con el elemento seleccionado, presione Establecer para modificarlo.</li> <li>Pulse las teclas ▼▲ para configurar el valor.</li> <li>Presione la tecla CFM para guardar.</li> </ul>                                                                                                    |

<sup>\*</sup> El valor mínimo ajustable para la alarma alta está relacionado con el valor asignado a la alarma baja (si está habilitada).

<sup>\*\*</sup> El valor máximo ajustable para la alarma baja está relacionado con el valor de la alarma alta (si está habilitada).

#### Configuración

| Conf. Temperatura                  | Rango/ Opciones                                  | Por defecto          | Descripción/NavegaciónporelMenú                                                                                                    |
|------------------------------------|--------------------------------------------------|----------------------|----------------------------------------------------------------------------------------------------|
| Salida Analógica<br>(BL131)        | Deshabilitar<br>AO1, AO2, AO3                    | Deshabilitar         | Las Salidas Analógicas se utilizan como parte del sistema de<br>control de la piscina. Si está deshabilitada, indica que la salida<br>analógica no se ha asignado a ninguna función.<br>AO1, AO2, AO3 asignan una salida analógica a una lectura de<br>temperatura. |
| Salida Analógica<br>Máxima (BL131) | -4.0 a 105.0 °C/0.1 °C<br>24.8 a 221.0 °F/0.1 °F | 105.0 °C<br>221.0 °F | La Salida Analógica Máxima se puede ajustar a un valor<br>máximo de 20 mA.<br>El límite de temperatura alta se asigna a 20 mA.*                                                                                                    |
| Salida Analógica<br>Mínima (BL131) | -5.0 a 104.0 °C/0.1 °C<br>23.0 a 219.2 °F/0.1 °F | -5.0 °C<br>23.0 °F   | La Salida Analógica Mínima se puede ajustar a un valor de 4 mA.<br>El límite de temperatura baja se asigna a 4 mA.*                                                                                                    |

<sup>\*</sup> La Salida Analógica Máxima siempre debe superar la Salida Analógica Mínima.

# Opciones Configurables de Temperatura del Aire

| Ajustes Temp. Aire                 | Rango/Opciones                          | Por defecto     | Descripción/NavegaciónporelMenú                                                                                                    |
|------------------------------------|-----------------------------------------|-----------------|----------------------------------------------------------------------------------------------------|
| T-Aire                             | ⊠ Habilitar<br>□ Deshabilitar           | Habilitar       | <ul> <li>Con el elemento seleccionado, presione el interruptor para<br/>habilitar o deshabilitar las lecturas de temperatura del aire (Air-T).</li> <li>La marca de verificación confirma que la opción está habilitada.</li> </ul>                                                                                                    |
| Protección contra<br>Congelamiento | ⊠ Habilitar<br>□ Deshabilitar           | Deshabilitar    | <ul> <li>Para habilitar esta función, la opción Air-T debe estar habilitada.</li> <li>El modo de protección contra congelamiento se utiliza como<br/>parte del sistema de prevención de congelamiento de una<br/>piscina. Un relé que se activa al alcanzar el umbral de<br/>congelamiento activa la bomba de recirculación. La bomba<br/>permanecerá encendida de forma continua mientras la<br/>temperatura del aire se encuentre en el umbral o por debajo de<br/>él. Esto evita que el agua se congele en las tuberías.</li> <li>Se monitorea y muestra la temperatura del aire. Un ícono de<br/>copo de nieve indica que se están monitoreando las lecturas de<br/>temperatura del aire.</li> <li>Las mediciones y el control normal de la piscina siguen<br/>funcionando.</li> <li>La marca de verificación confirma que la opción está habilitada.</li> </ul>                             |
| Modo Fuera de<br>Temporada         | ⊠ Habilitar<br>□ Deshabilitar<br>Prueba | Deshabilitar    | <ul> <li>Para habilitar esta función, debe estar habilitada la opción Air-T.</li> <li>El modo fuera de temporada se utiliza como parte del mantenimiento fuera de temporada del sistema. El control normal de la piscina está deshabilitado.</li> <li>El electrodo HI1036-1802 se puede quitar y guardar en un lugar cálido durante el invierno.<br/>Cuando la temperatura del aire se encuentra en el umbral de</li> <li>congelación o por debajo de él, en el modo fuera de temporada con la protección contra congelamiento habilitada, la bomba de recirculación funcionará de manera continua.</li> <li>Cuando la temperatura del aire supera el umbral de congelación establecido, en el modo fuera de temporada, la bomba de recirculación funcionará durante 15 minutos a las 11:00 todos los días.</li> <li>La marca de verificación confirma que la opción está habilitada.</li> </ul> |
| Umbral de Congelación              | -3.0 a 6.0 °C (28 a 43 °F)              | 3.0 °C<br>37 °F | <ul> <li>Los valores de temperatura inferiores a los valores umbral configurados activan (con un retraso de 3 minutos) el relé de la bomba de recirculación.</li> <li>Con el elemento seleccionado, presione Establecer para modificarlo.</li> <li>Con el valor parpadeando, presione las teclas ▲▼ para cambiarlo.</li> <li>Presione la tecla CFM para guardar.</li> </ul>                                                                                                    |

#### 6.4. CONFIGURACIÓN DE LA NUBE HANNA BL132

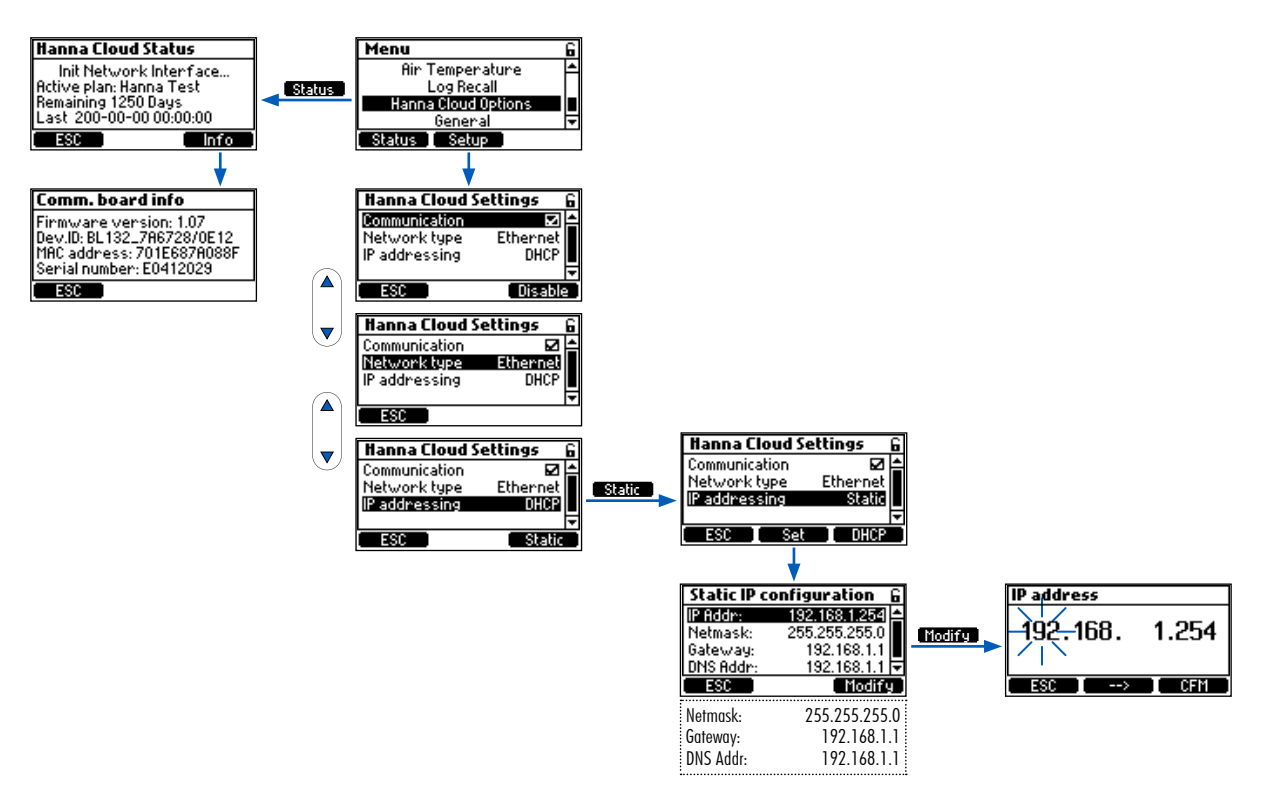

#### **Opciones de Hanna Cloud**

Estas configuraciones son necesarias para permitir la monitorización de Hanna Cloud.

**Direccionamiento IP**: una dirección de protocolo de Internet (dirección IP) es una etiqueta numérica asignada a cada dispositivo conectado a una red que utiliza la IP para la comunicación.

**DHCP** (Protocolo de Configuración Dinámica de Host) es un protocolo de administración de red mediante el cual un servidor DHCP asigna dinámicamente direcciones IP al instrumento.

**Estático** significa que el instalador del instrumento asigna una dirección fija única al controlador. Esto implica ingresar:

- una dirección IP de cuatro dígitos
- una máscara de red de cuatro dígitos (casi siempre 255.255.255.0)
- la dirección IP de la puerta de enlace (el enrutador utilizado para conectar
- BL132 al resto de Internet)
- la dirección IP del servidor DNS

| Parámetro           | Rango / Opciones               | Conf. predeterminada | Descripción                                                                       |
|---------------------|--------------------------------|----------------------|-----------------------------------------------------------------------------------|
| Comunicación        | ☑ Habilitar<br>□ Deshabilitar  | Habilitar            | Opción para habilitar/deshabilitar el<br>módulo de comunicación de Hanna<br>Cloud |
| Tipo de Red         | Internet                       | Internet             | BL132 Tipo de conexión de red                                                     |
| Direccionamiento IP | Estática, DHCP                 | DHCP                 | Opción para seleccionar dirección IP dinámica o estática                          |
| Dirección IP        | addr01. addr02. addr03. addr04 | 192.168.1.254        | Dirección IP                                                                      |
| Máscara de Red      | netm01. netm02. netm03. netm04 | 255.255.255.0        | Dirección de máscara de red                                                       |
| Puerta              | gate01. gate02. gate03. gate04 | 192.168.1.1          | Dirección de puerta de enlace                                                     |
| Dirección DNS       | dns01. dns02. dns03. dns04     | 192.168.1.1          | Dirección del servidor DNS                                                        |

#### 6.5. CONFIGURACIONES PROTEGIDAS CON CONTRASEÑA

La función de protección con contraseña protege contra cambios no autorizados en la configuración del medidor y la eliminación de archivos de registro. Una vez configuradas, una serie de funciones no se pueden modificar posteriormente.

Esta función está representada por el icono de candado- a – que se muestra en la tecla de función o en el título de la pantalla.

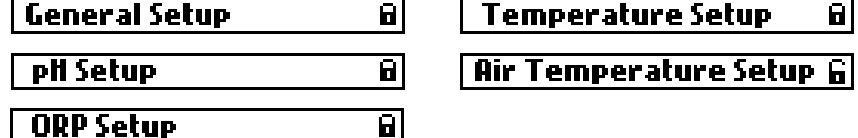

 Seleccione Contraseña del Controlador en la pantalla de Configuración General y presione Modificar para activar la función.

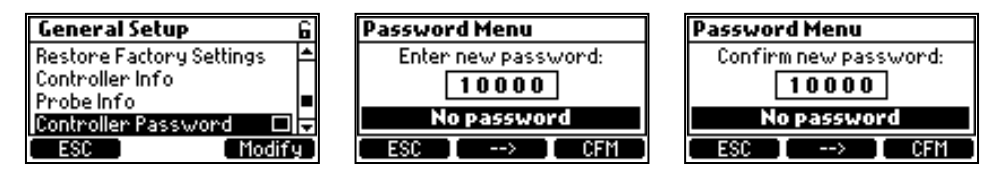

- · A continuación, se debe introducir una contraseña de cinco dígitos.
- Para cambiar el valor del dígito, pulse las teclas ▲▼.
- Para pasar al siguiente dígito, pulse la tecla de función de flecha.
- Pulse la tecla de función CFM para confirmar.

#### Deshabilitar/cambiarlacontraseñadelcontrolador

- Pulse las teclas ▲▼ para seleccionar Contraseña del Controlador en Configuración General.
- Introduzca la contraseña correcta.
- Pulse la tecla de función CFM.
   Para cambiar la contraseña
- Introduzca una nueva contraseña y pulse la tecla de función CFM.
   Para desactivar la contraseña
- Introduzca 00000 y pulse Desactivar.

Una vez desactivada, se mostrará el icono del candado abierto G.

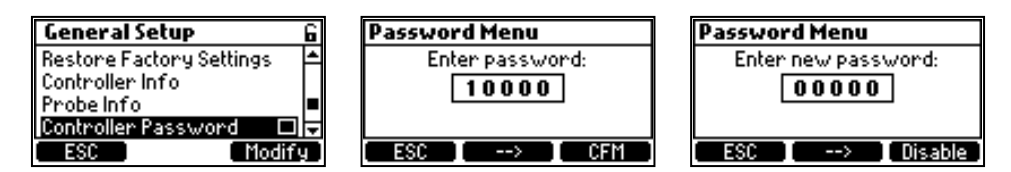

**Nota:** Después de cinco intentos fallidos de inicio de sesión, el controlador solicitará una contraseña maestra. La contraseña maestra solo se puede obtener a través del servicio técnico de Hanna Instruments®. Para emitir la contraseña maestra, el servicio técnico de Hanna® solicitará el código de usuario que se muestra en la parte superior de la pantalla.

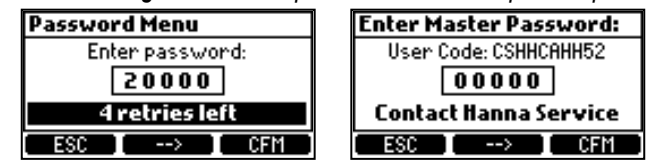

#### 6.6. SALIDAS ANALÓGICAS (BL131)

Las tres salidas de corriente aisladas de 4-20 mA están calibradas de fábrica y se pueden configurar a través del menú Configuración como Salidas de pH/ORP o Temperatura.

| pH Setup 🔓                  | ORP Setup 🔓                 | Temperature Setup 🔓         | Temperature Setup          |
|-----------------------------|-----------------------------|-----------------------------|----------------------------|
| Alarm Activates Relay 🛛 🗖 🗖 | Alarm Activates Relay 🛛 🗖 🗖 | Alarm Activates Relay 🛛 🗖 🗖 | Ala Disabled               |
| Alarm Mask Time 5 sec       | Alarm Mask Time 5 sec       | Unit °C                     | Uni A01                    |
| StartupDosingDelay 2 min 💻  | StartupDosingDelay 2 min 🗖  | Alarm Mask Time 🛛 5 sec 💻   | Ala A02 🚽 🖉                |
| Analog Output 🛛 Disabled 🖬  | Analog Output 🛛 Disabled 🖬  | Analog Output 🛛 Disabled 🖬  | Analog Uutput 🛛 Disabled 🔽 |
| ESC Modify                  | ESC Modify                  | ESC Modify                  | ESC Select                 |

- Cada salida se puede configurar con un parámetro (o deshabilitarla) y se puede conectar a un registrador gráfico o de datos.
- La señal actual es proporcional a la escala asignada del parámetro asignado, p. ej., AO1→pH, AO2→ORP, AO3→ Temperatura.
- Para asignar la señal de salida, seleccione los valores límite mínimo y máximo para el parámetro (los valores mínimo y máximo se definen en el menú de Configuración del parámetro).

| pH Setup           | 6        | ORP Setup          | 6          | Temperature S   | ietup G   |
|--------------------|----------|--------------------|------------|-----------------|-----------|
| StartupDosingDelay | 2 min 🛋  | StartupDosingDelay | J 2min ≜   | Alarm Mask Time | 5 sec ≜   |
| Analog Output      | A01      | Analog Output      | A01        | Analog Output   | A01       |
| Max, Analog Out    | 14.0 pH  | Max. Analog Out    | 2000 mV    | Max. Analog Out | 105.0 °C  |
| Min. Analog Out    | 0.0 pH 듖 | Min. Analog Out 🕓  | -2000 mV 😾 | Min. Analog Out | -5.0 °C 루 |
| ESC                | Set      | ESC                | Set        | ESC             | Set       |

#### Ejemplo

Si se asignó el pH a AO1 y los límites mínimo y máximo de salida analógica son 0 y 14 pH, todo el rango corresponderá a 4 y 20 mA, respectivamente (consulte el Ejemplo 1).

Se puede obtener una mejor resolución de la salida analógica si se establecen los límites, lo que limita el rango de interés (consulte el Ejemplo 2).

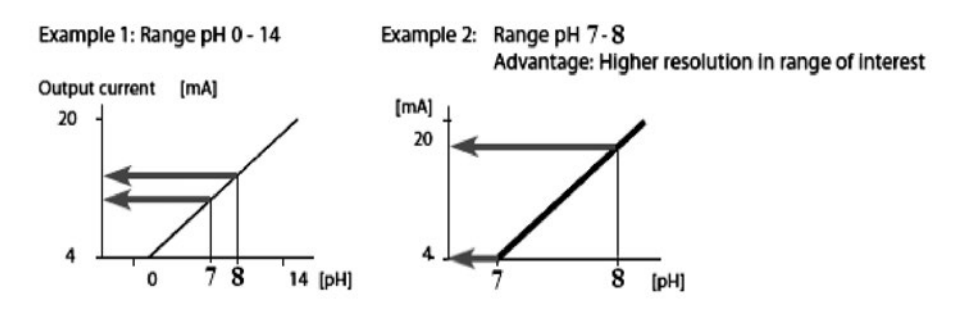

La corriente de salida se establece en 0 mA cuando la salida analógica está deshabilitada. La condición de rango inferior genera 4 mA, mientras que la condición de rango superior genera un valor de

corriente de salida de 20 mA.

# 7. GUÍA DE FUNCIONAMIENTO

#### 7.1. CALIBRACIÓN

#### Calibración pH

El electrodo de pH se puede calibrar en el controlador mediante una calibración automática de dos puntos. El electrodo se debe calibrar (o recalibrar):

- Antes de la instalación en línea o de una celda de flujo
- Siempre que se reemplace el electrodo de pH
- Cuando se requiere mayor precisión
- Después del mantenimiento periódico

Utilice siempre soluciones tampón de calibración nuevas y realice el mantenimiento recomendado de los electrodos antes de la calibración.

Nota: Se recomienda elegir soluciones tampón de calibración que incluyan el pH de la muestra.

#### Preparación

- Vierta pequeñas cantidades de las soluciones tampón en vasos de precipitados limpios. Si es posible, utilice vasos de precipitados de plástico para minimizar las interferencias de EMC. Para una calibración precisa y para minimizar la contaminación cruzada, utilice dos vasos de precipitados para cada solución tampón: uno para enjuagar el electrodo y otro para la calibración.
- Si se mide en el rango ácido, utilice un pH de 7.01 como primer tampón y un pH de 4.01 como segundo tampón.
- Si se mide en el rango alcalino, utilice un pH de 7.01 como primer tampón y un pH de 10.01 como segundo tampón.

#### Procedimiento

Se requiere una calibración mínima de dos puntos.

- Pulse MENU para ingresar al modo de calibración.
- Pulse las teclas **▼▲** para seleccionar las **opciones de pH**.
- A continuación, pulse la tecla funcional CAL. El valor de pH 7.01 se muestra parpadeando.

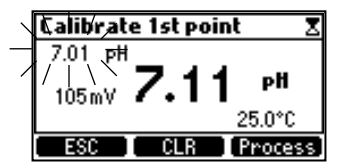

- Retire la tapa protectora del electrodo y coloque la sonda en la primera solución tampón.
- Si la primera solución tampón tiene un pH de 7.01, se mostrará "Reconocido" seguido de "Estable".
- Presione CFM para aceptar el primer punto de calibración.

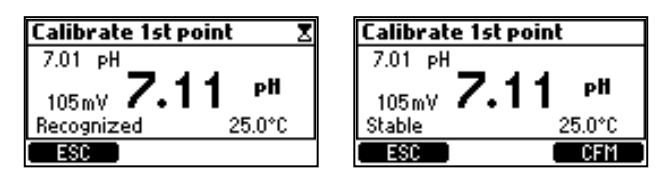

- Coloque la sonda en un tampón de calibración de pH 4.01 o pH 10.01. El valor de pH 4.01 comienza a parpadear automáticamente.
- Si el segundo tampón es de pH 4.01, se muestra "Reconocido" seguido de "Estable".
- Presione **CFM** para finalizar la calibración.

Se muestra brevemente la pantalla "Calibración de pH Completa" seguida de la pantalla Menú.

• Pulse MENÚ para volver al modo de medición.

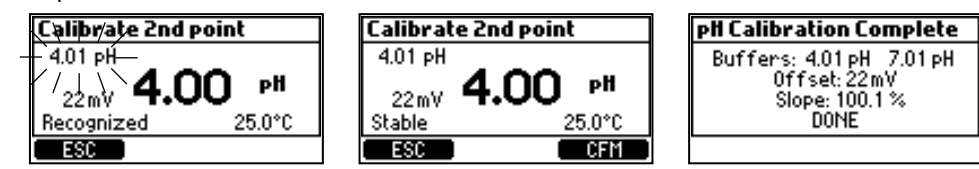

#### Eliminar Calibración

- Pulse **CLR** en la pantalla de calibración. El dispositivo solicita confirmación
- Pulse SÍ para confirmar o NO para salir y volver a la pantalla de calibración.

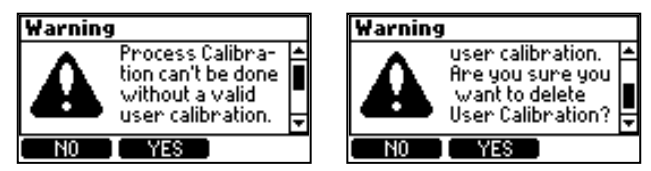

Si durante la calibración el sensor de temperatura detecta valores extremos o está roto, se muestra un 25.0 °C parpadeante (en la esquina inferior derecha de la pantalla). Esto indica que el controlador compensa esta variación de temperatura.

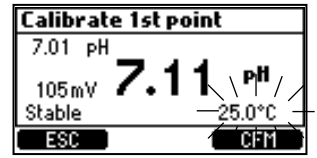

#### Mensajes de Error de Calibración de pH

| Calibrate 1st point<br>7.01 pH<br>22mV <b>4.01 pH</b><br>Wrong Buffer 25.0°C         | Solución Estándar Incorrecta<br>Se muestra cuando la diferencia entre la lectura de pH y el valor de la solución<br>estándar seleccionada es demasiado alta.<br>Verifique que se haya utilizado la solución estándar de calibración correcta.                                                                                                    |
|--------------------------------------------------------------------------------------|----------------------------------------------------------------------------------------------------|
| Calibrate 2nd point<br>-110mV <b>4.96</b> pH<br>Invalid Slope 25.0°C                 | Pendiente no Válida<br>Se muestra cuando la pendiente calculada está fuera del rango aceptable.                                                                                                    |
| Calibrate 1st point<br>7.01 pH<br>262mV 7.21 pH<br>Clean Electrode 25.0°C<br>ESC OFM | Limpiar Electrodo<br>El mensaje indica un rendimiento deficiente del electrodo, es decir, la desviación está<br>fuera de la ventana aceptada o la pendiente está por debajo del límite inferior<br>aceptado.<br>Limpie la sonda para mejorar la respuesta del electrodo de pH y repita la calibración.<br>Consulte ACONDICIONAMIENTO Y MANTENIMIENTO DEL ELECTRODO para<br>obtener más detalles. |

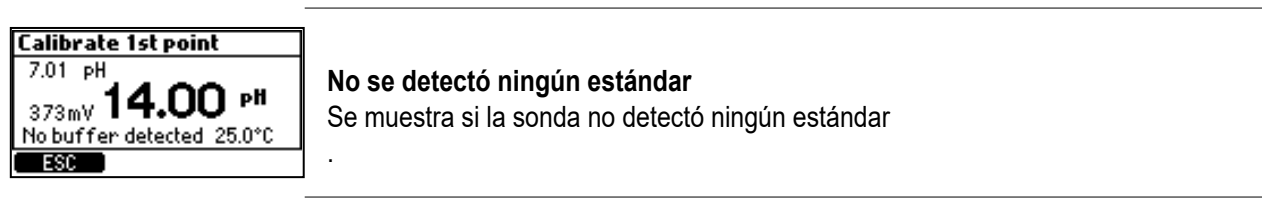

#### Calibración de pH de Un Solo Punto

La calibración de pH de un solo punto se puede realizar con la sonda instalada en el soporte y permite a los usuarios ajustar el valor de pH medido para que coincida con el valor determinado con un medidor de mano, sin necesidad de quitar la sonda del soporte.

Antes de la calibración:

- Utilice un medidor de mano calibrado y una sonda para determinar el pH del agua de la piscina.
- Anote el valor.

El controlador y la sonda deben haber sido calibrados previamente en dos buffers (se ha determinado una pendiente del electrodo).

- Pulse **MENU** desde el modo de medición.
- Pulse las teclas▲▼ para seleccionar las opciones de pH.
- Pulse CAL para ingresar a la calibración del estándar. A continuación, pulse la tecla de Proceso.
- Utilice las teclas **A V** para cambiar el punto de calibración. Pulse **CFM** para guardar la calibración.

Nota: Las teclas CLR y Proceso se muestran solo si el controlador y la sonda se han calibrado previamente en el medidor.

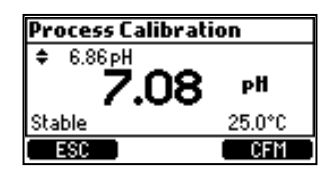

Mensajes de Error en la Calibración del Proceso de pH

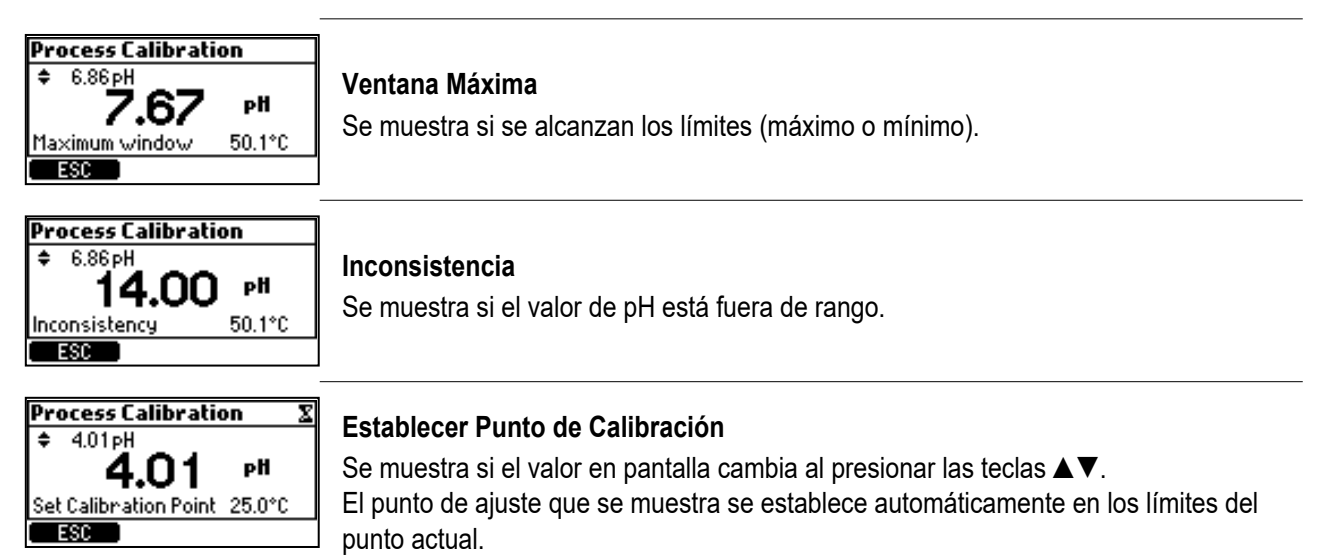

#### Calibración de ORP

Si se requieren calibraciones de pH y ORP, calibre primero el valor de pH. Una calibración de pH puede arrojar lecturas inexactas si la sonda se utilizó primero en el estándar de ORP.

#### Preparación

- Vierta pequeñas cantidades del estándar ORP en vasos de precipitados limpios.
- Si es posible, utilice vasos de precipitados de plástico para minimizar las interferencias de EMC.
- Para lograr una calibración precisa y minimizar la contaminación cruzada, utilice dos vasos de precipitados: uno para enjuagar el electrodo y otro para la calibración.

#### Procedimiento

- Utilice las teclas ▲▼ para configurar el valor.
- Espere a que aparezca el mensaje "Estable".
- Pulse CFM para confirmar la calibración. Aparecerá el mensaje "HECHO".

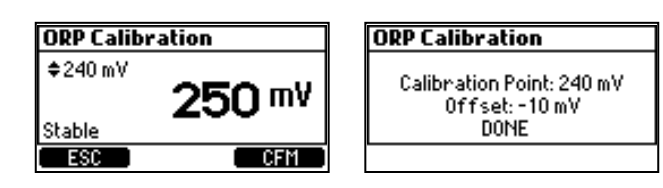

#### Eliminar Calibración

- Desde la pantalla de calibración, presione la tecla CLR para borrar una calibración anterior.
- El dispositivo solicita confirmación.
- Presione SI para confirmar o NO para salir y regresar a la pantalla de calibración. A continuación, se muestra un mensaje de confirmación.

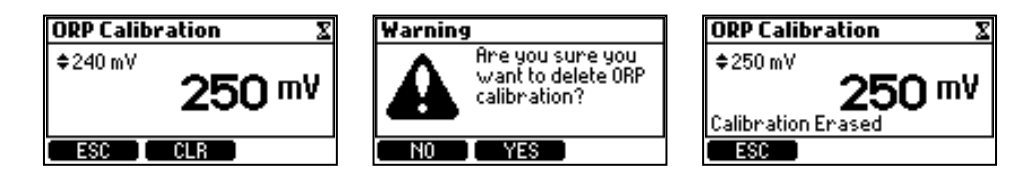

**Nota:** Enjuague la sonda bajo un chorro de agua corriente para eliminar el estándar de ORP antes de instalarla en el soporte o en la celda de flujo.

Puede llevar varios minutos equilibrarse en el agua de la piscina después de la exposición al estándar de ORP. **GLP** 

Las Buenas Prácticas de Laboratorio (BPL) se refieren a una función de control de calidad utilizada para garantizar la uniformidad de las calibraciones y mediciones de la sonda.

- Pulse la tecla MENÚ.
- Utilice las teclas ▲▼ para seleccionar las opciones de pH (ORP).
- Pulse la tecla GLP.

Si no se ha realizado ninguna calibración o se ha borrado la calibración, se mostrará el mensaje "No hay calibración disponible".

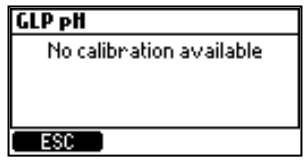

La información GLP para pH y ORP se muestra por separado.

| GLP pH                                                                                   | GLP ORP                                                                 |
|------------------------------------------------------------------------------------------|-------------------------------------------------------------------------|
| Buffers: 4.01 pH 7.01 pH<br>Offset: 0.6 mV<br>Slope: 99.4 %<br>Date: 2024-02-25 10:15:25 | Calibration Point: 235 mV<br>Offset: -5 mV<br>Date: 2024-02-25 21:52:29 |
| ESC                                                                                      | ESC                                                                     |

#### 7.2. MEDICIÓN

- Encienda la bomba de recirculación.
- ControladoresBL13X-20: verifique que la celda de flujo se llene correctamente.
   Configure el controlador de la bomba, la sonda y los accesorios necesarios. El
- controlador ya está listo.
  Encienda el controlador. Una vez completada la inicialización, el controlador ingresa a la pantalla de medición.
- Seleccione el modo Manual para cebar las bombas.
- Verifique que las bombas estén funcionando correctamente y que las conexiones de los tubos no tengan fugas.

Nota: Es posible que sea necesario ajustar los accesorios.

- Seleccione la bomba de pH y luego la bomba de Cloro para verificar que se estén bombeando los reactivos.
- Para agregar tiempo adicional a la bomba manual, presione Agregar 10s.
- Para verificar que la sonda esté midiendo, presione MENÚ. Deben mostrarse los valores de pH, mV y temperatura.

Tanto la bomba de pH como la de Cloro se pueden configurar como APAGADA o AUTOMÁTICA.

- Para controlar automáticamente el nivel de pH y desinfección de la piscina, seleccione AUTOMÁTICO para ambas bombas.
- Después de configurar las bombas, presione MENÚ para ingresar al modo de medición.

En el modo de medición, hay tres configuraciones de pantalla. Presione las teclas ▲▼ para navegar por las configuraciones.

Pantalla de Todos los Parámetros (predeterminada) se muestra al inicio con todos los parámetros medidos

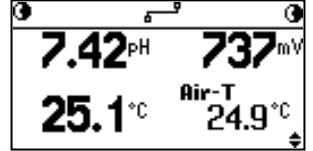

• Pantalla de Un Solo Parámetro (permite una mejor visualización a distancia) Las mediciones de pH, ORP y temperatura se alternan automáticamente cada 3 segundos

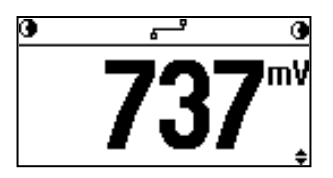

• **Pantalla de Gráfico de 24 horas** (una representación gráfica de las mediciones tomadas durante las últimas 24 horas para el parámetro seleccionado). Independientemente de cuándo se acceda al gráfico, los usuarios pueden ver la información de las últimas 24 horas.

Nota: La primera y la segunda tecla funcional se utilizan para cambiar el parámetro del gráfico.

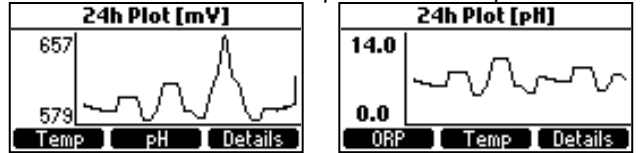

La tecla funcional **Detalles** abre una pantalla de descripción general que muestra los valores mínimos, máximos y promedio de las mediciones tomadas durante las últimas 24 horas.

| 24h Sumn                                     | nary (pH)                               |                |
|----------------------------------------------|-----------------------------------------|----------------|
| Current:<br>Maximum:<br>Minimum:<br>Average: | 6.53 pH<br>6.92 pH<br>0.0 pH<br>6.76 pH | 19:57<br>07:44 |
| ORP                                          | Temp I                                  | Plot           |

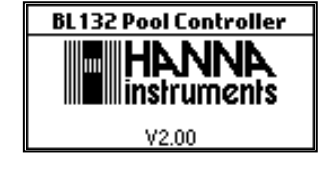

| BL131 b       | oarra de estado   | BL1             | 32 barra   | a de estado              | Descripción                                                |
|---------------|-------------------|-----------------|------------|--------------------------|------------------------------------------------------------|
| MANUAL        | MANUAL 🗨          | MANUAL          | ہے         | MANUAL 💽                 | Bombas configuradas en OFF                                 |
| 9             | TANK 💽            | •               | ھے         | TANK 💽                   | Detección nivel indica que volúmenes de pH y Cl2 son bajos |
| 0             | VAIT pH€          | •               | ہے         | WAIT PH 💽                | Sistema esperando que pH alcance punto de ajuste           |
| @ ALARM       | VAIT pH●          | ALARM           | ہے         | WAIT PH 💽                | Estado de alarma                                           |
| <b>@</b> !    | VAIT pH€          | <b>@</b> !      | ہے         | WAIT PH 💽                | Advertencias activas                                       |
| •R-HOLD       | R-HOLD 🗨          | GR-HOLD         | ھے         | R-HOLD 💽                 | Bombas pH y Cloro (Cl2) están paradas                      |
| Ŀ             | ÷                 |                 | ŀ₽         |                          | Puesta en marcha de la piscina                             |
| ÷             | *                 |                 | *          |                          | Protección contra congelamiento habilitada                 |
| <b>⊡</b> AUT0 | 06 <del>s</del> A | <b>BAUTO</b>    | ھے         | 06 <del>5</del> <b>A</b> | Bomba remota en AUTO (Cl2 activo)                          |
| ⊡HOLD         | HOLD E            | ⊡HOLD           | ھے         | HOLDE                    | Modo Hold activado (bombas remotas).                       |
|               |                   | <b>G</b> R-HOLD | ھے         | R-HOLD 💽                 | Modo retención activado remotamente (bombas internas       |
|               |                   | 🖻 R-HOLD        | <u>ہ</u> ے | R-HOLD I                 | Modo retención activado remotamente (bombas remotas        |

Estado de la bomba en pantalla cuando está en modo de medición, inicio de piscina y modos fuera de temporada

#### **BL132**

#### Estado de conexión en pantalla

| lcono            | Descripción                           |
|------------------|---------------------------------------|
|                  | Conectando (conexión en proceso)      |
| <u>د ار ز</u>    | Conectado (conexión establecida)      |
| ₽≈₽              | Desconectado; problemas de red        |
| د ! <sup>ع</sup> | Desconectado; problemas conexión nube |
|                  | Envío de mensajes                     |
|                  | Deshabilitado                         |
|                  |                                       |

#### 7.3. DESCRIPCIÓN GENERAL DEL MODO DE CONTROL

El modo de control es el modo operativo normal. Durante el control, el dispositivo:

- Luego, las medidas convierten la señal de la sonda en una medición (pH corregido por temperatura), el voltaje de ORP y la temperatura.
- Proporciona una alimentación proporcional con una banda ajustable para adiciones de ácido y cloro.
- Muestra eventos activos en la pantalla LCD.
- Activa los LED para una rápida retroalimentación visual.
- Ejecuta el interbloqueo de control de pH-ORP, es decir, el control de ORP se ejecuta solo cuando se alcanza el punto de ajuste de pH.
- Registra automáticamente las mediciones de pH/ORP/temperatura, los últimos datos de calibración, la configuración de la instalación y los datos de eventos.
- Permite el acceso a las últimas 24 horas de datos (como un gráfico) directamente desde el modo de visualización.
- Registra automáticamente los eventos.
- Admite la exportación de datos.

#### Solo BL131

• Controla el relé de alarma y las salidas analógicas según la configuración establecida.

Solo BL132

• Envía datos a Hanna Cloud.

Modo de funcionamiento de la bomba dosificadora y remota

- Las bombas dosificadoras internas y las bombas remotas (activadas por el relé de ácido o base) se regulan mediante alimentación proporcional. La alimentación proporcional regula el tiempo de encendido y apagado de la bomba dentro de la banda ajustable.
- La bomba permanece encendida de forma continua en el punto de ajuste con banda añadida. A medida que se acerca al punto de ajuste, la bomba está menos "encendida".
- El temporizador de seguridad de tiempo extra funcionará durante el período de "encendido" de la bomba y se restablecerá cuando se alcance el punto de ajuste.

|                                 | Control del pH | Control de ORP |
|---------------------------------|----------------|----------------|
| Tipo Dosificación               | ÁCIDO / BASE   |                |
| Punto Ajuste                    | 6.00 – 8.00 pH | 200 – 900 mV   |
| Banda proporcional 0.1 – 2.0 pH |                | 10 – 200 mV    |

El gráfico muestra cómo el tiempo de dosificación se ve afectado por esta diferencia.

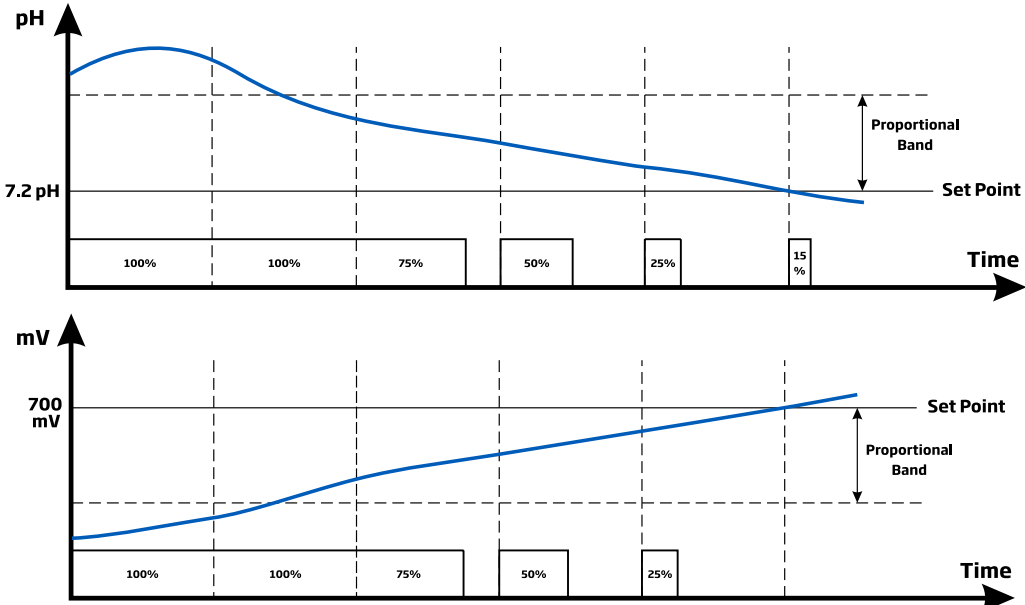

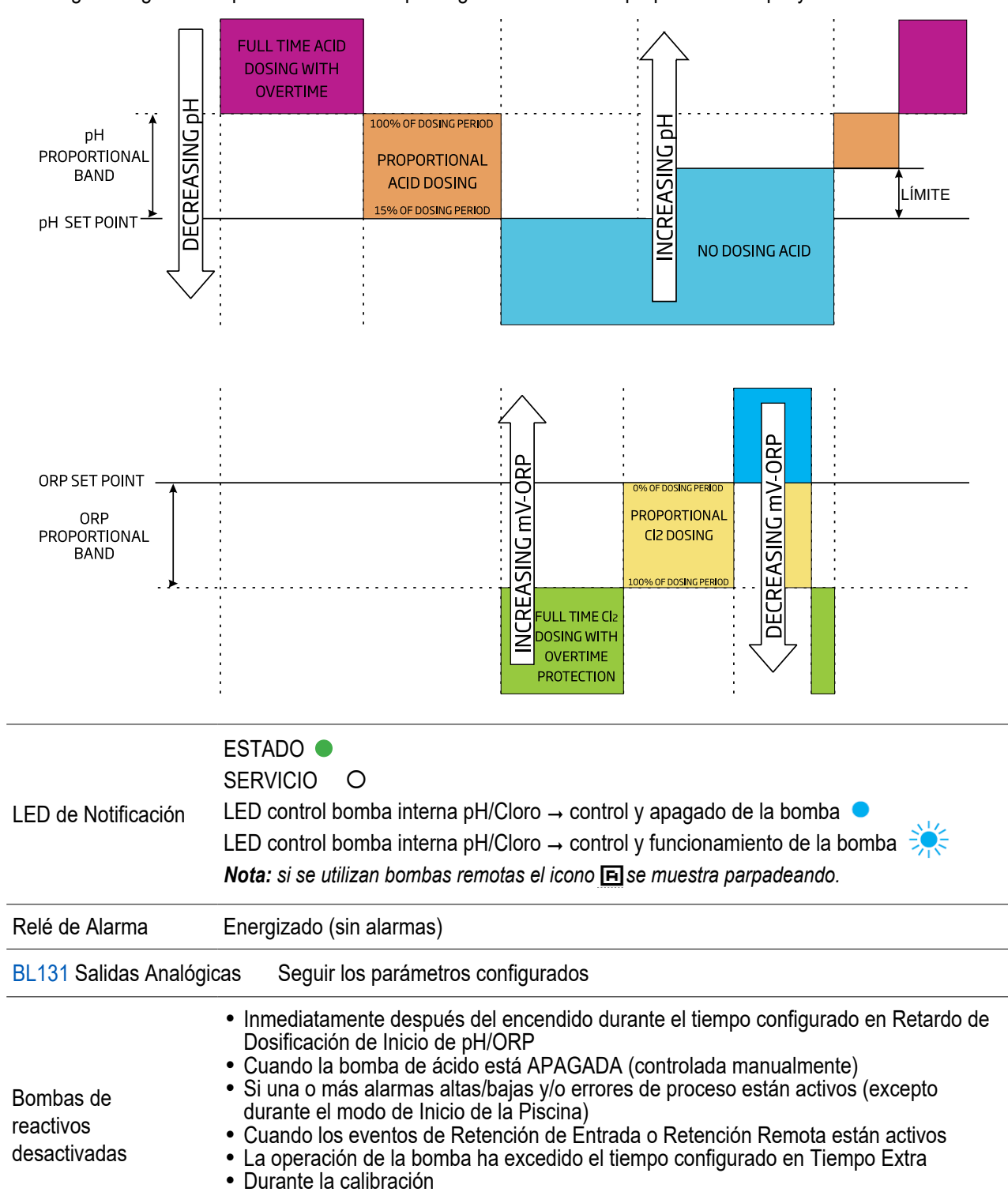

En el siguiente gráfico se presenta una descripción general del control proporcional de pH y ORP.

#### Control de Bomba Manual o Automático para Control de pH/Cloro

- Seleccione la opción APAGADO para configurar la bomba (cada una) en MANUAL.
- Cuando se selecciona On 10s (Activado durante 10 segundos), la bomba funciona de forma continua durante 10 segundos.
- Pulse el botón Add 10s (Agregar 10 segundos) para aumentar el tiempo hasta 90 segundos. El tiempo restante se muestra junto a la bomba seleccionada en el menú o junto a la bomba en la barra superior de la pantalla de medición.

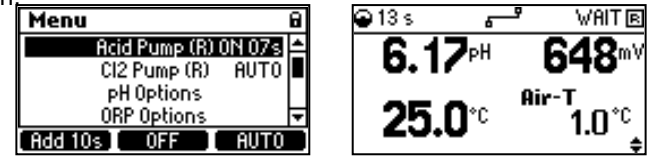

- Pulse **OFF** para detener la bomba.
- Seleccione **Auto** para que cada bomba vuelva al modo automático. En el modo Auto, las bombas se activarán cuando la medición alcance el valor establecido.

## 8. REGISTRO

El sistema de registro del controlador admite un modo de guardado periódico y automático para todos los parámetros, así como un sistema de registro de eventos. El archivo de registro almacena un máximo de 100 eventos. Los datos se almacenan según el intervalo de tiempo configurado. Una vez que se alcanza el límite de 100 eventos, se elimina el evento registrado más antiguo.

Se genera un nuevo registro si cambia la ID del Controlador, la fecha o la hora, el decimal, la configuración del menú pH/ORP/Temperatura, una calibración o cuando el archivo supera los 8430 registros.

#### 8.1. RECUPERACIÓN DE REGISTROS

El controlador puede almacenar hasta 100 lotes. Los datos registrados se pueden ver en modo estándar o gráfico. Si cambian los ajustes, los registros guardados el mismo día se muestran con un número de índice diferente. Ver Recuperación de Registros

1. Presione la tecla **MENÚ** y luego use las teclas **▲**▼ para seleccionar **Recuperación de Registros** y acceder a los datos registrados.

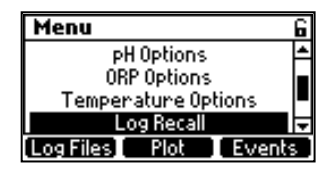

2. Presione Archivos de Registro para ingresar a la pantalla de Recuperación de Registros.

Se muestra una lista de registros, con el registro más reciente en la parte superior.

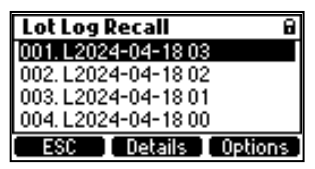

- 3. Pulse **Detalles** para ver los datos registrados en el modo estándar. Se muestran los valores de pH, ORP y temperatura.
  - Pulse las teclas ▲▼ para desplazarse por los registros.
  - El número de índice actual se muestra en la esquina derecha de la barra de título.
  - Utilice la tecla de función de la derecha para ver la cantidad de muestras, la fecha y la hora, el intervalo de registro, las horas extra, el estado de retención, el tanque de ácido/base y el estado del tanque de cloro (Cl2).

| L06: L2024-04-18 ( | )3 🗢 2412 | L06: L2024-04 | -18 03 💠 2412 | L06: L2024-04-18 03 | <b>\$</b> 2412 |
|--------------------|-----------|---------------|---------------|---------------------|----------------|
| 7 1 KpH            | フンドック     | Samples:      | 2412          | Overtime:           | No             |
| 7. IU              | 735       | Date:         | 2024-04-19    | Hold:               | No             |
| 25 በ 🕫             | Air-T     | Time:         | 13:20:21      | Acid/Base TANK:     | 0K             |
| 20.0               | 24.2°C    | Interval:     | 30sec         | CI2 TANK:           | 0K             |
| ESC Plot           | 1/3       | ESC           | Plot 2/3      | ESC Plot            | 3/3            |

- Pulse **Gráfico** para ver los datos registrados de un día en forma de gráfico. Utilice las teclas de flecha para modificar la marca de tiempo.
- Pulse Detalles para obtener más información.

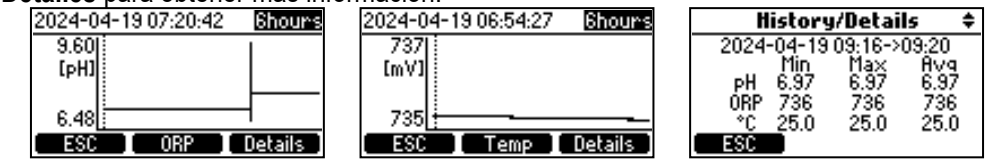

• Presione la tecla ESC para regresar a la pantalla de Recuperación de Registro.

#### **Exportar Datos Registrados**

1. Pulse **Opciones** en la pantalla Recuperación de Registros. Los usuarios tienen la opción de exportar un archivo de registro seleccionado o todos los registros.

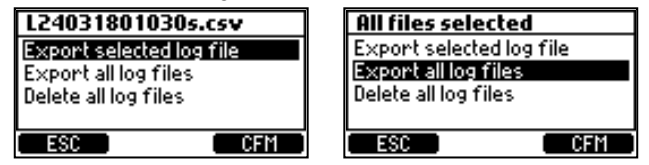

- 2. Inserte la unidad flash USB-C.
- 3. Presione **CFM** para continuar (ESC regresa a la pantalla anterior).

Se muestra "Transferencia en Progreso" mientras se transfieren los datos y se guardan en la unidad flash USB-C. Los datos se guardan en una carpeta con el nombre del ID del Controlador.

Se muestra "Transferencia Completada" cuando se completa.

Presione la tecla MENÚ para regresar a la pantalla anterior.

Los datos registrados se formatean como valores separados por comas (\*.CSV) y se pueden abrir con cualquier editor de texto o programa de hojas de cálculo. Haga clic en el registro deseado para ver los datos. Los registros se designan con año, mes, día, código de índice e intervalo de registro LYYMMDDNN<interval>.csv.

Por ejemplo, L230810001030s.csv indica el registro con número de índice 01 del 10 de agosto de 2023 con un intervalo de registro de 30 segundos. Las configuraciones sugeridas para un formato correcto son: coma o punto, conjunto de caracteres de Europa occidental (ISO-88859-1) e idioma inglés.

#### **Eliminar Datos Registrados**

En la pantalla de Recuperación de Registros, presione **Opciones**. Use las teclas de flecha y seleccione *Eliminar Todos los Archivos de Registro*.

Presione CFM para confirmar o presione la tecla MENÚ para salir.

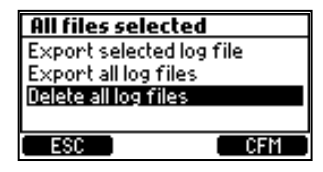

#### 8.2. REGISTRO DE EVENTOS

Las alarmas, advertencias y errores se registran en el registro de eventos. El registro tiene una capacidad máxima de 100 eventos. Los eventos recuperados muestran el índice del evento (barra de título) y la fecha de registro junto con la hora.

#### DESCRIPCIÓN GENERAL DE EVENTOS

| Тіро                                                                                                    | Definición                                                      |                           |                                         |                               |                                     |                    |
|----------------------------------------------------------------------------------------------------|-----------------------------------------------------------------|---------------------------|-----------------------------------------|-------------------------------|-------------------------------------|--------------------|
| Errores (Fatale                                                                                                    | s) Un error es un evento crític                                 | co que req                | uiere soporte técnic                    | <u>co de Han</u><br>las condi | <u>ina Instrum</u> e<br>ciones de a | ents®.<br>Iarma    |
|                                                                                                    | programadas. Disparadores co                                    | onfigurables              |                                         |                               |                                     | lanna              |
| <ul> <li>Retención externa</li> <li>Alarmas</li> <li>Alarma de control</li> <li>Reinicio del instrumento</li> <li>Alarmas</li> <li>Advertencias</li> </ul> |                                                                 |                           |                                         |                               |                                     |                    |
|                                                                                                    | Una advertencia es un evento o<br>cuando los valores medidos es | que se gen<br>tán fuera d | era cuando aparec<br>el rango esperado. | en condic                     | iones errón                         | eas y              |
|                                                                                                    |                                                                 | Event LO                  | <u>.</u> + 1                            | <u>Event L</u>                | OG                                  | 1                  |
|                                                                                                    | <ul> <li>Advertencia</li> </ul>                                 | Date<br>Time              | 2024-03-26<br>16:03:28                  | CP1:                          | 4.01 Slope:                         | -0.9 mV<br>100.0 % |
|                                                                                                    | de control                                                      | Event:                    | User calibration                        | CP2:                          | 7.01                                |                    |
|                                                                                                    | Calibración     del usuario                                     | Export                    | CLR 1/2                                 |                               | CLR                                 | 2/2                |
| Advortancias                                                                                                    |                                                                 | Event LO                  | G <del>\$</del> 2                       | EventL                        | 06                                  | 2                  |
| Auventencias                                                                                                    | <b>•</b> ···· · · ·                                             | Date                      | 2024-03-26                              | CP.                           | pH Off:<br>2 71 Slope:              | 4.5 mV             |
|                                                                                                    | Calibración                                                     | Time<br>Event:            | 16:08:42<br>Process Calibration         | or:                           | 3.7 T SIOPE:                        | 100.0 %            |
|                                                                                                    | de Proceso                                                      | Export                    | CLR 1/2                                 |                               | CLR                                 | 2/2                |
|                                                                                                    |                                                                 | Event LO                  | G <del>\$</del> 23                      | Event L                       | 06                                  | 23                 |
|                                                                                                    |                                                                 | Date                      | 2024-03-14                              | [29]-Dosi                     | ing Type                            |                    |
|                                                                                                    | Actualización de                                                | fime<br>Event:            | 10:46:43<br>Setup updated               | 0ld value<br>New valu         | ::<br>Je:                           | Hcid<br>Base       |
|                                                                                                    | configuracion                                                   | Export                    |                                         |                               | CLR                                 | 2/2                |

Nota: La marca "~~" delante del nombre del tipo de evento indica que el evento ya no está activo.

#### **Errores Fatales**

Errores que impiden que el controlador funcione (registro). Cuando se detecten, reinicie el controlador. Si el error persiste, comuníquese con el soporte técnico de Hanna Instruments®.

| Error Fatal      | Código Evento | Descripción                                                                     |
|------------------|---------------|---------------------------------------------------------------------------------|
| ERROR_EEP_CTRL   | 0x00001       | La interfaz con el circuito EEP no funciona correctamente.<br>(EEPROM dañada)   |
| ERROR_EEP_SN     | 0x10000       | Error de suma de comprobación del número de serie.                              |
| ERROR_EEP_AO_CAL | 0x20000       | Error de calibración de fábrica AO.                                             |
| ERROR_3V_POWER   | 0x00010       | Fallo de alimentación de 3 V.<br>(Fuente de alimentación de 3 V fuera de rango) |
| ERROR_5V_POWER   | 0x00020       | Fallo de alimentación de 5 V.<br>(Fuente de alimentación de 5 V fuera de rango) |

| Error Fatal    | Código Eve | nto Descripción                                                                      |
|----------------|------------|--------------------------------------------------------------------------------------|
| ERROR_AO_POWER | 0x00100    | Fallo de alimentación de 12 V AO.<br>(Fuente de alimentación de 12 V fuera de rango) |
| ERROR_DI_POWER | 0x00800    | Fallo de alimentación de entrada digital.                                            |

Errores Si se detectan, reinicie el controlador. Si el error persiste, comuníquese con el soporte técnico de Hanna Instruments®.

| Error                      | Descripción                                                                                                    |  |
|----------------------------|----------------------------------------------------------------------------------------------------|--|
| ERROR_EEP_CTRL_CHECKSUM    | Suma de comprobación EEPROM incorrecta.                                                                                                    |  |
| ERROR_FLASH_CTRL           | La interfaz con el dispositivo de almacenamiento interno no funciona correctamente. El registro se detuvo, excepto los registros de eventos.                                                                                                    |  |
| ERROR_FLASH_CTRL_MFS       | Error en la administración de archivos del sistema. Los archivos de registro podrían verse afectados. El registro se detuvo. Los registros de eventos se almacenan correctamente. Si después de reiniciar el error desaparece, guarde los archivos de registro y de eventos y luego elimine todos los archivos. |  |
| ERROR_12V_POWER            | Fallo de alimentación de E/S de 12 V.                                                                                                    |  |
| ERROR_USB_HOST_POWER       | Fallo de alimentación de la interfaz USB.                                                                                                    |  |
| ERROR_MICRO_TEMP           | Error de temperatura excesiva del microprocesador. Apague el controlador, espere 15 minutos y luego reinicie                                                                                                    |  |
| ERROR_KTY_COVER_PROTECTION | Sobrecalentamiento del motor. Apague el controlador, espere 15 minutos y luego reinicie.                                                                                                    |  |
| ERROR_KTY_SHORTINT         | El sensor de temperatura del motor está dañado. Apague el controlador, espere 15 minutos y luego reinicie.                                                                                                    |  |
| ERROR_RTC_BATTERY          | Error de batería del reloj en tiempo real. Reemplace la batería.                                                                                                    |  |
| ERROR_USB_HOST_I           | Error de alimentación de entrada USB.                                                                                                    |  |

#### Alarmas

| Alarma                           | Descripción                                                                                                    |
|----------------------------------|----------------------------------------------------------------------------------------------------|
| ALARM_HIGH_pH                    | Se genera durante medición cuando la lectura de pH supera valor alto de alarma establecido.                                                                                                    |
| ALARM_LOW_pH                     | Se genera durante medición cuando lectura de pH está por debajo valor alarma baja establecido.                                                                                                    |
| ALARM_HIGH_TEMPERATURE           | Se genera durante la medición cuando la temperatura medida supera el valor alto de alarma establecido.                                                                                                  |
| ALARM_LOW_Temperature            | Se genera durante la medición cuando la temperatura medida está por debajo del valor de alarma baja.                                                                                                    |
| ALARM_OVER_RANGE_pH              | Se genera durante la medición cuando la lectura de pH supera las especificaciones del rango.                                                                                                    |
| ALARM_UNDER_RANGE_pH             | Se genera durante la medición cuando la lectura de pH está por debajo del rango de especificaciones.                                                                                                    |
| ALARM_OVER_RANGE_ORP             | Se genera durante la medición cuando la lectura de mV supera las especificaciones del rango.                                                                                                    |
| ALARM_UNDER_RANGE_ORP            | Se genera durante la medición cuando la lectura de mV está por debajo de las especificaciones del rango.                                                                                                |
| ALARM_OVER_RANGE_TEMPERATURE     | Se genera durante la medición cuando la lectura de temperatura supera las especificaciones del rango.                                                                                                   |
| ALARM_UNDER_RANGE_TEMPERATURE    | Se genera durante medición cuando lectura de temperatura está por debajo del rango de especificaciones.                                                                                                 |
| ALARM_OVERTIME_pH                | Se genera cuando pH medido no ha alcanzado el valor de ajuste de control después de que haya transcurrido el tiempo configurado. Coloque el controlador en espera (manualmente) para restablecerlo.     |
| ALARM_OVERTIME_CI2               | Se genera cuando el ORP medido no ha alcanzado el valor de ajuste de control después de<br>que transcurrió el tiempo configurado. Coloque el controlador en espera (manualmente) para<br>restablecerlo. |
| ALARM_PROBE_RECONNECTED          | Se genera cada vez que se vuelve a conectar la sonda.                                                                                                    |
| ALARM_NO_PROBE                   | Generado si no hay sonda conectada.                                                                                                    |
| ALARM_PROBE_PARAMETER_NOT_LOADED | Parámetros sonda no están completamente cargados. Verifique conexión y cableado sonda.                                                                                                    |
| ALARM_MAIN_POWER_FAILED          | Desconecte el dispositivo de la alimentación y vuelva a conectarlo.                                                                                                    |
| ALARM_PROBE_ERROR                | La sonda no mide/lee correctamente.                                                                                                    |
| ALARM_TEMP_SENSOR_BROKEN         | El sensor de temperatura no funciona.                                                                                                    |
| EXTERNAL_HOLD / ALARM_HOLD_IN    | Existe una condición de retención de entrada. Para reanudar el control, corrija condición retención                                                                                                    |
| ALARM_REMOTE_HOLD_IN             | Modo retención remota está activado. Para salir de retención, verifique y elimine la condición de retención.                                                                                            |
| ALARM_MAIN_POWER_FAILED          | Generado al encender/apagar.                                                                                                    |
| ALARM_HIGH_ORP                   | El ORP medido excede el valor alto de alarma.                                                                                                    |

| Alarma                           | Descripción                                                                                   |
|----------------------------------|-----------------------------------------------------------------------------------------------|
| ALARM_LOW_ORP                    | El ORP medido ha caído por debajo del valor de alarma baja.                                   |
| ALARM_OVER_RANGE_ORP             | El ORP medido excede el rango de especificación de la sonda.                                  |
| ALARM_UNDER_RANGE_ORP            | El ORP medido ha caído por debajo del rango de especificación de la sonda.                    |
| ALARM_LOW_LEVEL_ACID_TANK        | El nivel de pH del tanque es demasiado bajo. Vuelva a llenar el tanque.                       |
| ALARM_LOW_LEVEL_CL2_TANK         | El nivel del tanque de Cl2 es demasiado bajo. Rellene el tanque.                              |
| ALARM_EXTT_TEMP_OVERRANGE Air-T  | La temperatura del aire ha excedido la especificación del sensor de temperatura del aire.     |
| ALARM_EXTT_TEMP_UNDERRANGE Air-T | La temperatura del aire ha caído por debajo de la especificación del sensor temperatura aire. |
| ALARM_EXTT_TEMP_SENSOR_BROKEN    | Sensor Air-T (temperatura) roto o desconectado.                                               |
| ALARM_FRONT_COVER_REMOVED        | Placa frontal magnética removida.                                                             |
| ALARM_OFF_SEASON_MODE            | Modo fuera de temporada habilitado.                                                           |

#### **Advertencias**

| Advertencias                   | Descripción                                                                                                    |                 |  |
|--------------------------------|----------------------------------------------------------------------------------------------------|-----------------|--|
| WARNING_NO_pH_UCAL             | El pH no está calibrado por el usuario.                                                                                                    |                 |  |
| WARNING_NO_ORP_UCAL            | El ORP no está calibrado por el usuario.                                                                                                    |                 |  |
| WARNING_pH_CONTROL_DELAY       | El inicio del control de pH se retrasa. El control no está funcionando.                                                                                                    |                 |  |
| WARNING_ORP_CONTROL_DELAY      | El inicio del control de ORP se retrasa. El control no está en funcionamiento                                                                                                    |                 |  |
| WARNING_HIGH_pH                | El pH medido excede el valor de Alarma Alto.                                                                                                    |                 |  |
| WARNING_LOW_pH                 | El pH medido ha caído por debajo del valor de Alarma Baja.                                                                                                    |                 |  |
| WARNING_HIGH_TEMPERATURE       | La temperatura medida excede el valor de Alarma Alta.                                                                                                    | ¡Advertencias   |  |
| WARNING_LOW_TEMPERATURE        | La temperatura medida ha caído por debajo del valor de Alarma Baja.                                                                                                    | mostradas pero  |  |
| WARNING_HIGH_ORP               | ORP medido por encima del valor Alto de Alarma.                                                                                                    | no registradas! |  |
| WARNING_LOW_ORP                | ORP medido por debajo del valor Alto de Alarma.                                                                                                    |                 |  |
| WARNING_pH_PROCESS_CAL_RUN     | Acceda al menú de calibración del proceso de pH.                                                                                                    |                 |  |
| WARNING_ORP_CAL_RUN            | Acceda al menú de calibración de ORP.                                                                                                    |                 |  |
| WARNING_OVERTEMP_MOTOR         | Sobrecalentamiento del motor.                                                                                                    |                 |  |
| WARNING_LOAD_ETH_FROM_USB      |                                                                                                    |                 |  |
| WARNING_OFFLINE_MSG_FROM_QUEUE |                                                                                                    |                 |  |
| WARNING_RTC_SET_TO_FIRST_VALUE |                                                                                                    |                 |  |
| WARNING_LOG_FULL               | El espacio de los archivos de registro está lleno (100 eventos<br>registrados). Un nuevo archivo eliminará el más antiguo.<br>Guarde todos los archivos en una unidad flash USB y luego elimínelos.                                      |                 |  |
| WARNING_LOG_MAX_INDEX_ASSIGNED | Se crearon demasiados archivos de registro en un día (100 eventos registrados en un día). El registro se detuvo hasta que haya más espacio de registro disponible. Guarde todos los archivos en una unidad flash USB y luego elimínelos. |                 |  |
| WARNING_CLOUD_DOESNT_WORK      | Hanna Cloud no funciona.                                                                                                    |                 |  |
| WARNING_CLOUD_DISABLED         | La comunicación con Hanna Cloud está deshabilitada.                                                                                                    |                 |  |
| WARNING ANTIFREEZE ACTIVE      | La protección contra congelamiento está habilitada.                                                                                                    |                 |  |

#### Códigos de Configuración

BL13X utiliza un sistema de registro de eventos mediante el cual, al configurar nuevos valores de parámetros, se genera un evento de configuración y un código de evento. El registro de eventos almacena el código de evento y los valores nuevos y antiguos.

| Código Eve | nto Parámetro Configuración          | Código Evento | Parámetro Configuración                                   |
|------------|--------------------------------------|---------------|-----------------------------------------------------------|
| 0          | Pitido de tecla                      | 153           | Contacto de Entrada Hold                                  |
| 1          | Contraste de LCD                     | 178           | Habilitar Entrada Hold [Habilitar función Hold]           |
| 2          | Retroiluminación de la pantalla LCD  | 191           | Parámetro AO1 a seguir                                    |
| 3          | Formato de hora                      | 192           | Parámetro AO2 a seguir                                    |
| 4          | Formato de fecha                     | 193           | Parámetros AO3 a seguir                                   |
| 5          | Coma decimal                         | 199           | Valor AO1 para salida máxima                              |
| 6          | Unidad de temperatura                | 200           | Valor AO2 para salida máxima                              |
| 8          | Intervalo de registro                | 201           | Valor AO3 para salida máxima                              |
| 9          | Pitido de error                      | 203           | Valor AO1 para salida mínima                              |
| 10         | ldioma                               | 204           | Valor AO2 para salida mínima                              |
| 11         | Habilitar contraseña                 | 205           | Valor AO3 para salida mínima                              |
| 13         | Tiempo de apagado de la pantalla LCD | 229           | Caudal de pH                                              |
| 16         | Identificación del controlador       | 230           | Caudal de Cl2                                             |
| 17         | Tiempo de espera de configuración    | 231           | Habilitar advertencias y errores de pH                    |
| 19         | Contraseña del controlador           | 232           | Habilitar advertencias y errores de temperatura           |
| 29         | Tipo de dosificación de pH           | 233           | Habilitar advertencias y errores de ORP                   |
| 37         | pH del tiempo extra                  | 234           | La alarma de pH activa la habilitación del relé           |
| 38         | ORP de horas extras                  | 235           | La alarma de temperatura activa la habilitación del relé. |
| 45         | Punto de ajuste de pH                | 236           | La alarma ORP activa la habilitación del relé             |
| 46         | Punto de ajuste ORP                  | 237           | Habilitar entrada de tanque de pH                         |
| 65         | pH de banda proporcional             | 238           | Habilitación de entrada de tanque de Cl2                  |
| 66         | Banda proporcional ORP               | 239           | Retardo del control de inicio del pH                      |
| 77         | Alarma de pH alto                    | 240           | Retardo del control de arranque de ORP                    |
| 78         | Alarma de temperatura alta           | 241           | Habilitación de la comunicación                           |
| 79         | Alarma de ORP alto                   | 242           | Tipo de red                                               |
| 81         | Alarma de pH bajo                    | 243           | Tipo de direccionamiento IP                               |
| 82         | Alarma de temperatura baja           | 244           | Dirección IP                                              |
| 83         | Alarma de ORP bajo                   | 245           | Máscara de red                                            |
| 97         | Alarma de pH alto                    | 246           | Puerta                                                    |
| 98         | Alarma de temperatura de valor alto  | 247           | Dirección DNS                                             |
| 99         | Alarma de ORP de alto valor          | 248           | Puesta en marcha de la piscina                            |
| 101        | Alarma de pH bajo                    | 249           | Alarma - Entrada Hold                                     |
| 102        | Alarma de temperatura de valor bajo  | 250           | Relé de liberación Hold                                   |
| 103        | Alarma de ORP de bajo valor          |               |                                                           |

#### **Exportar Registros de Eventos**

- 1. Inserte la unidad flash USB-C.
- 2. Presione **Exportar** desde la pantalla Registro de Eventos para guardar el archivo de registros de eventos. Aparecerá una pantalla de confirmación cuando finalice la transferencia.

| Event LOG | <b>\$</b> 23  |  |  |
|-----------|---------------|--|--|
| Date      | 2024-03-14    |  |  |
| Time      | 10:46:43      |  |  |
| Event:    | Setup updated |  |  |
| Export    | CLR 1/2       |  |  |

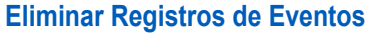

Para borrar el archivo de registros de eventos, presione la tecla CLR. Presione SI para confirmar o NO para salir y regresar a la pantalla de Registro de Eventos.

Transfer complete

| Event LOG              | <b>\$</b> 23                            | Warning                                                         |
|------------------------|-----------------------------------------|-----------------------------------------------------------------|
| Date<br>Time<br>Event: | 2024-03-14<br>10:46:43<br>Setup updated | Are you sure you<br>want to<br>permanently delete<br>this file? |
| Export                 | CLR 1/2                                 | NO YES                                                          |

### 9. GESTIÓN DE EVENTOS

Los controladores BL13X tienen un sistema de gestión de eventos intuitivo y fácil de usar que permite una rápida identificación de la fuente de eventos. Hay cuatro tipos de eventos que se filtran mediante las opciones de configuración del controlador. Presione la tecla **AYUDA** en la pantalla de medición para ver todos los eventos activos.

#### **TIPO DE EVENTO: ADVERTENCIA**

Activado por eventos no críticos

- Retardo de inicio activo
  - Control de pH retrasado (regulador de ácido en retraso después del encendido)
  - Control de ORP retrasado (regulador de Cl2 en retraso después del encendido)
- Advertencias de alarma Alta o Baja (tiempo de espera de eventos)
  - Advertencias Altas o Bajas para pH/ORP/Temp., si la alarma está habilitada, se excedió el nivel de alarma
    pero no se excedió el valor de tiempo de espera establecido
- Eventos de advertencia de pH/ORP/Temperatura, solo si están habilitados; no afectan la dosificación, los relés de alarma ni el zumbador
- Problemas de conectividad con la nube BL132
  - Comunicación deshabilitada
  - Sin conexión a la Nube Hanna

#### TIPO DE EVENTO: ALARMA

Se activa cuando los datos medidos exceden los límites alto o bajo configurados. Los valores son seleccionables por el usuario y se habilitan o deshabilitan desde la opción de parámetro del Menú de Configuración.

- Criterios de evaluación
  - La condición de alarma se evalúa solo si la condición está habilitada.
  - La evaluación de alarma se realiza en un intervalo de 1 segundo después de un nuevo ciclo de medición.
- Tiempo de Máscara
  - Una alarma se retrasa según el Tiempo de Máscara configurado y se emite como advertencia hasta que transcurra el período configurado. Después de eso, una advertencia se convierte en alarma.
  - Si una condición de advertencia continúa después de que transcurra el Tiempo de Máscara configurado, la advertencia se convierte en alarma.
- Relé de Alarma
  - Una alarma activa desactiva el Relé de Alarma si la Alarma Activa el Relé está habilitada.
  - p. ej. para errores de pH "Menú \ Opciones de pH \ Alarma Activa el Relé 2"
- Señal Acústica
  - Si la función de Pitido de Alarmas y Errores está habilitada, se emite una señal acústica cada vez que se activa una alarma
- Registro
  - Las alarmas se registran y se recuperan desde la Recuperación de Registros.

**Nota:** El período de registro dura más que el período de medición. Cualquier condición de alarma que se haya producido entre el registro se registra incluso si las condiciones de alarma ya no están activas en el primer registro (evento) después de la alarma.

- Símbolos en pantalla
  - El icono de alarma alta (∓) o baja (±) se muestra cerca del valor del parámetro que activó la alarma.
- Mensajes en pantalla
  - El mensaje de ALARMA se muestra cerca del icono de la bomba.
  - La ayuda en las pantallas de medición muestra las alarmas activas.

#### TIPO DE EVENTO: ERROR

Se activa durante el control del proceso y afecta el control de pH y/o ORP.

Una condición se evalúa solo si está habilitada. Consulte las excepciones indicadas.

**Nota:** "Sin Sonda", "Entrada de Retención Activa" y "Retención Remota" no dependen de la configuración de "Advertencias y Errores⊠".

Los errores se registran y se visualizan en Recordatorio de Registros. Después de que se haya activado un error, se muestra un mensaje de error junto al ícono de la bomba:

- ERROR errores de fuera de rango y de tiempo extra
- TANQUE nivel bajo en los tanques de ácido/base y/o Cl2
- R-HOLD parpadeando: modo Hold activado de forma remota
- HOLD entrada Hold (bomba de recirculación)
- Ayuda a la que se accede desde la pantalla de medición muestra los errores activos

#### **EVENTOS**

- Sin calibración de usuario
  - Sin calibración de usuario de pH u ORP (calibración borrada), si Menú\Opciones de pH (ORP)\Advertencias y Errores ☑
- Control de bomba deshabilitado debido a sobrecalentamiento
  - Retardo de dosificación por sobrecalentamiento activo, si la temperatura del controlador de la bomba está por encima del límite aceptado
- Fuera de rango
  - pH Fuera de rango si se selecciona "Menú\Opciones de pH \ Advertencias y Errores Ø"
  - ORP fuera de rango si se selecciona "Menú\Opciones de ORP \ Advertencias y Errores
- Entrada de retención activa, si la entrada de retención está habilitada **Nota:** la bomba de recirculación no funciona.
- Retención remota activa

Se activa de forma remota (se muestra un mensaje de notificación) cuando la opción de retención remota (R-HOLD) está habilitada.

Presione Sí para salir del modo de retención.

Alternativamente, presione **R-HOLD** (Menú\Opciones de Hanna Cloud) para cancelar la retención en una etapa posterior.

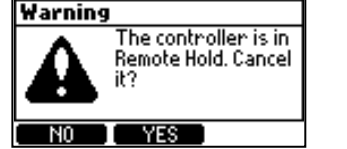

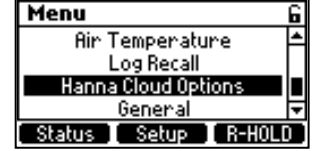

Nota: Las bombas BL122 y BL123 están desactivadas.

La función de desactivación de R-HOLD está protegida con contraseña, si la contraseña del controlador se ha configurado correctamente en la Configuración General.

#### • Entrada de nivel de tanque activa

Si se selecciona "Menú \ Opciones de pH \ Configuración \ Advertencias y Errores ⊠"

■ Nivel bajo en el tanque de ácido/base si se selecciona "Menú \ Opciones de pH \ Configuración \ Entrada de Tanque de Ácido/Base ☑"

 Nivel bajo en el tanque de Cl₂ si se selecciona "Menú \ Opciones de ORP \ Configuración \ Entrada de Tanque de Cl₂ ☑"

Nota: Los errores de nivel se activan solo cuando se utiliza un sensor de nivel.

Tiempo extra

 Tiempo extra de dosificación de pH (ORP) si la bomba de ácido (Cl2) está dosificando a tiempo completo o en la banda de control proporcional por más del valor configurado. Vaya a: "Menú\Opciones de pH (ORP) \Configuración\Tiempo Extra xxxmin"

**Nota:** Los errores de tiempo extra se borran solo al reiniciar el controlador o mediante el control manual. Los contadores de tiempo extra se reinician cuando la entrada de retención está activa.

- No hay sonda, si la sonda está desconectada
- Fallo de energía

#### TIPO DE EVENTO: ERROR DEL SISTEMA

Activado por eventos críticos, coloca el controlador en modo ERROR. Los eventos se monitorean continuamente.

Cuando está en modo ERROR, el dispositivo:

- Detiene las bombas dosificadoras
- Detiene el registro
- Activa el relé de alarma (relé no activado)
- Emite señales acústicas repetitivas
- Muestra un código de error (el OR de todos los errores detectados) y se bloquea el acceso al dispositivo.

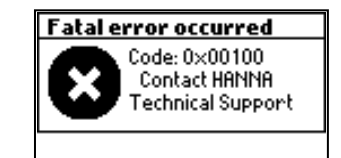

61

**Nota:** Si la función de Pitido de Alarmas y Errores está habilitada, se emitirá una señal acústica cada vez que se active un error. La alarma de medición se apagará si la medición alcanza el punto de ajuste dentro del período del temporizador de tiempo extra.

## NOTIFICACIONES LED SOBRE EL ESTADO DEL CONTROLADOR

| Tipe de LED                                | Notifica             | ciones LED  | Decoringión                              |  |
|--------------------------------------------|----------------------|-------------|------------------------------------------|--|
|                                            | Sólidamente iluminad | o Destellos | Descripcion                              |  |
|                                            |                      | no presente | Sistema en ejecución, sin eventos        |  |
| LED ESTADO                                 | •                    | no presente | Sistema requiere la atención del usuario |  |
|                                            | no presente          | *           | Se requiere asistencia técnica           |  |
| LED SERVICIO                               | no presente          | *           | servicio requerido                       |  |
| LED bomba pH y Cl2 (dependiendo condición) |                      | * (*)       |                                          |  |
| Bomba en Modo Manual (según condición)     |                      | * (*)       |                                          |  |

Nota: LED apagado  $\bigcirc$ 

| Bomba Funcionando Event               |                       | 05                                       | Estado bomba dosificadora con señal LED asociada |            |                       |           |          | LED      |
|---------------------------------------|-----------------------|------------------------------------------|--------------------------------------------------|------------|-----------------------|-----------|----------|----------|
|                                       |                       |                                          | Bomba pH                                         | LED Bomba  | Bomba Cl <sub>2</sub> | LED Bomba | ESTADO   | SERVICIO |
|                                       | Retraso               | de dosificación al inicio                | Apagado                                          |            | Apagado               |           | <u> </u> | 0        |
| Bomba en Auto                         | Sin dosif             | ïcación                                  | Apagado Automático                               |            | Apagado Automático    |           |          | 0        |
| Doniba en Auto                        | Dosificación de Ácido |                                          | Auto-Encendido                                   | *          | Apagado Automático    |           |          | 0        |
|                                       | Dosificación de Cloro |                                          | Apagado Automático                               | ) <b>(</b> | Auto-Encendido        | *         |          | 0        |
|                                       |                       | Alarmaactivaalta/baja                    | ManualApagadof/Ence                              | endido 🔆   | Espera Automática     | 0         | *        | ☆        |
| Pombo on Manual                       | pn                    | No hay alarma activa                     | ManualApagado/Ence                               | ndido 🔆    | Espera Automática     |           | •        | ☆        |
| Doniba en Manual                      | Cl2                   | Alarmaactivaalta/baja                    | Espera Automática                                | 0          | Manual Apagado / En   | cendido 🔆 | *        | ☆        |
|                                       |                       | No hay alarma activa                     | Espera Automática                                |            | Manual Apagado / En   | cendido 🔆 | •        | *        |
| F F F F F F F F F F F F F F F F F F F | pН                    | Advertencia activa de nivel de pH alto   | Auto-Encendido                                   | *          | Apagado               |           | *        | 0        |
|                                       |                       | Advertencia activa de nivel de pH bajo   | Apagado Automático                               | )          | Encendido             | (*)       | *        | 0        |
| Advertencia                           | ORP                   | Advertencia activa de alto nivel de ORP  | Apagado Automático                               | ) <b>(</b> | Encendido             |           | *        | 0        |
|                                       |                       | Advertencia activa de nivel bajo de ORF  | Apagado Automático                               | ) <b>(</b> | Encendido             | *         | *        | 0        |
|                                       | Temp.                 | Advertencia activa temperatura alta/baja | Auto                                             | (*)        | Auto                  | (*)       | *        | 0        |
| Puesta en marcha de la piscina        | a                     | Sin alarmas                              | Auto                                             | *          | Auto                  |           | <u> </u> | 0        |
| Registro (todos los parámetros        | )                     | Sin registro, sin alarmas                | Auto                                             | (*)        | Auto                  | (*)       |          | ☆        |
| Conectividad en la nube               |                       | Sin conectividad, sin alarmas            | Auto                                             | (*)        | Auto                  | (*)       |          | *        |

| Modo Hold | Eventos                                        | Estado bomba dosificadora con señal LED asociada |           |                       |           | LED        | LED      |
|-----------|------------------------------------------------|--------------------------------------------------|-----------|-----------------------|-----------|------------|----------|
|           |                                                | Bomba pH                                         | LED Bomba | Bomba Cl <sub>2</sub> | LED Bomba | ESTADO     | SERVICIO |
|           | Calibración de usuario de pH u ORP en curso    | Apagado                                          | 0         | Apagado               | 0         | 0          | *        |
|           | Configuración ajustes configuración en proceso | Apagado                                          | 0         | Apagado               | 0         | $\bigcirc$ | ✻        |

| Modo Manual                        | Eventos                                         | Estado bomba dosificadora con señal LED asociada |                 |                       |          |         | LED      |
|------------------------------------|-------------------------------------------------|--------------------------------------------------|-----------------|-----------------------|----------|---------|----------|
|                                    |                                                 | Bomba pH                                         | LED Bomba       | Bomba Cl <sub>2</sub> | LED Bomb | aESTADO | SERVICIO |
| Control de bomba de ácido          | Alarmaactivaalta/baja                           | Encendido Manu                                   | al 🔆            | Apagado Manual        | 0        | *       | ≭        |
| (Dase) Activado                    | Sin alarma                                      | Encendido Manu                                   | al <del>🔆</del> | Apagado Manual        | 0        | •       | ✻        |
| Control de bomba de cloro Activado | Alarma activa alta/baja                         | Apagado Manua                                    | 0               | Encendido Manua       | l 🔆      | *       | ✻        |
|                                    | Sin alarma                                      | Apagado Manua                                    |                 | Encendido Manua       | l 🔆      | •       | ☆        |
| Control de bomba de ácido y cloro  | Alarma activa alta/baja                         | Encendido Manu                                   | al 🔆            | Encendido Manua       | I 🔆      | *       | ✻        |
| Activado                           | Sin alarma                                      | Encendido Manu                                   | al 🔆            | Encendido Manua       | ∣ 🔆      | •       | 并        |
| No hay sonda conectada             | Aparece la advertencia "No hay sonda conectada" | Manual                                           | (**)            | Manual                | (*)      | *       | *        |

| Eventos Alarma y Errores     |                              | Estado bomb                           | LED                | LED                   |                      |           |          |   |
|------------------------------|------------------------------|---------------------------------------|--------------------|-----------------------|----------------------|-----------|----------|---|
|                              |                              | Bomba pH                              | LED Bomba          | Bomba Cl <sub>2</sub> | LED Bomba            | ESTADO    | SERVICIO |   |
|                              | pН                           |                                       | Apagado Autom      | ático 🔿               | Apagado Autor        | mático 🔿  | *        | ٭ |
| Alarma Alta/Baja             | ORP                          |                                       | Apagado Automático |                       | Apagado Automático 🔘 |           | *        | * |
|                              | Tempe                        | eratura                               | Apagado Automático |                       | Apagado Automático 🔵 |           | *        | ٭ |
| Denémentre mendide           | pH fue                       | ra del rango de especificaciones      | Apagado Autom      | ático 🔿               | Apagado Automático 🔘 |           | *        | × |
| por debaio o por             | ORP f                        | uera rango de especificaciones        | Apagado Autom      | ático (🔆)             | Apagado Autor        | mático 🔿  | *        | ★ |
| encima del rango             | Tempe                        | eratura fuera del rango del hardware  | Apagado Autom      | ático (🔆)             | Apagado Autor        | mático(🔆) | *        | ٭ |
|                              | Sin Ca                       | libración de Fábrica                  | Apagado Autom      | ático 🔿               | Apagado Autor        | mático 🔿  | *        | * |
| Calibración                  | Sin Ca                       | libración de Usuario                  | Apagado Autom      | ático 🔿               | Apagado Autor        | mático 🔿  | *        | * |
|                              | Sin so                       | nda                                   | Apagado Autom      | ático 🔿               | Apagado Autor        | mático 🔿  | *        | * |
|                              |                              | Alarma activa alta/baja               | Apagado Autom      | ático 🔿               | Apagado Autor        | mático 🔿  | *        | ٭ |
| Tiompo Extra                 | рп                           | Sin alarma                            | Apagado Autom      | ático 🔿               | Apagado Autor        | mático 🔿  | <u> </u> | ٭ |
| nempo Extra                  |                              | Alarma activa alta/baja               | Apagado Autom      | ático 🔿               | Apagado Autor        | mático 🔿  | *        | ₩ |
|                              | Cl2                          | Sin alarma                            | Apagado Autom      | ático (🔆)             | Apagado Autor        | mático 🔿  | <u> </u> | ٭ |
|                              | Ácido                        | Alarma activa alta/baja               | Apagado Autom      | ático 🔿               | Apagado Autor        | mático 🔿  | *        | ≭ |
| Nivel de tanque              | Acido                        | Sin alarma                            | Apagado Autom      | ático 🔿               | Apagado Autor        | mático 🔿  | <u> </u> | ≭ |
| bajo                         | 01                           | Alarma activa alta/baja               | Auto               | 0                     | Apagado Autor        | mático 🔿  | *        | ₩ |
|                              | Cl2                          | Sin alarma                            | Auto               | (*)                   | Apagado Autor        | mático 🔿  | •        | ≭ |
| Entrada Hold                 | Alarma                       | aactivaalta/baja                      | Apagado Autom      | ático 🔿               | Apagado Autor        | mático 🔿  | *        | ₩ |
| Alarma Hold<br>Deshabilitado | Sin ala                      | arma                                  | Apagado Autom      | ático 🔿               | Apagado Autor        | mático 🔿  | 0        | 0 |
| Entrada Hold                 | Alarmaactivaalta/baja        |                                       | Apagado Autom      | ático 🔿               | Apagado Autor        | mático 🔿  | *        | * |
| Alarma Hold<br>Habilitado    | old Sin alarma               |                                       | Apagado Autom      | ático                 | Apagado Autor        | mático 🔿  | <u> </u> | * |
| Retención Remota             | Disposi                      | tivo puesto en espera de forma remota | Apagado Autom      | ático 🔵               | Apagado Autor        | mático 🔿  | <u> </u> | * |
| Error del Sistema            | Errores críticos de hardware |                                       | Apagado            | 0                     | Apagado              | 0         | *        | × |

**Nota:** Al colocar el sistema en modo de Retención de Entrada, se detiene la medición y el registro de datos. Las demás advertencias y eventos no detienen la medición. El registro se admite en todo momento, excepto cuando el controlador está configurado para no registrar o un error de hardware detiene el registro.

# **10. MANTENIMIENTO**

### 10.1. ACONDICIONAMIENTO Y MANTENIMIENTO DE ELECTRODOS Preparación

- Retire la tapa protectora del electrodo.
- Enjuague los depósitos de sal con agua.
- Agite la sonda para eliminar las burbujas de aire atrapadas dentro del bulbo de vidrio.
- Si el bulbo o la unión están secos, sumerja el electrodo en la solución de Almacenamiento HI70300 durante al menos una hora.

#### Almacenamiento

- Para minimizar las obstrucciones y garantizar un tiempo de respuesta rápido, el bulbo de vidrio y la unión deben mantenerse hidratados y no se debe permitir que se sequen. Esto se puede lograr instalando el electrodo de manera que esté constantemente en la celda de flujo o en la tubería llena con la muestra.
- Cuando no esté en uso, reemplace la solución en la tapa protectora con unas gotas de solución de Almacenamiento HI70300 o, en su defecto, solución KCI 3.5M HI7082.
- Siga el procedimiento de Preparación anterior antes de tomar cualquier medición.

Nota: Nunca guarde el electrodo en agua destilada o desionizada.

#### 10.2. REEMPLAZO DE LA TUBERÍA DE LA BOMBA

#### Consideraciones generales de seguridad

Use siempre ropa protectora, incluidos guantes y protección para los ojos, al reemplazar los tubos de la bomba.

- 1. Apague el controlador.
- 2. Desconecte los tubos de las bombas.

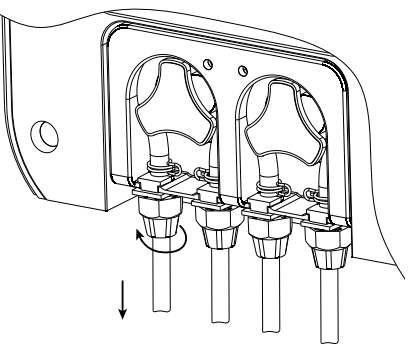

3. Comenzando desde el lado izquierdo de la bomba, tome el tubo y gire el rotor de la bomba manualmente hacia la derecha, hasta retirar el tubo.

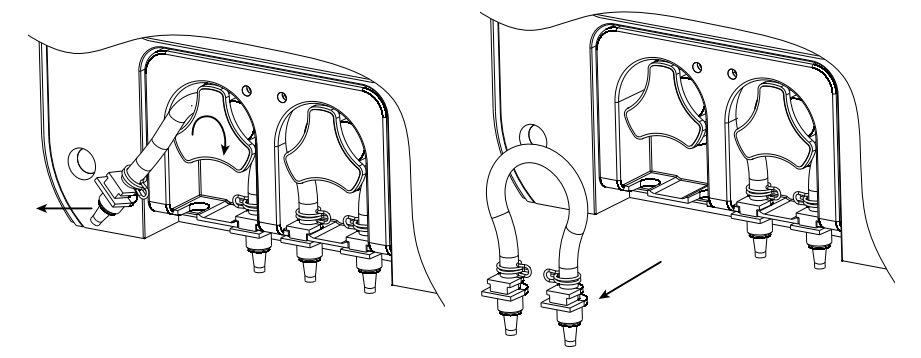

4. Engrase el tubo de la bomba de repuesto con el aceite de silicona suministrado en el kit de tubos de la bomba peristáltica BL120-300.

- 5. Coloque el tubo en el lado izquierdo de la bomba y comience a girar manualmente el rotor de la bomba hacia la derecha hasta que el tubo esté sobre la bomba.
- 6. Fije el soporte de plástico en su lugar en el lado derecho e izquierdo.

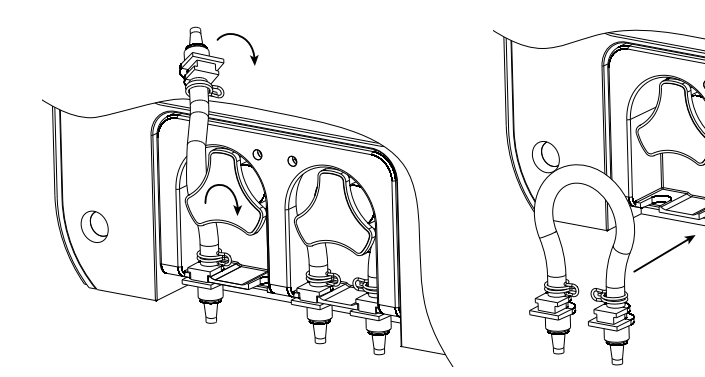

7. Vuelva a conectar los tubos a las bombas.

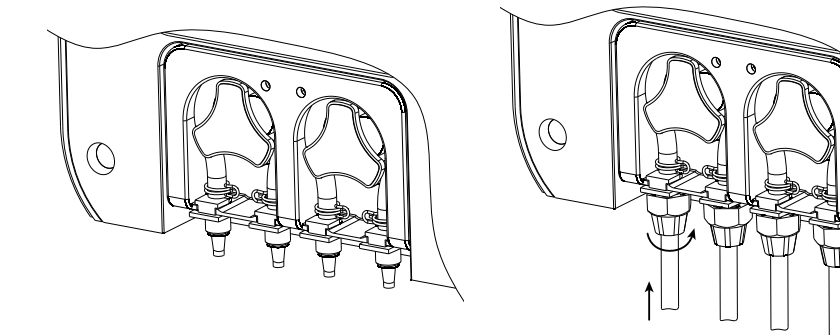

# **11. ACCESORIOS**

#### Sondas

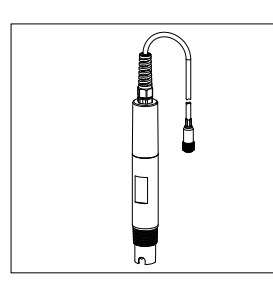

HI1036-18XX \*Sondas combinadas industriales de pH/ORP/temperatura/ pin

\* XX = longitud del cable conectado 02, 05, 10, 15, 20 (m)

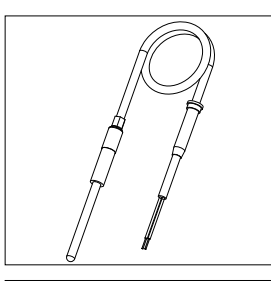

# BL130-900

Sonda de Temperatura Ambiente para BL131, **BL132** Cable de 1 m (3,3')

Kit de montaje de sonda

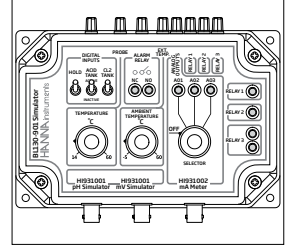

# **Bomba Peristáltica**

#### BL130-901 Simulador para BL131 y

**BL132** 

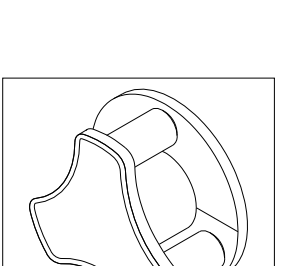

# BL130-301

BL120-500

Rotor de bomba peristáltica para controlador de piscina

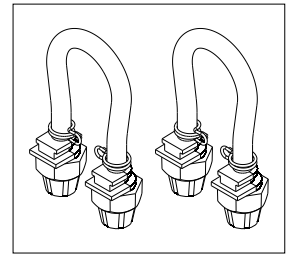

**Inyectores y Accesorios** 

# BL130-300

Kit de tubos para bomba peristáltica controlador de piscina (2 Uds.)

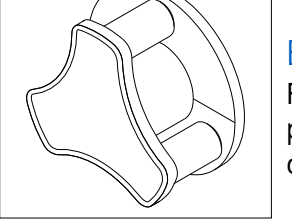

# BL120-201 Invector para

controlador de piscina, rosca de 1/2"

BL120-202

Tubo de aspiración e inyección de PVC (10m)

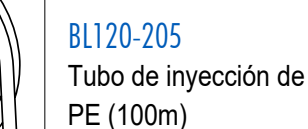

# BL120-200

BL120-903

Uds.)

Filtro de aspiración del controlador de piscina

Kit de protección de

prensa-estopas (6

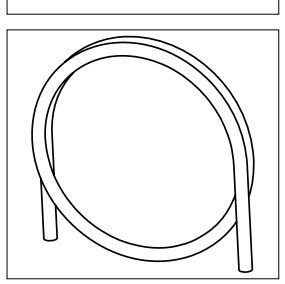

# BL120-204 Tubo de aspiración (100m)

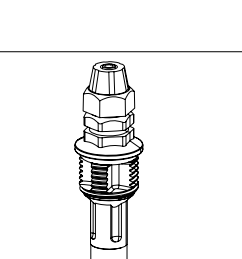

# Sillín y Accesorios para Celdas de Flujo

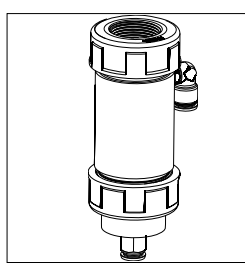

# BL120-410

Celda de flujo para BL131, BL132, y BL120, BL121, BL122, BL123

# 2× 10 m (33′)

# BL120-450

Kit de celda de flujo para tubería de Ø 50 mm

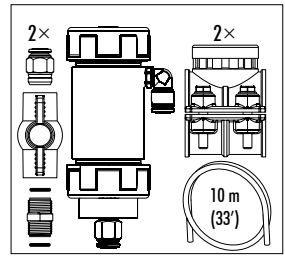

2×

fl

ம்ப

#### BL120-463 Kit de celda de flujo para tubería de Ø 63 mm

BL120-475

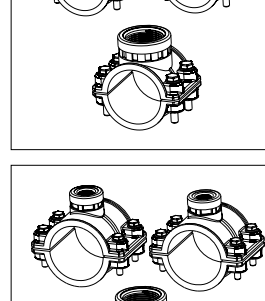

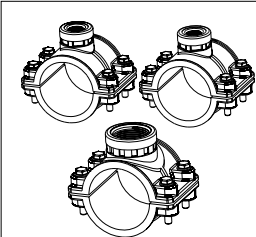

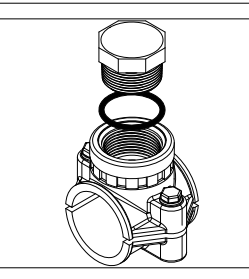

# BL130-411

Pieza de repuesto para panel de celda de flujo

# BL120-150

El kit de sillín para tubo de Ø 50 mm contiene:

- soporte de invector (2 Uds.)
- soporte de sonda

# BL120-163

El kit de sillín para tubo de Ø 63 mm contiene:

- soporte de invector (2 Uds.)
- soporte de sonda

# BL120-175

El kit de sillín para tubo de Ø 75 mm contiene:

- soporte de inyector (2 Uds.)
- soporte de sonda

# BL120-550

Soporte de sonda para tubo de Ø 50 mm, rosca de 1 -1/4"

# BL120-563

Sillín de sonda para tubo de Ø 63 mm, rosca de 1 - 1/4"

# tubería de Ø 75 mm BL120-250

**2**×

10 m (33′)

BL120-263 Asiento inyector para tubo Ø 63 mm, rosca 1/2"

Sillín inyector para tubo Ø

50 mm, rosca 1/2"

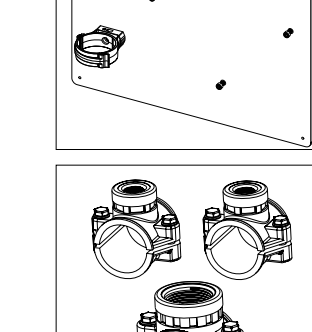

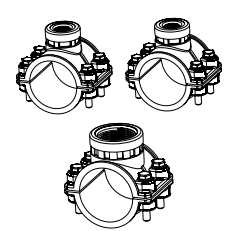

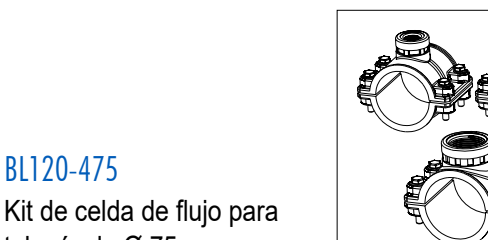

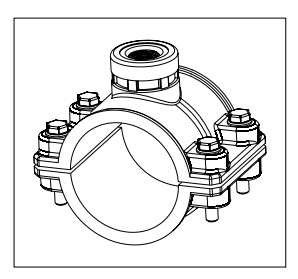

#### BL120-275

Asiento inyector para tubo Ø 75 mm, rosca 1/2"

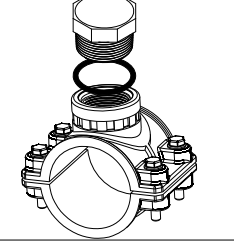

# BL120-575

Sillín de sonda para tubo de  $\emptyset$  75 mm, rosca de 1 - 1/4"

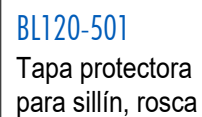

de 1 - 1/4"

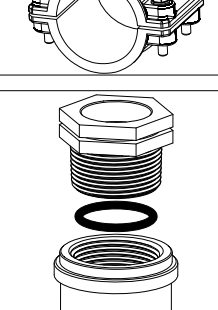

# BL120-400

Kit adaptador de sonda de celda de flujo

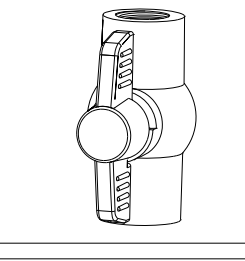

BL120-401 Válvula de celda de flujo

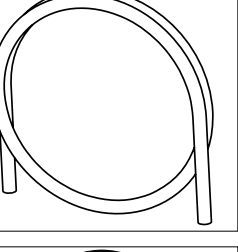

# BL120-402

Tubo de celda de flujo (10m)

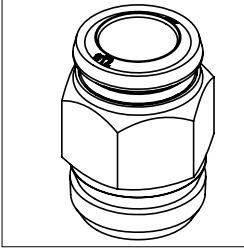

BL120-602 Boquilla metálica 12 × 1/2" (2 Uds.)

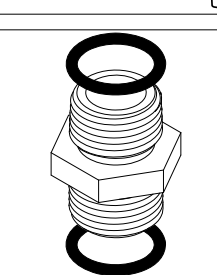

# BL120-601

Boquilla de plástico 2 × 1/2" con o-rings

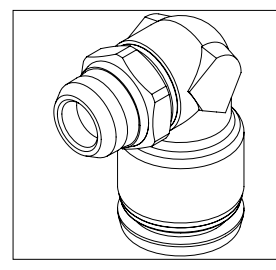

BL120-603 Codo para celda de flujo de vidrio

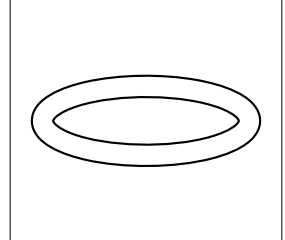

### BL120-604

O-ring para celda de flujo de vidrio

100 1100 25 1101 mL

Set de Vasos de Plástico

HI740036P

Set de vasos de plástico, 100 mL (10 Uds.)

#### Soluciones de Almacenamiento de Electrodos

| HI70300L Solución de almacenamiento, 500 mL |
|---------------------------------------------|
|---------------------------------------------|

#### Soluciones Estándar

#### **Soluciones ORP**

| HI7021L  | Solución prueba ORP, 240 mV a 25 °C, 500 mL                                |
|----------|----------------------------------------------------------------------------|
| HI7022L  | Solución prueba ORP, 470 mV a 25 °C, 500 mL                                |
| HI7091L  | Solución pretratamiento reductora para electrodos ORP, 500 mL + 14 g (set) |
| HI7092L  | Solución de pretratamiento oxidante para electrodos ORP, 500 mL            |
| HI70022P | Solución prueba ORP, 470 mV a 25 °C, 20 mL (25 Uds.)                       |

## **12. ABREVIATURAS**

- DHCP Protocolo de Configuración Dinámica de Host
- IP Protocolo de Internet (dirección)
- LED Diodo Emisor de Luz
- **ORP** Potencial de Oxidación-Reducción
- **REDOX** Oxidación-Reducción
- SPDT Un Solo Polo y Doble Tiro

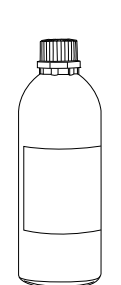

# **CERTIFICACIÓN**

Todos los instrumentos Hanna® cumplen con las Directivas Europeas CE y las Normas del Reino Unido.

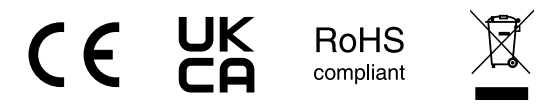

**Eliminación de Equipos Eléctricos y Electrónicos**. El producto no debe tratarse como residuo doméstico. En su lugar, entréguelo en el punto de recolección adecuado para el reciclaje de equipos eléctricos y electrónicos, lo que conservará los recursos naturales.

**Eliminación de Baterías Usadas**. Este producto contiene baterías, no las deseche con otros residuos domésticos. Entréguelas en el punto de recolección adecuado para su reciclaje.

Garantizar la eliminación adecuada del producto y de las baterías evita posibles consecuencias negativas para el medio ambiente y la salud humana, que pueden ser causadas por una manipulación inadecuada. Para obtener más información, comuníquese con su ciudad, con el servicio local de eliminación de residuos domésticos o con el lugar de compra.

#### **RECOMENDACIONES PARA LOS USUARIOS**

Antes de utilizar este producto, asegúrese de que sea totalmente adecuado para su aplicación específica y para el entorno en el que se utiliza. Cualquier variación introducida por el usuario en el equipo suministrado puede degradar el rendimiento del controlador. Por su seguridad y la del controlador, no utilice ni guarde el controlador en entornos peligrosos.

#### GARANTÍA

Este controlador tiene una garantía de un año (la sonda, seis meses) contra defectos de fabricación y materiales siempre que se utilice para el fin previsto y se mantenga de acuerdo con las instrucciones. Esta garantía se limita a la reparación o el reemplazo sin cargo. No se cubren los daños debidos a accidentes, mal uso, manipulación o falta de mantenimiento prescrito.

Si necesita servicio, póngase en contacto con su oficina local de Hanna Instruments®. Si está bajo garantía, informe el número de modelo, la fecha de compra, el número de serie (grabado en la parte inferior del medidor) y la naturaleza del problema. Si la reparación no está cubierta por la garantía, se le notificarán los cargos incurridos. Si el instrumento se va a devolver a Hanna Instruments, primero obtenga un número de Autorización de Devolución de Mercancías (RGA) del Departamento de Servicio Técnico y luego envíelo con los gastos de envío prepagos. Al enviar cualquier instrumento, asegúrese de que esté debidamente embalado para una protección completa.